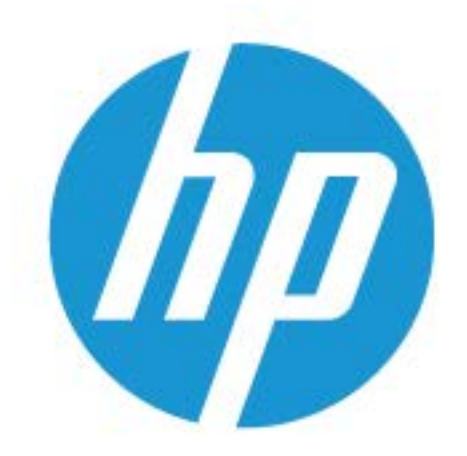

# מדריך למשתמש

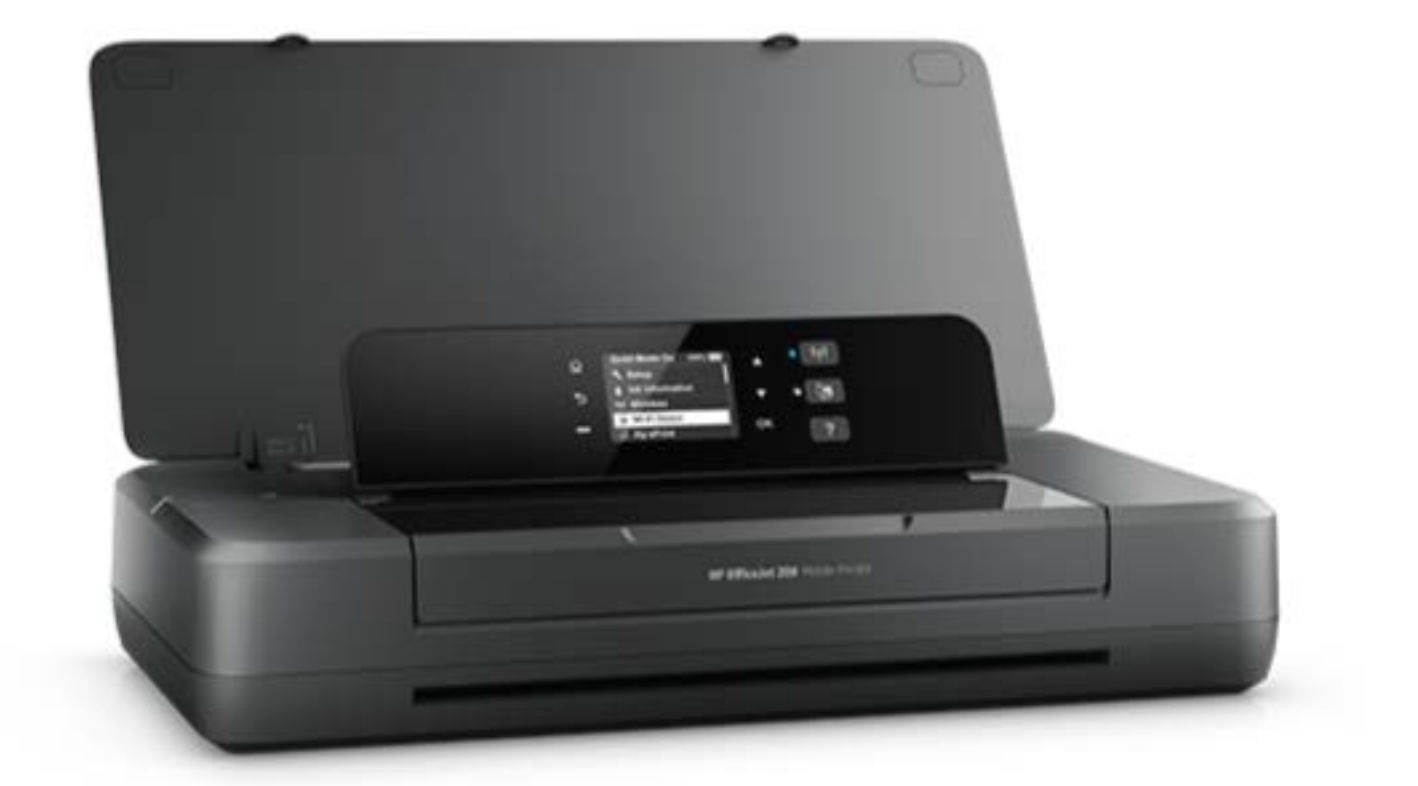

# HP OfficeJet 200

# HP OfficeJet 200 Mobile series

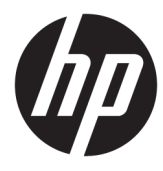

מדריך למשתמש

#### מידע על זכויות יוצרים

© Copyright 2018 HP Development Company, .L.P

#### הודעות של HP Company

המידע במסמך זה נתון לשינוי ללא הודעה מראש.

כל הזכויות שמורות. אין לשכפל, להתאים או לתרגם חומר זה ללא קבלת רשות של HP מראש בכתב, אלא כפי שמתירים זאת חוקי זכויות היוצרים.

האחריות הבלעדית למוצרים ולשירותים של HP מפורטת בהצהרת האחריות המפורשת הנלווית למוצרים ושירותים אלה. אין לפרש דבר מן האמור במסמך זה כהענקת אחריות נוספת. HP אינה נושאת באחריות לשגיאות טכניות, לשגיאות עריכה או להשמטות במסמך זה.

#### זכויות יוצרים

Microsoft ו-Windows הינם סימנים מסחריים רשומים או סימנים מסחריים של Microsoft Corporation בארצות הברית ו/או במדינות/אזורים אחרים.

ENERGY STAR והסמל של ENERGY STAR הם סימנים U.S. מסחריים רשומים הנמצאים בבעלותה של הסוכנות להגנת (הסוכנות להגנת הסביבה של ארצות הברית).

Apple הם סימנים מסחריים של AirPrint, ג-Mac .הרשומים בארה"ב ובמדינות/אזורים אחרים.

#### מידע בטיחות

# ≙

יש לפעול תמיד על-פי אמצעי הזהירות הבסיסיים בעת השימוש במוצר זה, כדי לצמצם את סכנת הפגיעה מדליקה או התחשמלות.

 קרא היטב את כל ההוראות הכלולות בתיעוד הנלווה למדפסת.

2. ציית לכל האזהרות וההוראות שסומנו על-גבי המוצר.

 נתק את המדפסת זו משקע החשמל בקיר והסר את הסוללה לפני הניקוי.

אין להתקין מוצר זה או להשתמש בו בקירבת מים או
 כאשר אתה רטוב.

5. התקן את המוצר בביטחה על-גבי משטח יציב.

 התקן את המוצר במיקום מוגן שבו אין סכנה שמישהו ידרוך על כבל הקו, או ייתקל בו, ושבו הכבל לא יינזק.

.7 אם המוצר אינו פועל כהלכה, עיין בפרק <u>פתרון בעיה</u>.

אין בתוך המוצר חלקים שהמשתמש יכול לתחזק אותם.
 לשירות, פנה לעובדי שירות מוסמכים.

9. השתמש רק בסוללה שכלולה או שנרכשה מ-HP עבור מדפסת זו.

# תוכן העניינים

| 1 | ניתן לבצע?                                                 | כיצד 1  |
|---|------------------------------------------------------------|---------|
|   |                                                            |         |
| 2 | ת העבודה                                                   | 2 תחילו |
| 2 | נגישות                                                     |         |
| 2 | HP) HP EcoSolutions והסביבה)                               |         |
| 3 | ניהול צריכת החשמל                                          |         |
| 3 | מצב 'שינה'                                                 |         |
| 3 | כיבוי אוטומטי                                              |         |
| 4 | מצב שקט                                                    |         |
| 4 | שימוש יעיל יותר בחומרי הדפסה מתכלים                        |         |
| 5 | הכרת רכיבי המדפסת                                          |         |
| 5 | מבט מהחזית ומהצד                                           |         |
| 6 | אזור חומרי הדפסה                                           |         |
| 6 | מבט מאחור                                                  |         |
| 7 | שימוש בלוח הבקרה של המדפסת                                 |         |
| 7 | הרמת לוח הבקרה                                             |         |
| 7 | י סקירה כללית של הלחצנים                                   |         |
| 8 | שימוש במסך 'דף הבית'                                       |         |
| 9 | הנחיות בסיסיות לשימוש בנייר                                |         |
| 9 | סוגי נייר מומלצים להדפסה                                   |         |
| 1 | הזמנת חומרי הדפסה מתכלים של HP הזמנת חומרי הדפסה מתכלים של |         |
| 1 | עצות לבחירה ולשימוש בנייר1                                 |         |
| 1 | טעינת נייר                                                 |         |
| 1 | שינוי או הגדרה של הגדרות הנייר                             |         |
| 1 | 4                                                          |         |
| 1 | שימוש בסוללת המדפסת                                        |         |
| 1 | התקנה או החלפה של הסוללה                                   |         |
| 1 | בדיקת מצב הסוללה                                           |         |
| 1 | לבדיקת מצב הסוללה מהסוללה עצמה 5                           |         |
| 1 | לבדיקת מצב הסוללה מלוח הבקרה של המדפסת6                    |         |
| 1 | מצב הסוללה                                                 |         |
| 1 | סעינת הסוללה                                               |         |
| 1 | אחסון הסוללה                                               |         |
| 1 | השלכת הסוללה המשומשת                                       |         |
| 1 | פתיחת תוכנת המדפסת של Windows) HP פתיחת תוכנת המדפסת של    |         |

| 18 |                                           | הדפסה              |
|----|-------------------------------------------|--------------------|
| 18 | הדפסת מסמכים                              |                    |
| 19 | הדפסת חוברות פרסום                        |                    |
| 20 | הדפסה על מעטפות                           |                    |
| 20 | הדפסת צילומים                             |                    |
| 22 | הדפסה על נייר מיוחד ובגדלים מותאמים אישית |                    |
| 23 | הדפסה דו-צדדית                            |                    |
| 24 | הדפסה באמצעות AirPrint™                   |                    |
| 25 | הצעות להדפסה מוצלחת                       |                    |
| 27 |                                           | 4 הדפסה עו         |
| 27 | הגדרת HP ePrint הגדרת                     |                    |
| 27 | הדפסה עם HP ePrint הדפסה עם               |                    |
| 29 | ז מחסניות                                 | 5 עבודה עם         |
| 29 | מידע על המחסניות ועל ראש ההדפסה           |                    |
| 29 | בדיקת מפלסי הדיו המשוערים                 |                    |
| 30 | הדפסה באמצעות דיו שחור או צבעוני בלבד     |                    |
| 30 | החלפת המחסניות                            |                    |
| 32 | הזמנת מחסניות                             |                    |
| 32 | אחסון חומרי הדפסה מתכלים                  |                    |
| 32 | מידע על אחריות למחסניות                   |                    |
| 33 | שת                                        | 6 הגדרת ר <i>ש</i> |
| 33 | הגדרת המדפסת עבור תקשורת אלחוטית          |                    |
| 33 | לפני שתתחיל                               |                    |
| 33 | הגדרת המדפסת ברשת האלחוטית שלך            |                    |
| 34 | שינוי סוג החיבור                          |                    |
| 34 | בדיקת החיבור האלחוטי                      |                    |
| 35 | הפעלה והשבתה של יכולת האלחוט של המדפסת    |                    |
| 35 | שינוי הגדרות רשת                          |                    |
| 36 | wiaרש ב-Wi-Fi Direct שימוש ב-Wi-Fi Direct |                    |
| 39 | מרפסת                                     | כלי ניהול <b>7</b> |
| 39 | ארגז כלים (Windows)                       |                    |
| 39 | תוכנית השירות HP Utility (OS X)           |                    |
| 39 | שרת אינטרנט משובץ                         |                    |
| 39 | Cookie אודות קובצי                        |                    |
| 40 | פתיחת שרת האינטרנט המשובץ                 |                    |

| 40 | לא ניתן לפתוח את שרת האינטרנט המשובץ                  |    |
|----|-------------------------------------------------------|----|
| 42 | פתרון בעיה                                            | 8  |
| 42 | י<br>חסימות ובעיות בהזנת נייר                         |    |
| 42 | שחרור חסימת נייר                                      |    |
| 42 | הוראות לשחרור חסימות נייר                             |    |
| 43 | למד כיצד למנוע חסימות נייר                            |    |
| 43 | פתרון בעיות בהזנת הנייר                               |    |
| 44 | בעיות בהדפסה                                          |    |
| 44 | פתרון בעיות שבגללן לא ניתן להדפיס דף (לא ניתן להדפיס) |    |
| 44 | הנחיות כלליות לפתרון בעיות המונעות אפשרות להדפסה      |    |
| 47 | פתרון בעיות באיכות ההדפסה                             |    |
| 48 | הנחיות כלליות לפתרון בעיות באיכות ההדפסה              |    |
| 50 | בעיות ברשת ובחיבור                                    |    |
| 50 | פתרון בעיה בחיבור אלחוטי                              |    |
| 51 | איתור הגדרות רשת לחיבור אלחוטי                        |    |
| 51 | פתרון בעיה בחיבור של Wi-Fi Direct פתרון בעיה          |    |
| 51 | בעיות בחומרת המדפסת                                   |    |
| 52 | קבלת סיוע דרך לוח הבקרה של המדפסת                     |    |
| 52 | הבנת דוחות המדפסת                                     |    |
| 52 | דוח סטטוס המדפסת                                      |    |
| 53 | דף תצורת רשת                                          |    |
| 53 | רוח איכות הרפסה                                       |    |
| 53 | דוח בדיקת האלחוט                                      |    |
| 53 | פתרון בעיות באמצעות HP ePrint פתרון בעיות באמצעות     |    |
| 54 | תחזוקת המדפסת                                         |    |
| 54 | ניקוי חיצוני                                          |    |
| 54 | תחזוקה של ראש ההדפסה והמחסניות                        |    |
| 55 | שחזור קביעות ברירת מחדל והגדרות                       |    |
| 55 | התמיכה של HP התמיכה של                                |    |
| 57 | פח א מידע טכני                                        | נכ |
| 57 | מפרטים                                                |    |
| 58 | מידע תקינה                                            |    |
| 58 | מספר דגם לתקינה                                       |    |
| 59 | הצהרת FCC הצהרת                                       |    |
| 59 | הודעה למשתמשים בקוריאה                                |    |
| 60 | הצהרת תאימות Class B) VCCI) למשתמשים ביפן             |    |
| 60 | הודעה בדבר כבל המתח למשתמשים ביפן                     |    |
| 60 | הודעה למשתמשים בתצוגות חזותיות במקומות עבודה בגרמניה  |    |

| 60 | הודעת תקינה של האיחוד האירופי                               |
|----|-------------------------------------------------------------|
| 60 | מוצרים עם פונקציונליות אלחוטית                              |
| 61 | הצהרת תאימות                                                |
| 62 | מידע תקינה עבור מוצרים אלחוטיים                             |
| 62 | חשיפה לקרינת תדר רדיו                                       |
| 62 | הודעה למשתמשים בברזיל                                       |
| 63 | הודעה למשתמשים בקנדה                                        |
| 63 | הודעה למשתמשים בטייוואן                                     |
| 64 | הודעה למשתמשים במקסיקו                                      |
| 64 | הודעה למשתמשים ביפן                                         |
| 64 | הודעה למשתמשים בקוריאה                                      |
| 64 | תוכנית ניהול סביבתי למוצר                                   |
| 65 | עצות ידידותיות לסביבה                                       |
| 65 | תקנה 1275/2008 של ועדת האיחוד האירופי                       |
| 65 | נייר                                                        |
| 65 | חלקי פלסטיק                                                 |
| 65 | גיליונות נתונים של בטיחות חומרים                            |
| 65 | תוכנית מיחזור                                               |
| 65 | תוכנית מיחזור חומרים מתכלים של HP inkjet                    |
| 66 | צריכת חשמל                                                  |
| 66 | השלכת ציור פסולת על-ידי משתמשים                             |
| 66 | חומרים כימיים                                               |
| 67 | הצהרת מצב הנוכחות של סימון החומרים המוגבלים (טייוואן)       |
| 68 | הגבלת חומרים מסוכנים (אוקראינה)                             |
| 68 | הגבלת חומרים מסוכנים (הודו)                                 |
| 68 | - China SEPA Eco Label – מידע למשתמש                        |
| 69 | תווית צריכת האנרגיה בסין בעת שימוש במדפסת, פקס ומכשיר העתקה |
| 70 | טבלת החומרים/הרכיבים המסוכנים והרכבם (סין)                  |
| 70 | EPEAT                                                       |
| 70 | השלכת סוללות בטייוואן                                       |
| 71 | תוכנית Call2Recycle עבור ארה"ב (RBRC)                       |
| 71 | הודעה אודות החזרה של סוללה נטענת בקליפורניה                 |
| 72 | הנחיית האיחוד האירופי בנושא סוללות                          |
|    |                                                             |

| אינדקס |
|--------|
|--------|

# **?**כיצד ניתן לבצע

- <u>תחילת העבודה</u>
  - הדפסה
- הרפסה עם HP ePrint
  - עבודה עם מחסניות
    - <u>פתרון בעיה</u> •

# תחילת העבודה 2

מדריך זה מכיל פרטים על השימוש במדפסת ופתרון בעיות.

- ַ<u>נגישות</u>
- <u>HP) HP EcoSolutions</u>
  - <u>הכרת רכיבי המדפסת</u>
  - שימוש בלוח הבקרה של המדפסת
    - הנחיות בסיסיות לשימוש בנייר
      - <u>טעינת נייר</u> •
  - שינוי או הגדרה של הגדרות הנייר
    - <u>עדכון המדפסת</u>
    - שימוש בסוללת המדפסת
- פתיחת תוכנת המדפסת של (Windows) HP

# נגישות

המדפסת כוללת כמה מאפיינים שהופכים אותה לנגישה לאנשים בעלי מוגבלויות.

## נגישות חזותית

תוכנת HP נגישה למשתמשים עם ליקויי ראייה באמצעות האפשרויות והמאפיינים של הנגישות של מערכת ההפעלה. התוכנה גם תומכת ברוב הטכנולוגיות המסייעות כגון קוראי מסך, קוראי ברייל ויישומי המרת קול-טקסט. למשתמשים עיוורי צבעים, התוויות והלחצנים הצבעוניים בתוכנת HP מסומנים גם בטקסט פשוט או בתוויות סמלים אשר מתארים את הפעולה המתאימה.

## ניידות

עבור משתמשים עם ניידות מוגבלת, ניתן לבצע את הפונקציות של תוכנת HP באמצעות פקודות מקשים. תוכנת HP גם תומכת באפשרויות הנגישות של Windows כגון מקשים דביקים, מקשים דו-מצביים, מקשי סינון ומקשי עכבר. משתמשים המוגבלים מבחינת כוח ותנועה יכולים לתפעל את דלתות המדפסת, הלחצנים, מגשי הנייר ומכווני רוחב הנייר.

## תמיכה

לקבלת מידע נוסף על פתרונות הנגישות למוצרי HP, בקר באתר האינטרנט של HP - נגישות וגיל הזהב (www.hp.com/accessibility).

לקבלת מידע בנוגע לנגישות עבור OS X, בקר באתר האינטרנט של Apple בכתובת www.apple.com/accessibility.

# (והסביבה HP) HP EcoSolutions

HP מחויבת לסייע לך למטב את ההשפעה על הסביבה ולאפשר לך להדפיס באחריות—בבית ובמשרד.

לקבלת מידע מפורט יותר על הנחיות בנוגע לאיכות הסביבה ש-HP פועלת על-פיהן לאורך תהליך הייצור, עיין בסעיף <u>תוכנית ניהול סביבתי</u> <u>למוצר</u>. לקבלת מידע נוסף אודות היוזמות הסביבתיות של HP, בקר בכתובת <u>www.hp.com/ecosolutions</u>.

- ניהול צריכת החשמל
  - <u>מצב שקט</u>

# שימוש יעיל יותר בחומרי הדפסה מתכלים

# ניהול צריכת החשמל

השתמש באפשרויות מצב שינה וכיבוי אוטומטי כדי לחסוך חשמל.

# מצב 'שינה'

צריכת החשמל פוחתת במצב 'שינה'. המדפסת נכנסת למצב חיסכון בחשמל לאחר 5 דקות של חוסר פעילות.

באפשרותך לשנות את משך הזמן של חוסר פעילות הנדרש כדי שהמדפסת תיכנס למצב 'שינה'.

- . בלוח הבקרה של המדפסת, לחץ על לחצן 'דף הבית' (ך) כדי להציג את מסך 'דף הבית'.
  - .2 בחר הגדרות, הגדרות מדפסת, ולאחר מכן בחר ניהול צריכת חשמל.

.0K כדי לבחור פונקציה על-גבי מסך, השתמש בלחצן החץ 🔺 או 🔻 כדי לבחור בו, ולאחר מכן לחץ על לחצן

.. בחר שינה כדי לשנות את משך הזמן לחוסר פעילות.

# כיבוי אוטומטי

מאפיין זה מכבה את המדפסת לאחר 15 דקות של חוסר פעילות כדי לסייע להפחית את צריכת האנרגיה. המאפיין 'כיבוי אוטומטי' מכבה את המדפסת לחלוטין, כך שעליך להשתמש בלחצן () (הלחצן הפעלה/כיבוי) כדי להפעיל את המדפסת מחדש. אם המדפסת תומכת במאפיין זה לחיסכון באנרגיה, כיבוי אוטומטי יופעל או יושבת בהתאם ליכולות המדפסת ולאפשרויות החיבור. גם כשהכיבוי האוטומטי מושבת, המדפסת נכנסת למצב 'שינה' לאחר 5 דקות של חוסר פעילות כדי לסייע להפחית את צריכת האנרגיה.

- כיבוי אוטומטי מופעל כאשר המדפסת מופעלת, אם למדפסת אין יכולת רשת, פקס או Wi-Fi Direct, או שאינה משתמשת ביכולות
- כיבוי אוטומטי מושבת כאשר היכולת האלחוטית או יכולת ה-Wi-Fi Direct מופעלת, או כאשר מדפסת עם יכולת פקס, USB, או רשת tethernet יוצרת חיבור פקס, USB או רשת USB.
  - . כדי לחסוך במתח סוללה, תוכל להפעיל את 'כיבוי אוטומטי', גם כאשר המדפסת מחוברת או כאשר חיבור האלחוט מופעל. 🔅

# HP להפעלת 'כיבוי אוטומטי' באופן ידני מתוכנת המדפסת של

- .1 אם המדפסת לא מחוברת למחשב, חבר אותה.
- .2 הפעל את תוכנת המדפסת שמותקנת במחשב.
- 3. מתוך התוכנה, לחץ על הדפס בסרגל הכלים ובחר תחזוקת המדפסת.

ייפתח חלון ארגז כלים.

- 4. בלשונית הגדרות מתקדמות, בחר שנה עבור האפשרות 'כיבוי אוטומטי'.
- 5. ברשימת פרקי הזמן, בחר פרק זמן אחד לחוסר פעילות של 'כיבוי אוטומטי' ולאחר מכן לחץ על אישור.
  - **6**. לחץ על כן כשתתבקש לעשות זאת.

כיבוי אוטומטי מופעל.

# להפעלת 'כיבוי אוטומטי' באופן ידני מלוח הבקרה של המדפסת

- . בלוח הבקרה של המדפסת, לחץ על לחצן 'דף הבית' (ך) כדי להציג את מסך 'דף הבית'.
  - בחר הגדרות, הגדרות מדפסת, ולאחר מכן בחר ניהול צריכת חשמל.

.0K כדי לבחור פונקציה על-גבי מסך, השתמש בלחצן החץ 🔺 או 🔻 כדי לבחור בו, ולאחר מכן לחץ על לחצן

# .Auto-Off בחר .3

.0K בחר פרק זמן של חוסר פעילות מתוך הרשימה ולאחר מכן לחץ על

יוצגו הודעות, שבהן תתבקש לציין אם ברצונך להפעיל תמיד את 'כיבוי אוטומטי'.

.0K בחר כן על-ידי לחיצה על .5

# מצב שקט

'מצב שקט' מאט את ההדפסה כדי להפחית את הרעש ובה בעת לשמור על איכות ההדפסה. מצב זה פועל רק להדפסה באיכות הדפסה רגילה על נייר רגיל. כדי לחזור למהירות מהירות הדפסה רגילה, כבה את 'מצב שקט'. מצב זה מושבת כברירת מחדל.

הערה: 'מצב שקט' אינו פועל בעת הדפסת תמונת או מעטפות.

## להפעלת 'מצב שקט' מלוח הבקרה של המדפסת

- . בלוח הבקרה של המדפסת, לחץ על לחצן 'דף הבית' (ך) כדי להציג את מסך 'דף הבית'.
  - בחר הגדרות ולאחר מכן בחר הגדרות מדפסת. 2

.0K כדי לבחור פונקציה על המסך, השתמש בלחצן החץ (▲, ▼) כדי לבחור בה, ולאחר מכן לחץ על הלחצן

.3 בחר מופעל עבור מצב שקט.

# להפעלה או לכיבוי של 'מצב שקט' מתוכנת המדפסת (Windows)

- פתח את תוכנת המדפסת של HP. לקבלת מידע נוסף, ראה <u>פתיחת תוכנת המדפסת של Windows) HP</u>.
  - בסרגל הכלים. לחץ על מצב שקט בסרגל הכלים.
  - .3 בחר מופעל או כבוי, ולאחר מכן לחץ על שמור הגדרות.
    - 4. לחץ על אישור.

## (OS X) להפעלה או לכיבוי של 'מצב שקט' מתוכנת המדפסת

- .1 פתח את תוכנית השירות HP Utility כמתואר ב-<u>תוכנית השירות HP Utility (OS X)</u>.
  - בחר את המדפסת. 2
  - .3 לחץ על מצב שקט.
  - בחר מופעל או כבוי. 4
    - .5. לחץ על החל כעת.

# להפעלה או לכיבוי של 'מצב שקט' משרת האינטרנט המשובץ (EWS)

- .1 פתח את EWS כמתואר ב-פתיחת שרת האינטרנט המשובץ.
  - 2. לחץ על הכרטיסייה **הגדרות.**
- במקטע העדפות, בחר מצב שקט, ולאחר מכן בחר מופעל או כבוי. 3.
  - **4.** לחץ על החל.

# שימוש יעיל יותר בחומרי הדפסה מתכלים

לשימוש יעיל יותר בחומרי הדפסה מתכלים כגון דיו ונייר, נסה לבצע את הפעולות הבאות:

- מחזר מחסניות מקוריות של HP דרך תכנית HP Planet Partners. לקבלת מידע נוסף, בקר באתר <u>www.hp.com/recycle</u>.
  - השתמש בנייר באופן יעיל יותר על-ידי הדפסה משני צידי הנייר.

- שנה את הגדרת איכות ההדפסה במנהל ההתקן של המדפסת להגדרה 'טיוטה'. ההגדרה 'טיוטה' צורכת פחות דיו.
  - ניקוי שלא לצורך מבזבז דיו ומקצר את חיי המחסניות. ניקוי שלא לצורך מבזבז דיו ומקצר את חיי המחסניות.

# הכרת רכיבי המדפסת

סעיף זה כולל את הנושאים הבאים:

- מבט מהחזית ומהצד
- אזור חומרי הדפסה
  - מבט מאחור

# מבט מהחזית ומהצד

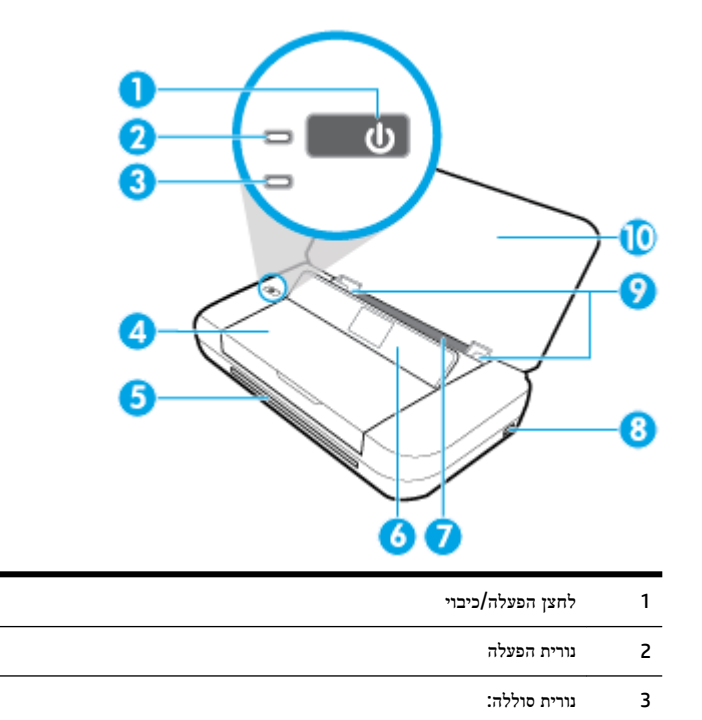

- נדלקת כשהסוללה המותקנת במדפסת נטענת.
- מהבהבת כאשר קיימת בעיה בסוללה, כגון אם הסוללה פגומה, חמה מדי או קרה מדי ולא ניתן לטעון אותה.

| 4 | דלת הגישה למחסניות |
|---|--------------------|
| 5 | חריץ הפלט          |
| 6 | לוח הבקרה          |
| 7 | מגש הזנה           |
| 8 | יציאת מארח USB:    |

- מאפשרת חיבור לכונן הבזק מסוג USB כדי שתוכל להדפיס צילומים מהכונן; לקבלת מידע נוסף על אופן הדפסת צילומים מכונן הבזק מסוג USB, ראה הדפסת צילומים.
  - כאשר המדפסת מופעלת, ניתן להשתמש בה גם לטעינת התקן נייד (כגון סמרטפון) המחובר ליציאת המארח USB.

9 מכווני רוחב הנייר 10 מכסה עליון

# אזור חומרי הדפסה

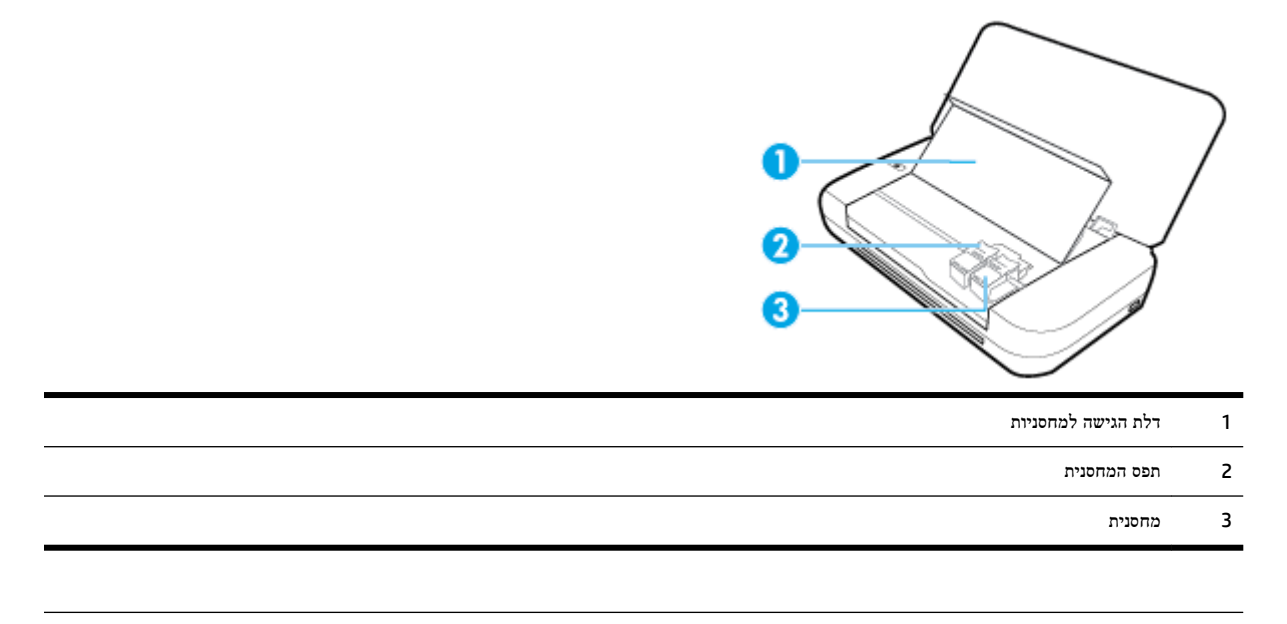

הערה: יש לשמור מחסניות בתוך המדפסת כדי למנוע בעיות באיכות ההדפסה או גרימת נזק לראש ההדפסה.

# מבט מאחור

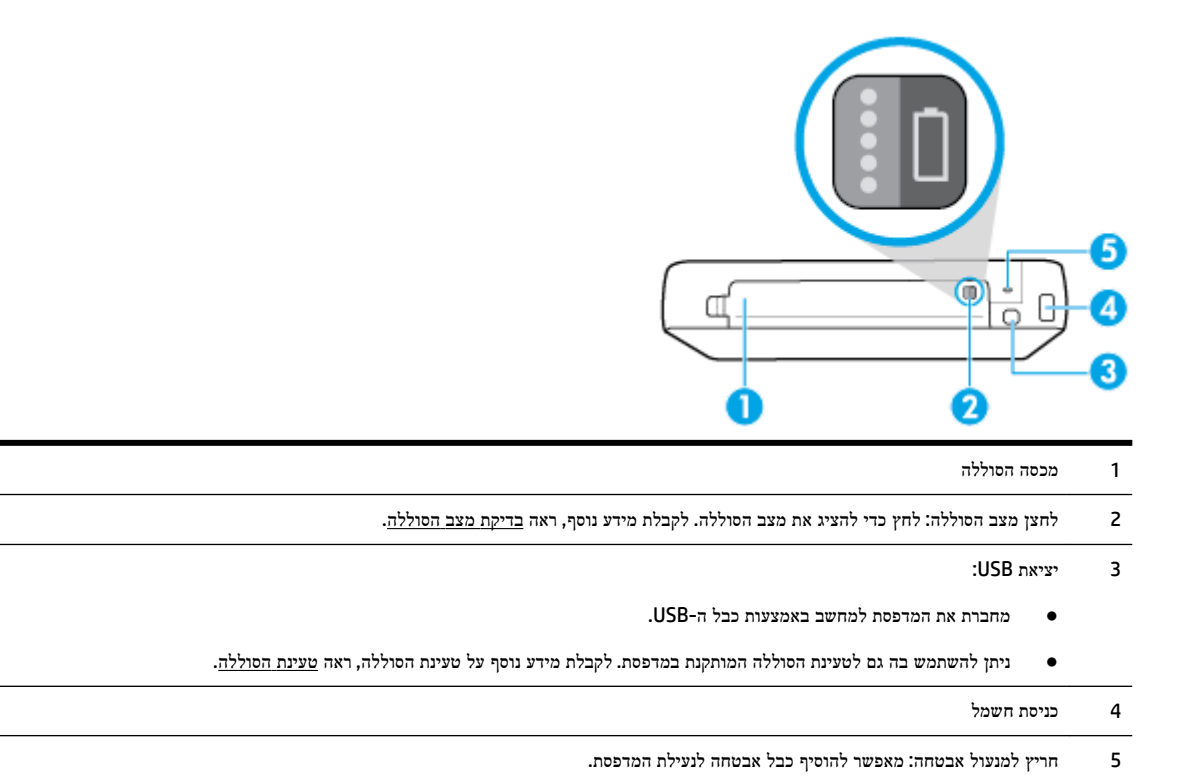

# שימוש בלוח הבקרה של המדפסת

סעיף זה כולל את הנושאים הבאים:

- הרמת לוח הבקרה
- סקירה כללית של הלחצנים
  - שימוש במסך 'דף הבית'

# הרמת לוח הבקרה

באפשרותך להשתמש בלוח הבקרה של המדפסת כשהוא פתוח לגמרי אם להרים אותו לשימוש וצפייה קלים.

# כדי להרים את לוח הבקרה

.1 פתח את המכסה העליון של המדפסת אם הוא סגור.

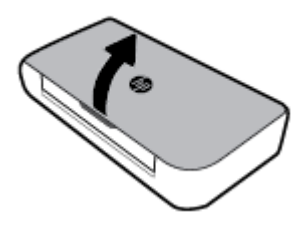

. אחוז בחלקו העליון של לוח הבקרה כפי שמוצג והרם אותו.

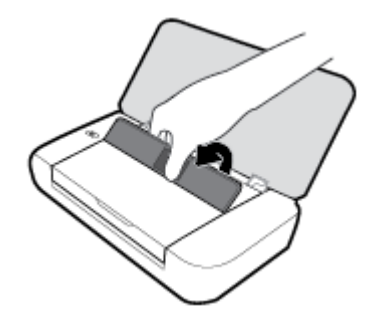

סקירה כללית של הלחצנים

התרשים הבא והטבלה המשויכת לו מספקים מדריך מקוצר למאפייני לוח הבקרה של המדפסת.

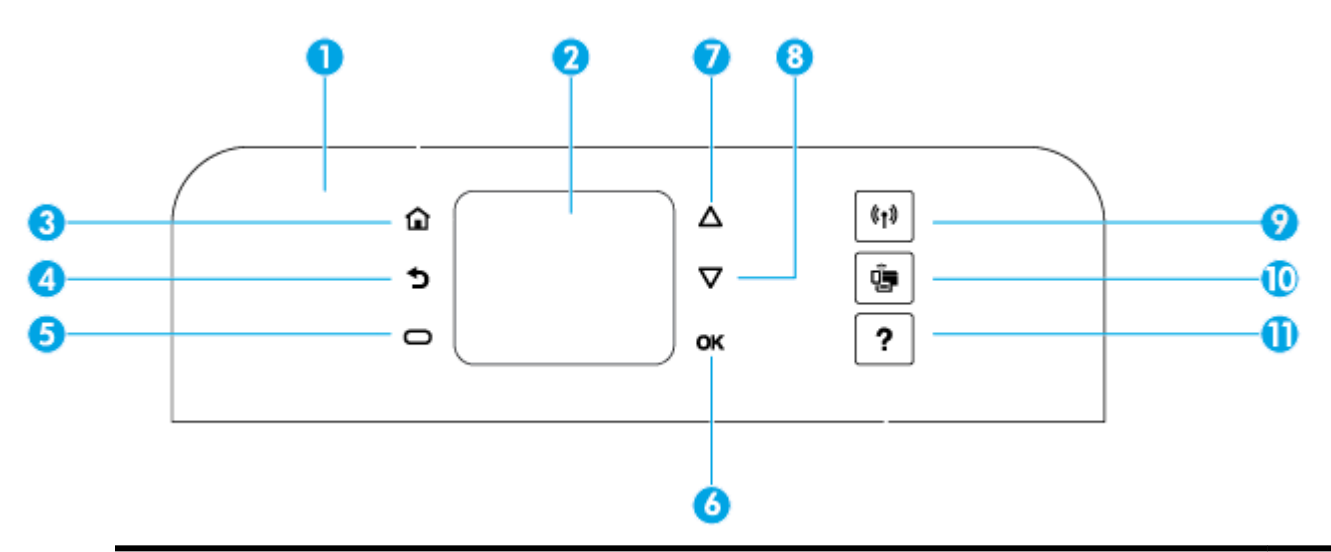

| תווית | שם ותיאור                                                                                                    |
|-------|----------------------------------------------------------------------------------------------------|
| 1     | לוח הבקרה: מאפשר לנהל את המדפסת, לדוגמה, לקבוע הגדרות, להגדיר את חיבורי הרשת ולקרוא מידע מהמדפסת.                                            |
| 2     | תצוגת לוח הבקרה: מציגה את פריטי התפריט, אפשרויות של הגדרות ומידע מהמדפסת.                                                                    |
| 3     | לחצן 'רף הבית': לחזרה למסך 'רף הבית' מכל מסך אחר.                                                                                            |
| 4     | לחצן 'הקורם': לחזרה למסך הקורם.                                                                                                    |
| 5     | לחצן ביטול או לחצן בחירה: משתנה בהתאם למה שמוצג על המסך.                                                                                     |
| 6     | לחצן OK: מאשר את הבחירה שלך.                                                                                                    |
| 7     | לחצן חץ למעלה: בוחר את אפשרות התפריט הקודמת או מבצע גלילה למעלה במסך.                                                                        |
| 8     | לחצן חץ למטה: בוחר את אפשרות התפריט הבאה או מבצע גלילה למטה במסך.                                                                            |
| 9     | לחצן האלחוט: מציג את המצב ואת ההגדרות של החיבור האלחוטי.                                                                                     |
|       | נורית האלחוט שליד לחצן האלחוט:                                                                                                    |
|       | <ul> <li>דולקת אם המדפסת מחוברת לרשת אלחוטית.</li> </ul>                                                                                     |
|       | <ul> <li>מהבהבת כאשר מאפיין האלחוט מופעל, אך המדפסת אינה מחוברת לרשת אלחוטית.</li> </ul>                                                     |
|       | • כבויה כאשר מאפיין האלחוט מושבת.                                                                                                    |
| 10    | לחצן Wi-Fi Direct: מציג את המצב ואת ההגדרות של חיבור Wi-Fi Direct.                                                                           |
| 11    | לחצו 'עורה': פותח את תפריט 'עורה' כאשר מסר 'דף הבית' הוא המסר הפעיל. מציג עזרה עבור אפשרות התפריט שנבחרה: או, מספק מידע נוסף על המסר הנוכחי. |

# שימוש במסך 'דף הבית'

מסך 'דף הבית' מוצג לאחר לחיצה על לחצן דף הבית 🎧. הוא מציג תפריט ראשי המאפשר לך לגשת לפונקציות המוצעות במדפסת. באמצעות פונקציות אלה, תוכל לנהל את המדפסת בקלות, למדומה להגדיר את תצורת המדפסת, להתחבר לרשתות אלחוטיות ולבדוק את מצב הדיו או הסוללה.

עצה: לחלופין, לאחר חיבור המדפסת למחשב, תוכל לנהל את המדפסת באמצעות תוכנת המדפסת המותקנת במחשב. לקבלת מידע נוסף 🔆 אודות כלים אלה, ראה <u>כלי ניהול מדפסת</u>.

לקבלת גישה לפונקציה במסך 'דף הבית'

- . בלוח הבקרה, לחץ על לחצן דף הבית (🏠) כדי להציג מסך 'דף הבית'.
- .⊂ גלול לאורך המסך ובחר פונקציה רצויה באמצעות לחצני החצים (ג, ד).
  - ... לחץ על לחצן OK כדי לאשר את הבחירה.

# הנחיות בסיסיות לשימוש בנייר

המדפסת מתוכננת לעבוד היטב עם רוב הניירות המשרדיים. מומלץ לבדוק מגוון סוגים של ניירות לפני רכישת כמויות גדולות. השתמש בנייר של HP לאיכות הדפסה מיטבית. בקר באתר האינטרנט של HP בכתובת <u>www.hp.com</u> לקבלת מידע נוסף על נייר של HP.

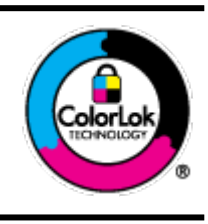

HP ממליצה על ניירות רגילים עם הסמל של ColorLok להדפסת מסמכים יומיומיים. כל הניירות עם הסמל של ColorLok נבדקו באופן עצמאי כדי לעמוד בסטנדרטים הגבוהים ביותר של אמינות ואיכות הדפסה, והם מפיקים מסמכים עם צבעים ברורים ומלאי חיים וגוני שחור בולטים יותר, ומתייבשים מהר יותר מניירות רגילים אחרים. חפש ניירות עם הסמל של ColorLok במגוון משקלים וגדלים אצל יצרני הנייר המובילים.

סעיף זה כולל את הנושאים הבאים:

- סוגי נייר מומלצים להדפסה
- הזמנת חומרי הדפסה מתכלים של HP
  - עצות לבחירה ולשימוש בנייר

# סוגי נייר מומלצים להדפסה

אם ברצונך להפיק את איכות ההדפסה הטובה ביותר, HP ממליצה להשתמש בניירות מתוצרת HP, שתוכננו במיוחד לסוגי הפרוייקטים שאתה מדפיס.

בהתאם למדינה/אזור שלך, ייתכן שלא כל סוגי הנייר יהיו זמינים.

## מסמכים עסקיים

# נייר מט למצגות HP Premium של 120 ג' או נייר מט של HP לשימוש מקצועי של 120 ג'

נייר זה הוא נייר כבד מצופה בשכבת מט משני הצדדים, מותאם במיוחד לשימוש במצגות, הצעות, דוחות וידיעונים. הוא כבד ולכן מספק מראה ותחושה מרשימים.

# 

ניירות אלה מצופים בשכבה מבריקה משני הצדדים עבור שימוש דו-צדדי. ניירות אלה הם הבחירה המושלמת עבור הדפסים באיכות דומה לצילום ועבור גרפיקה עסקית לכריכות של דוחות, מצגות מיוחדות, חוברות, פרסומי דיוור ולוחות שנה.

# במשקל 180 ג', מט HP Professional Paper במשקל 180 ג', מט או HP Professional Paper במשקל 180 ג', מט

ניירות אלה מצופים בשכבת מט משני הצדדים עבור שימוש דו-צדדי. ניירות אלה הם הבחירה המושלמת עבור הדפסים באיכות דומה לצילום ועבור גרפיקה עסקית לכריכות של דוחות, מצגות מיוחדות, חוברות, פרסומי דיוור ולוחות שנה.

#### הדפסה יומיומית

כל סוגי הנייר המפורטים כמתאים לשימוש לצורך הדפסה יומיומית כוללים טכנולוגיית ColorLok Technology להפחתה של מריחת הדיו ולקבלת צבעי שחור בולטים יותר וצבעים מלאי חיים.

# HP Bright White Inkjet Paper נייר •

נייר HP Bright White Inkjet Paper מספק צבעים בניגודיות גבוהה וטקסט חד. הוא אטום מספיק לשימוש בצבע באופן דו-צדדי ללא שקיפות, ולכן הוא אידיאלי לעלוני חדשות, דוחות ועלונים.

# HP Printing Paper נייר •

נייר HP Printing Paper הוא נייר רב-תכליתי איכותי. הוא מפיק מסמכים בעלי מראה ותחושה ממשיים יותר מאשר מסמכים המודפסים על נייר רב-תכליתי סטנדרטי. הוא נטול חומצה ומספק מסמכים העמידים למשך זמן רב יותר.

# HP Office Paper נייר •

נייר HP Office Paper הוא נייר רב-תכליתי איכותי. הוא מתאים לעותקים, טיוטות, מזכרים ומסמכים יומיומיים אחרים. הוא נטול חומצה ומספק מסמכים העמידים למשך זמן רב יותר.

## הדפסת צילומים

# HP Premium Plus Photo Paper נייר צילום •

נייר הצילום HP Premium Plus Photo Paper הוא נייר הצילום הטוב ביותר של HP המספק צילומים באיכות הטובה ביותר. עם נייר הצילום HP Premium Plus Photo Paper, באפשרותך להדפיס צילומים מרהיבים המתייבשים באופן מיידי כדי שתוכל לשתף אותם מיד עם יציאתם מהמדפסת. המדפסת תומכת בכמה גדלים, לרבות A1, A5, A5 אינץ', A x 5 אינץ', (10 x 15 ס"מ) ו-5 x 7 אינץ' (13 x 13 ס"מ) בשני גימורים – מבריק או מבריק רך (מבריק למחצה). הצילומים הטובים ביותר ופרוייקטי הצילום המיוחדים שלך הם הפתרון האידיאלי למסגור, לתצוגה או למתנה. נייר הצילום Premium Plus Photo Paper מספק תוצאות באיכות יוצאת מן הכלל עם איכות ועמידות מקצועיות.

# HP Advanced Photo Paper נייר צילום

נייר צילום זה כולל גימור של ייבוש מיידי לטיפול קל ללא הכתמה. הוא עמיד בפני מים, מריחות, טביעות אצבע ולחות. הוא משווה להדפסים שלך מראה ותחושה של צילומים שעובדו בחנות. נייר זה זמין במספר גדלים, לרבות 11 x 8.5 ,A4 אינץ', 10 x 10 ס"מ (4 6 x 10 ס"מ (5 x 7 אינץ'). הוא נטול חומצה ומספק מסמכים העמידים למשך זמן רב יותר.

# HP Everyday Photo Paper נייר צילום •

הדפס צילומים יומיומיים מלאי צבע בעלות נמוכה, באמצעות נייר המיועד להדפסה מזדמנת של צילומים. נייר צילום זה במחיר שהינו בהישג יד מתייבש במהירות לטיפול קל. קבל תמונות חדות וברורות בעת השימוש בנייר זה בכל מדפסת להזרקת דיו. נייר זה זמין בגימור מבריק בכמה גדלים, לרבות 11 x 8.5, A4 אינץ', ו-4 x 5 אינץ', ו-4 k 6 אינץ' (10 x 15 0 ס"מ). הוא נטול חומצה ומספק מסמכים העמידים למשך זמן רב יותר.

# (עבור יפן) Hagaki •

הדפס צילומים יומיומיים מלאי צבע בעלות נמוכה, באמצעות נייר המיועד להדפסה מזדמנת של צילומים. נייר צילום זה במחיר שהינו בהישג יד מתייבש במהירות לטיפול קל. קבל תמונות חדות וברורות בעת השימוש בנייר זה בכל מדפסת להזרקת דיו.

לקבלת פרטים נוספים על חומרי ההדפסה הנתמכים, ראה <u>מפרטים</u>.

# HP הזמנת חומרי הדפסה מתכלים של

המדפסה מיטבית. השתמש בנייר של HP המשרדיים. השתמש בנייר של HP לאיכות הדפסה מיטבית.

HP להזמנת ניירות של HP וחומרים מתכלים אחרים, בקר בכתובת <u>www.hp.com</u> . בשלב זה, חלקים מסוימים של אתר האינטרנט של TP זמינים באנגלית בלבד.

HP ממליצה על ניירות רגילים עם הסמל של ColorLok להדפסת מסמכים יומיומיים. כל הניירות הנושאים את סמל ColorLok נבדקים באופן עצמאי לעמידה בסטנדרטים גבוהים של מהימנות ואיכות הדפסה, ומפיקים מסמכים בצבעים חיים וחדים, עם גווני שחור בולטים יותר, ואשר מתייבשים במהירות רבה יותר בהשוואה לניירות רגילים אחרים. חפש ניירות עם הסמל ColorLok במגוון משקלים וגדלים אצל יצרני הנייר הגדולים.

# עצות לבחירה ולשימוש בנייר

כדי להבטיח את התוצאות הטובות ביותר, פעל על-פי ההנחיות הבאות.

- טען במגש ההזנה נייר מסוג אחד בלבד בכל פעם.
  - ודא שהנייר נטען כהלכה. 🔹
  - אל תעמיס את מגש ההזנה יתר על המידה.
- למניעת חסימות, איכות הדפסה ירודה ובעיות הדפסה אחרות, הימנע מטעינת סוגי הנייר הבאים במגש ההזנה: 🔹
  - טפסים מרובי חלקים
  - חומרי הדפסה פגומים, מקופלים או מקומטים
  - חומרי הדפסה עם חלקים לגזירה או לתלישה (בנקבוב)
  - חומרי הדפסה בעלי מרקם גס, תבליטים או ציפוי בעל חדירות נמוכה לדיו
    - חומרי הדפסה שמשקלם נמוך מדי או הנמתחים בקלות
      - חומרי הדפסה המכילים סיכות ואטבי הידוק

# טעינת נייר

בעת טעינת נייר, ודא שהוא מונח היטב במגש ההזנה, התאם את מכווני רוחב הנייר עד שייגעו בקצוות של הנייר וודא שהמדפסת מזהה את גודל הנייר המתאים. אם גודל הנייר שזוהה אינו מתאים או אם יש לבצע התאמה של גודל הנייר או סוגו, שנה את הגדרות הנייר בלוח הבקרה של המדפסת. לקבלת מידע נוסף על שינוי הגדרות הנייר, ראה <u>שינוי או הגדרה של הגדרות הנייר</u>.

- אם קיבלת הודעה שבה מצוין גודל נייר לא ידוע, פעל בהתאם להוראות שבלוח הבקרה של המדפסת כדי להתאים את מכווני רוחב הנייר ו/או לשנות את גודל הנייר.
  - אם המאפיין לזיהוי גודל נייר אוטומטי כבוי או אינו פועל כהלכה, שנה את הגדרת גודל הנייר בלוח הבקרה של המדפסת.
- אם המאפיין לזיהוי גודל נייר אוטומטי מופעל, התאם את מכווני רוחב הנייר כך שייגעו בקצוות של הנייר כדי שהמדפסת תוכל לזהות את רוחב הנייר.
  - אם אתה טוען נייר בגודל מותאם אישית, התאם את מכווני רוחב הנייר לרוחב הקרוב ביותר לרוחב המותאם אישית כדי שהמדפסת תוכל לזהות אותו; במקרה הצורך, שנה את גודל הנייר מלוח הבקרה של המדפסת.

## לטעינת נייר בגודל סטנדרטי

פתח את המכסה העליון והרם את לוח הבקרה.

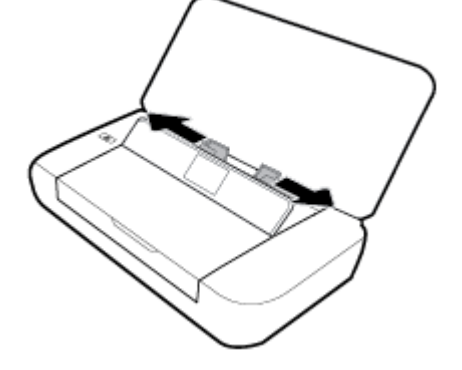

- .2 . הסט את שני מכווני רוחב הנייר כלפי חוץ עד כמה שניתן

- .1

- פתח את המכסה העליון והרם את לוח הבקרה.

- לטעינת מעטפות
- הערה: אין לטעון נייר כשהמדפסת מדפיסה.

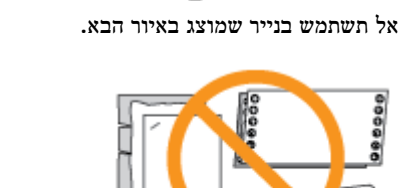

. הכנס את הנייר כשהצד המיועד להדפסה פונה כלפי מעלה והסט את מכווני רוחב הנייר עד שייצמדו היטב לצדי הנייר.

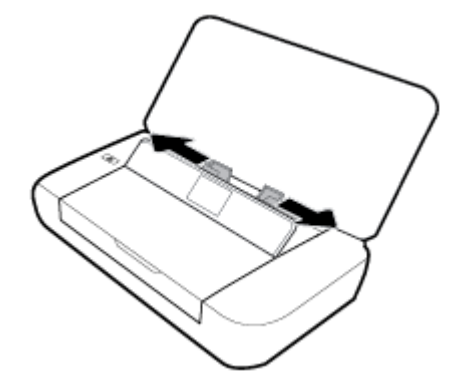

הסט את שני מכווני רוחב הנייר כלפי חוץ עד כמה שניתן. .2 3. הכנס את המעטפה כשהצד המיועד להדפסה פונה כלפי מעלה והקיפול של הקצה הארוך פונה לצד השמאלי או הקיפול בקצה הקצר פונה לחלק העליון.

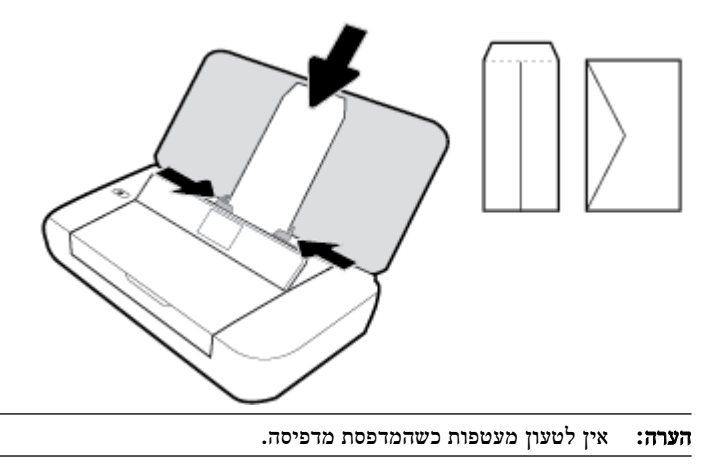

.4 הסט את מכווני רוחב הנייר עד שהם ייצמדו היטב לצדי המעטפה.

#### לטעינת כרטיסים ונייר צילום

- .1 פתח את המכסה העליון והרם את לוח הבקרה.
- .2 הסט את שני מכווני רוחב הנייר כלפי חוץ עד כמה שניתן.

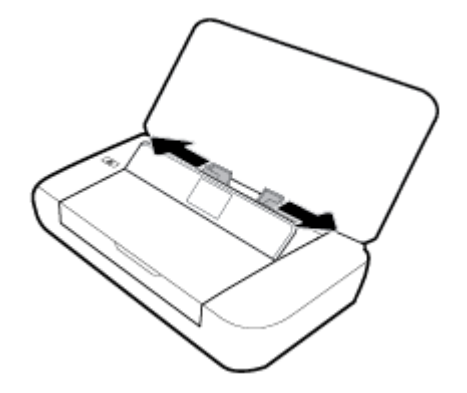

... הכנס את הנייר כשהצד המיועד להדפסה פונה כלפי מעלה והסט את מכווני רוחב הנייר עד שייצמדו היטב לצדי הנייר.

הערה: אין לטעון נייר כשהמדפסת מדפיסה.

# שינוי או הגדרה של הגדרות הנייר

# לשינוי הגדרות הנייר מלוח הבקרה של המדפסת

- בלוח הבקרה של המדפסת, לחץ על לחצן 'דף הבית' (ה).
  - .0K במסך 'דף הבית', בחר הגדרות, ולאחר מכן לחץ על .2
  - .0K בחר באפשרות איכות הדפסה, ולאחר מכן לחץ על 3.
    - .0K בחר הגדרות נייר, ולאחר מכן לחץ על .4
- . בחר את האפשרות של גודל או סוג הנייר, ולאחר מכן גלול כלפי מטה כדי לבחור בגודל או בסוג הנייר הטעון.

# להפעלה או לכיבוי המאפיין לזיהוי גודל נייר אוטומטי

- .1 בלוח הבקרה של המדפסת, לחץ על לחצן 'דף הבית' (🏠).
  - .0K במסך 'דף הבית', בחר הגדרות, ולאחר מכן לחץ על .2
    - .0K בחר הגדרות מדפסת, ולאחר מכן לחץ על 3.
      - .0K בחר העדפות, ולאחר מכן לחץ על .4
    - גלול כלפי מטה ובחר זיהוי גודל נייר אוטומטי.
      - בחר מופעל או כבוי. 6.

# עדכון המדפסת

כברירת מחדל, אם המדפסת מחוברת לרשת ו'שירותי אינטרנט' מופעלים, המדפסת מחפשת אם קיימים עדכונים באופן אוטומטי.

# לעדכון המדפסת באמצעות לוח הבקרה של המדפסת

- . בלוח הבקרה של המדפסת, לחץ על לחצן 'דף הבית' (🍙) כדי להציג את מסך 'דף הבית'.
  - .2 בחר הגדרות, כלים ולאחר מכן עדכון המדפסת.

.0K כדי לבחור פונקציה על-גבי מסך, השתמש בלחצן החץ 🔺 או 🔻 כדי לבחור בו, ולאחר מכן לחץ על לחצן

# לעדכון המדפסת באמצעות שרת האינטרנט המשובץ

. פתח את שרת האינטרנט המשובץ (EWS).

לקבלת מידע נוסף, ראה <u>שרת אינטרנט משובץ</u>.

- 2. לחץ על הכרטיסייה כלים.
- . במקטע עדכוני מדפסת, לחץ על עדכוני קושחה ופעל בהתאם להנחיות שעל-גבי המסך.

הערה: אם קיים עדכון מדפסת זמין, המדפסת תוריד ותתקין את העדכון, ולאחר מכן תופעל מחדש.

**הערה:** אם תתבקש לציין הגדרות proxy ואם הרשת שלך משתמשת בהגדרות proxy, פעל בהתאם להנחיות שעל-גבי המסך להגדרת שרת proxy. אם הפרטים אינם ברשותך, צור קשר עם מנהל המערכת שלך או עם האדם שהגדיר את הרשת.

# שימוש בסוללת המדפסת

המדפסת כוללת סוללת ליתיום-יון נטענת, שניתנת להתקנה בחלקה האחורי של המדפסת. כדי לראות את המיקום, ראה <u>מבט מאחור</u>.

הסוללה גם זמינה לרכישה כאביזר אופציונלי. כדי לבצע רכישה, פנה למשווק המקומי או למשרד המכירות של HP, או בקר בכתובת <u>www.hpshopping.com</u> .

# התקנה או החלפה של הסוללה

כדי להתקין או להחליף את הסוללה

- .1 כבה את המדפסת ונתק את אספקת החשמל.
- 2. אם לוח הבקרה של המדפסת מורם, לחץ עליו כלפי מטה וסגור את המכסה העליון של המדפסת. לקבלת מידע נוסף אודות חלקי המדפסת, ראה <u>הכרת רכיבי המדפסת</u>.

. הסר את כיסוי הסוללה מגב המדפסת.

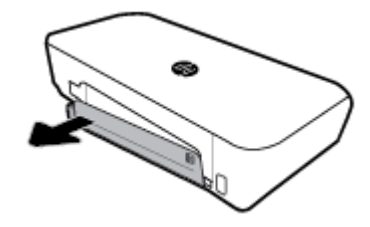

.4 אם אתה מחליף את הסוללה, הסר את הסוללה המקורית על-ידי הרמת התפס ושחרור הסוללה.

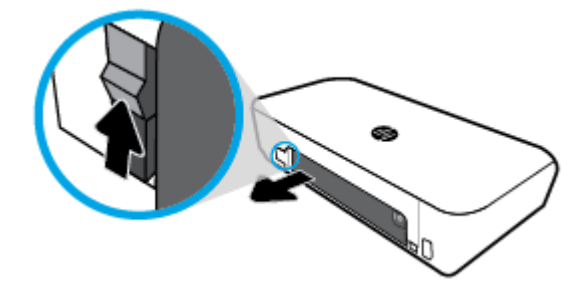

.5 הכנס את הסוללה לתוך חריץ הסוללה.

לחצן מצב הסוללה נמצא בפינה הימנית העליונה של הסוללה.

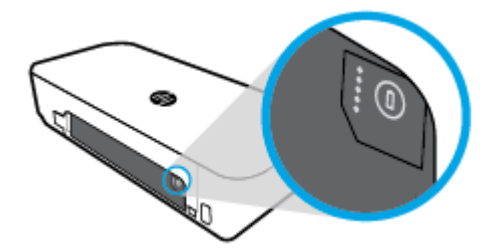

.6 הכנס מחדש את מכסה הסוללה.

לבדיקת מצב הסוללה, ראה בדיקת מצב הסוללה.

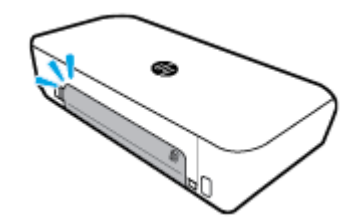

בדיקת מצב הסוללה

לבדיקת מצב הסוללה מהסוללה עצמה

לחץ על לחצן מצב הסוללה הממוקם על הסוללה.

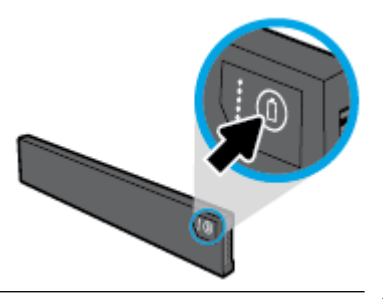

. אם הסוללה מותקנת בתוך המדפסת, לחץ על הלחצן המקביל במכסה הסוללה. 🛠

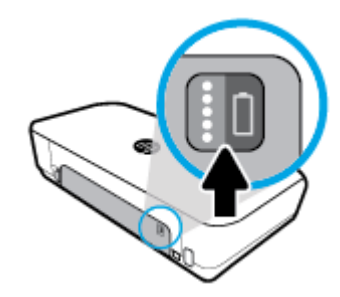

לבדיקת מצב הסוללה מלוח הבקרה של המדפסת

לחץ על לחצן 'דף הבית' (🏠) כדי להציג את מסך 'דף הבית', ולאחר מכן בחר **מצב סוללה.** 

# מצב הסוללה

| מפלס הסוללה | צבע הנוריות | מספר הנוריות | הנוריות של מצב הסוללה |
|-------------|-------------|--------------|-----------------------|
| 80%-100%    | לבן (רציף)  | 5            | ••••                  |
| 60%-79%     | לבן (רציף)  | 4            | 0                     |
| 40%-59%     | לבן (רציף)  | 3            |                       |
| 20%-39%     | לבן (רציף)  | 2            |                       |
| 11%-19%     | לבן (רציף)  | 1            |                       |
| 1%-10%      | לבן (מהבהב) | 1            | 989¢¢                 |

| מפלס הסוללה                                                                                         | צבע הנוריות | מספר הנוריות | הנוריות של מצב הסוללה |
|----------------------------------------------------------------------------------------------------|-------------|--------------|-----------------------|
| הודעה: כאשר מפלס הסוללה מגיע לרמה מסוימת נמוכה במיוחד, המדפסת נכבית באופן אוטומטי לאחר 30<br>שניות. |             |              |                       |
| לא ניתן לזהות את הסוללה, היא פגומה או שלא ניתן לטעון אותה מסיבה כלשהי.                              | לא רלוונטי  | כבויה        |                       |

# טעינת הסוללה

הסוללה המותקנת במדפסת טעונה כאשר המדפסת מחוברת לספק מתח באמצעות כבל מתח.

טעינת הסוללה באמצעות מתח AC יכולה להימשך עד 2.5 שעות. אם מנתקים את המדפסת ממקור מתח AC ומכבים אותה, ניתן לטעון את הסוללה גם כאשר יציאת ה-USB בחלקה האחורי של המדפסת מחוברת ליציאת ה-USB לטעינה של התקן אחר. יציאת ה-USB לטעינה חייבת לספק זרם של אמפר אחד לפחות.

לדוגמה:

- עציאת USB לטעינה במחשב הנייד (מזוהה על-ידי סמל של ברק ליד יציאת המארח)
- מטען USB המחובר לשקע בקיר (יכול להיות מהסוג הכללי או מהסוג שנעשה בו שימוש בטלפונים ניידים או במחשבי לוח)
- מטען USB המחובר לכבל המתח במכונית (יכול להיות מהסוג הכללי או מהסוג שנעשה בו שימוש בטלפונים ניידים או במחשבי לוח)

# אחסון הסוללה

.HP- כדי למנוע בעיות בטיחות אפשרויות, השתמש רק בסוללה המצורפת למדפסת או הסוללה שרכשת כאביזר מ-HP.

כדי לבצע רכישות, פנה למשווק המקומי או למשרד המכירות של HP, או בקר בכתובת www.hpshopping.com.

🔥 זהירות: כדי למנוע נזק לסוללה, אל תחשוף אותה לטמפרטורות גבוהות במשך זמן ממושך.

זהירות: אם לא נעשה שימוש במדפסת והיא מנותקת ממקור מתח חיצוני במשך למעלה משבועיים, הוצא את הסוללה ואחסן אותה בנפרד.

זהירות: כדי להאריך את משך הטעינה של הסוללה המאוחסנת, שמור אותה במקום קריר ויבש.

# השלכת הסוללה המשומשת

כדי להפחית את הסיכון לשריפה או לכוויות, אין לפרק, למעוך או לנקב את הסוללה; לקצר את המגעים החיצוניים בסוללה; או 🖄 להשליך את הסוללה לאש או למים. אין לחשוף את הסוללה לטמפרטורות שעולות על 60°C (140°F).

# פתיחת תוכנת המדפסת של (Windows) HP

לאחר התקנת המדפסת של HP, בצע את הפעולות הבאות בהתאם למערכת ההפעלה.

- - . Windows 8.1 לחץ על החץ למטה בפינה הימנית התחתונה של מסך התחל ולאחר מכן בחר את הסמל הנושא את שם המדפסת.
- Windows 8: במסך **התחל,** לחץ לחיצה ימנית על אזור ריק במסך, לחץ על **כל האפליקציות** בסרגל האפליקציות, ולאחר מכן בחר את הסמל הנושא את שם המדפסת.
- , Windows Vista ,Windows 7 ו-Windows XP: בשולחן העבודה של המחשב, לחץ על לחצן 'התחל', בחר **כל התוכניות**, בחר HP, בחר את התיקייה של המדפסת, ולאחר מכן בחר את הסמל הנושא את שם המדפסת.

# הדפסה 3

במדפסת זו ניתן להדפיס על חומרי הדפסה שונים, כגון מסמכים, חוברות, צילומים ומעטפות ממחשבים, כונני הבזק מסוג USB או התקנים ניידים (סמרטפונים או מחשבי לוח).

כדי להדפיס מסמכים וצילומים מהתקנים ניידים (כגון סמרטפונים או מחשבי לוח), בקר באתר האינטרנט של HP Mobile Printing באתר <u>www.hp.com/go/mobileprinting</u> . אם גרסה מקומית של אתר אינטרנט זה אינה זמינה במדינה/אזור שלך, ייתכן שתועבר לאתר של HP Mobile Printing (הדפסה של HP מהתקנים ניידים) במדינה/אזור אחרים או בשפה אחרת.

**הערה:** מרבית הגדרות ההדפסה מטופלות באופן אוטומטי על-ידי יישום התוכנה. שנה את ההגדרות באופן ידני רק כאשר ברצונך לשנות את איכות ההדפסה, להדפיס על סוגי נייר ספציפיים או להשתמש במאפיינים מיוחדים.

- ePrint א המדפסת כוללת את **HP ePrint** אשירות של HP המוצע ללא תשלום ומאפשר לך להדפיס מסמכים במדפסת שהתומכת ב-ePrint של HP בכל עת, מכל מיקום, וללא תוכנות או מנהלי מדפסת נוספים. לקבלת מידע נוסף, ראה <u>הדפסה עם HP ePrint</u>.
  - הדפסת מסמכים
  - הדפסת חוברות פרסום
    - הדפסה על מעטפות
      - הדפסת צילומים
  - הדפסה על נייר מיוחד ובגדלים מותאמים אישית
    - <u>הדפסה דו-צדדית</u>
    - <u>הרפסה באמצעות AirPrint</u>
      - הצעות להדפסה מוצלחת

# הדפסת מסמכים

#### הדפסת מסמכים (Windows)

- . טען נייר במגש. לקבלת מידע נוסף, ראה טעינת נייר.
  - בתפריט קובץ בתוכנה, לחץ על הדפסה. 2

ייפתח חלון **הדפסה.** 

- .3 בחלון זה, בחר את המדפסת שלך.
- .4 ציין את טווח העמודים ואת מספר העותקים שברצונך להדפיס.
- .5. לחץ על הלחצן שפותח את החלון **מאפיינים** כדי להגדיר את הפריסה ואת איכות ההדפסה בעמודים אלה.

בהתאם ליישום התוכנה, שמו של לחצן זה יכול להיות מאפיינים, אפשרויות, הגדרת המדפסת, מאפייני המדפסת, מדפסת, או העדפות.

הערה: כדי לשנות הגדרות הדפסה עבור כל העבודות, בצע את השינויים בתוכנה של HP. לקבלת מידע נוסף על תוכנת HP, ראה <u>כלי</u> ניהול מדפסת.

- .6. לחץ על אישור כדי לאשר את ההגדרות, לאחר מכן חלון מאפיינים ייסגר.
  - .7 לחץ על הדפסה או על אישור כדי להתחיל בהדפסה.

# הדפסת מסמכים (OS X)

- .1 בתפריט קובץ בתוכנה, בחר באפשרות הדפסה.
  - .2 ודא שהמדפסת הנכונה נבחרה.
  - . הגדר את אפשרויות ההדפסה.

אם אינך רואה אפשרויות בתיבת הדו-שיח 'הדפסה', לחץ על **הצג פרטים**.

בחר בגודל הנייר המתאים בתפריט המוקפץ גודל נייר.

הערה: אם אתה משנה את גודל הנייר, ודא שטענת את הנייר המתאים.

- בחר את כיוון ההדפסה.
- הזן את אחוז שינוי קנה המידה.
  - 4. לחץ על הדפסה.

# הדפסת חוברות פרסום

# (Windows) הדפסת עלונים

- . טען נייר במגש. לקבלת מידע נוסף, ראה <u>טעינת נייר</u>.
  - בתפריט קובץ בתוכנה, לחץ על הדפסה. 2

ייפתח חלון **הדפסה.** 

- .3 בחלון זה, בחר את המדפסת שלך.
- .4 ציין את טווח העמודים ואת מספר העותקים שברצונך להדפיס.
  - .5. לחץ על הלחצן שפותח את חלון **מאפיינים**.

בהתאם ליישום התוכנה, שמו של לחצן זה יכול להיות **מאפיינים, אפשרויות, הגדרת המדפסת, מאפייני המדפסת, מדפסת**, או **העדפות**.

הערה: כדי לשנות הגדרות הדפסה עבור כל העבודות, בצע את השינויים בתוכנה של HP. לקבלת מידע נוסף על תוכנת HP, ראה <u>כלי</u> ניהול מדפסת.

- .6 בכרטיסייה קיצור דרך להדפסה בחלון מאפיינים, בחר סוג חוברת מהתפריט הנפתח סוג נייר.
  - . בשתי הלשוניות האחרות בחלון, הגדר את הפריסה ואת איכות ההדפסה בעמודים.
    - . לחץ על אישור כדי לאשר את ההגדרות. חלון מאפיינים נסגר.
      - 9. לחץ על הדפסה או על אישור כדי להתחיל בהדפסה.

#### (OS X) הדפסת עלונים

- בתפריט קובץ בתוכנה, בחר באפשרות הדפסה.
  - .2 ודא שהמדפסת הנכונה נבחרה.
  - .3 הגדר את אפשרויות ההדפסה.

אם אינך רואה אפשרויות בתיבת הדו-שיח 'הדפסה', לחץ על הצג פרטים.

א. בחר בגודל הנייר המתאים בתפריט המוקפץ גודל נייר.

הערה: אם אתה משנה את גודל הנייר, ודא שטענת את הנייר המתאים.

- dpi- בתפריט המוקפץ, בחר **סוג/איכות הנייר**, ולאחר מכן בחר את האפשרות המספקת את האיכות המיטבית או את רזולוציית ה-hpi המרבית.
  - 4. לחץ על הדפסה.

# הדפסה על מעטפות

# להדפסת מעטפות (Windows)

- טען מעטפות במגש. לקבלת מידע נוסף, ראה <u>טעינת נייר.</u>
  - בתפריט קובץ בתוכנה, לחץ על הדפסה.

ייפתח חלון **הדפסה.** 

- . בחלון זה, בחר את המדפסת שלך.
- .4 ציין את מספר העותקים שברצונך להדפיס.
- .5 לחץ על לחצן הגדרת עמוד כדי לפתוח את חלון הגדרת עמוד.
  - .6 בחר בכיוון לרוחב.
- .ד בלשונית נייר, בחר סוג מעטפה מתוך התפריט הנפתח גודל נייר.
  - .8. לחץ על אישור כדי לסגור את החלון.
  - .9. לחץ על הדפסה או על אישור כדי להתחיל בהדפסה.

# להדפסת מעטפות (OS X)

- .1 בתפריט קובץ בתוכנה, בחר באפשרות הדפסה.
  - .2 ודא שהמדפסת הנכונה נבחרה.
- .. בחר בגודל המעטפה המתאים מהתפריט המוקפץ **גודל נייר**.

אם אינך רואה אפשרויות בתיבת הדו-שיח 'הדפסה', לחץ על הצג פרטים.

הערה: אם אתה משנה את גודל הנייר, ודא שטענת את הנייר המתאים.

- .4 מהתפריט המוקפץ, בחר סוג/איכות הנייר, וודא כי סוג הנייר מוגדר לערך נייר רגיל.
  - .5. לחץ על הדפסה.

# הדפסת צילומים

באפשרותך להדפיס צילום ממחשב או מכונן USB Flash. עם זאת, כונן USB Flash באפשרותך להדפיס צילום ממחשב או מכונן

לצורך ההדפסה, נייר הצילום חייב להיות שטוח לחלוטין. אין להשאיר במגש ההזנה נייר צילום שלא נעשה בו שימוש. הנייר עלול להסתלסל וכתוצאה מכך לפגוע באיכות ההדפס.

. אל תסיר את כוגן ההבזק מיציאת ה-USB של המדפסת כאשר המדפסת ניגשת אליו. הדבר עלול לגרום נזק לקבצים בכוגן. 🔬

#### להדפסת צילום מהמחשב (Windows)

- . טען נייר במגש. לקבלת מידע נוסף, ראה <u>טעינת נייר</u>.
  - בחר הדפס בתוכנה כדי לפתוח חלון הדפסה. 2

- .3 ודא שהמדפסת הנכונה נבחרה.
- .4 ציין את מספר העותקים שברצונך להדפיס.
- 5. לחץ על הלחצן שפותח את חלון מאפיינים.
  בהתאם ליישום התוכנה, שמו של לחצן זה יכול להיות מאפיינים, אפשרויות, הגדרת המדפסת, מאפייני המדפסת, מדפסת, או העדפות.

הערה: ההגדרות המפורטות מתוארות ב-<u>הצעות להדפסה מוצלחת</u>.

- .6 בחלון זהה, בחר את הצבע, הפריסה, איכות ההדפסה וסוג הנייר עבור ההדפס.
  - .7 לחץ על אישור כדי לסגור את חלון מאפיינים.
  - . לחץ על הדפסה או על אישור כדי להתחיל בהדפסה.

# להדפסת צילום מהמחשב (OS X)

- .1 בתפריט קובץ בתוכנה, בחר באפשרות הדפסה.
  - .2 ודא שהמדפסת הנכונה נבחרה.
  - .3 הגדר את אפשרויות ההדפסה.

אם אינך רואה אפשרויות בתיבת הדו-שיח 'הדפסה', לחץ על הצג פרטים.

בחר בגודל הנייר המתאים בתפריט המוקפץ גודל נייר.

הערה: אם אתה משנה את גודל הנייר, ודא שטענת את הנייר המתאים.

- בחר את כיוון ההדפסה.
- 4. מהתפריט המוקפץ, בחר סוג/איכות הנייר, ולאחר מכן בחר בהגדרות הבאות:
  - סוג נייר הצילום המתאים
- איכות: בחר את האפשרות המספקת את האיכות המיטבית או את רזולוציית ה-dpi המרבית.
  - לחץ על המשולש אפשרויות צבע, ולאחר מכן בחר באפשרות המתאימה תיקון צילום.
    - כבוי: לא מתבצעים שינויים בתמונה.
  - מופעל: מתמקד בתמונה באופן אוטומטי; מכוונן את חדות התמונה באופן מתון.
    - .5 בחר בהגדרות הדפסה אחרות כרצונך ולאחר מכן לחץ על **הדפסה**.

#### להדפסת צילומים מתוך כונן USB Flash

תוכל להדפיס צילום ישירות מכונן USB בלי להשתמש במחשב.

- נישל המדפסת. שבצר הימני של המדפסת. ISB Flash הכנס כונן USB Flash ליציאת מארח ה
- 2. המתן עד שהקבצים והתיקיות בכונן ה-Flash יוצגו במסך לוח הבקרה. תיקיות וקובצי צילומים בתבנית PNG ,JPG ו-TIFF בכונן ה-Flash יוצגו.
- . אתר את הצילום הרצוי על-ידי הקשה על לחצן החץ ▲ או ▼, ולאחר מכן לחץ על לחצן OK. לחלופין, תוכל להפש צילום רצוי באמצעות הלחצנים – ו-OK.
  - . סדי לחזור למסך הקודם, השתמש בלחצן 'חזור' 🗗

- 4. בחר את צבע ההדפסה (צבעוני או שחור), את מספר העותקים להדפסה ואת סוג הנייר, בהתאמה, במסך הדפסת תמונה.
  - לחץ על OK כדי להתחיל בהדפסה.

# הדפסה על נייר מיוחד ובגדלים מותאמים אישית

אם היישום שברשותך תומך בנייר בגודל מותאם אישית, הגדר את הגודל הרצוי ביישום לפני הדפסת המסמך. אם לא, הגדר את הגודל במנהל התקן המדפסת. ייתכן שיהיה עליך לעצב מחדש את המסמכים הקיימים כדי להדפיס אותם כהלכה על נייר בגודל מותאם אישית.

#### להגדרת גדלים מותאמים אישית (Windows)

- בהתאם למערכת ההפעלה שלך, בצע אחת מהפעולות הבאות: .1
- Windows 10 נמתפריט התחל של Windows, לחץ על כל היישומים, בחר במערכת Windows ולאחר מכן לחץ על התקנים. בחר באפשרות התקנים ומדפסות בתפריט הגדרות קשורות. בחר את שם המדפסת ובחר באפשרות מאפייני שרת הדפסה.
- Windows 8 ו-Windows 8 ו-Windows או הקש על הפינה הימנית או השמאלית העליונה במסך כדי לפתוח את סרגל Windows 8.1
   צ'ארמס, לחץ על הסמל הגדרות, לחץ על הקש על לוח הבקרה, ולאחר מכן לחץ או הקש על הצג התקנים ומדפסות. לחץ או הקש על שם המדפסת ולחץ או הקש על מאפייני שרת הדפסה.
  - Windows ז מתפריט התחל במערכת ההפעלה Windows, לחץ על התקנים ומדפסות. בחר את שם המדפסת ובחר
     באפשרות מאפייני שרת הדפסה.
- Windows Vista : מתפריט התחל במערכת ההפעלה Windows, לחץ על לוח הבקרה ולאחר מכן לחץ על מדפסות. לחץ לחיצה ימנית על אזור ריק בחלון מדפסות ובחר באפשרות מאפייני שרת.
- Windows XP מתפריט התחל במערכת ההפעלה Windows, לחץ על לוח הבקרה ולאחר מכן לחץ על מדפסות ופקסים.
   בתפריט קובץ, לחץ על מאפייני שרת.
  - .2 סמן את התיבה צור טופס חדש.
  - .3 הזן את שם הנייר בגודל מותאם אישית.
  - **.4** הזן את מידות הגודל המותאם אישית במקטע תיאור טופס (מידות).
    - .5. לחץ על שמור טופס ולאחר מכן לחץ על סגור.

#### (Windows) הרפסה על נייר מיוחד או על נייר בגודל מותאם אישית

הערה: לפני שתוכל להדפיס על נייר בגודל מותאם אישית, עליך להגדיר את הגודל המותאם אישית במאפייני שרת ההדפסה.

- . טען את הנייר המתאים במגש. לקבלת מידע נוסף, ראה טעינת נייר.
  - 2. מתפריט קובץ ביישום התוכנה שלך, לחץ על הדפסה.
    - .3 ודא שהמדפסת הנכונה נבחרה.
  - **.4** לחץ על הלחצן שפותח את תיבת הדו-שיח מאפיינים.

בהתאם ליישום התוכנה, שמו של לחצן זה יכול להיות **מאפיינים, אפשרויות, הגדרת המדפסת, מאפייני המדפסת, מדפסת**, או **העדפות**.

**הערה:** כדי לשנות הגדרות הדפסה עבור כל העבודות, בצע את השינויים בתוכנה של HP. לקבלת מידע נוסף על תוכנת HP, ראה <u>כלי</u> <u>ניהול מדפסת</u>.

- . בכרטיסייה פריסה או נייר/איכות לחץ על הלחצן מתקדם.
- .6 באזור נייר/פלט, בחר את הגודל המותאם אישית מתוך הרשימה הנפתחת גודל נייר.

**הערה:** אם אתה משנה את גודל הנייר, ודא שטענת את הנייר המתאים במגש ההזנה והגדרת את גודל הנייר בלוח הבקרה של המדפסת.

- .7 בחר הגדרות הדפסה אחרות כרצונך ולאחר מכן לחץ על אישור.
  - . לחץ על הדפסה או על אישור כדי להתחיל בהדפסה.

# (OS X) הדפסה על נייר מיוחד או על נייר בגודל מותאם אישית

לפני שתוכל להדפיס על נייר מותאם אישית, עליך להגדיר את הגודל המותאם אישית בתוכנה של HP.

- .טען את הנייר המתאים במגש.
- .2 צור את גודל הנייר המותאם אישית החדש.
- א. בתוכנה שממנה ברצונך להדפיס, לחץ על קובץ, ולאחר מכן לחץ על הדפסה.
  - ב. ודא שהמדפסת הנכונה נבחרה.
  - ג. לחץ על ניהול גדלים מותאמים אישית בתפריט המוקפץ גודל נייר.

אם אינך רואה אפשרויות בתיבת הדו-שיח 'הדפסה', לחץ על הצג פרטים.

- ד. לחץ על +, ולאחר מכן בחר בפריט החדש מהרשימה והקלד את שם גודל הנייר המותאם אישית.
  - **ה.** הזן את הגובה והרוחב עבור הנייר המותאם אישית שלך.
  - ו. לחץ על סיים או על אישור, ולאחר מכן לחץ על שמור.
    - .3 השתמש בגודל הנייר המותאם אישית שיצרת להדפסה.
    - א. מתפריט קובץ ביישום התוכנה שלך, לחץ על הדפסה.
      - ב. ודא שהמדפסת הנכונה נבחרה.
  - ג. בחר בשם של גודל הנייר המותאם אישית שיצרת בתפריט המוקפץ **גודל נייר.** 
    - **ד.** בחר בהגדרות הדפסה אחרות כרצונך ולאחר מכן לחץ על **הדפסה**.

# הדפסה דו-צדדית

## (Windows) לביצוע הדפסה דו-צדדית

הדפסה דו-צדדית מתבצעת באופן ידני בלבר. הדפסה דו צדדית אוטומטית אינה נתמכת במדפסת זו.

- . טען נייר במגש. לקבלת מידע נוסף, ראה <u>טעינת נייר</u>.
  - בתפריט קובץ בתוכנה, לחץ על הדפסה. 2

ייפתח חלון **הדפסה.** 

- .3 בחר את המדפסת שלך.
- .4 ציין את טווח העמודים ואת מספר העותקים שברצונך להדפיס.
  - לחץ על הלחצן שפותח את חלון מאפיינים.

בהתאם ליישום התוכנה, שמו של לחצן זה יכול להיות **מאפיינים, אפשרויות, הגדרת המדפסת, מאפייני המדפסת, מדפסת**, או **העדפות.** 

הערה: כדי לשנות הגדרות הדפסה עבור כל העבודות, בצע את השינויים בתוכנה של HP. לקבלת מידע נוסף על תוכנת HP, ראה <u>כלי</u> <u>ניהול מדפסת</u>.

- 6. בלשונית פריסה, בחר הפוך בצד הארוך או הפוך בצד הקצר מהרשימה הנפתחת הדפסה ידנית משני צדי הדף.
- כדי לבחור את גודל העמוד, בלשונית נייר/איכות, לחץ על הלחצן מתקדם ולאחר מכן בחר גודל נכון מתוך הרשימה הנפתחת גודל נייר.

- גדר את תצורת ההגדרות האחרות בשלוש הלשוניות, **פריסה, נייר/איכות** ו**קיצור דרך להדפסה**. לפרטים, ראה סעיף "עצות בנוגע להגדרות המדפסת ב-<u>הצעות להדפסה מוצלחת</u>.
  - .9 לחץ על אישור כדי לסגור את חלון מאפיינים.
  - .10. לחץ על הדפסה או על אישור כדי להתחיל בהדפסה.
  - .11. לאחר שצד אחד הודפס, פעל בהתאם להנחיות שעל-גבי המסך כדי לטעון מחדש את הנייר למגש ההזנה.
    - 12. לחץ על המשך בהנחיות שעל-גבי המסך כדי להדפיס על הצד השני של הנייר.

## להדפסה משני צידי הדף (OS X)

- .1 בתפריט קובץ בתוכנה, בחר באפשרות הדפסה.
- 2. בתיבת הדו-שיח 'הדפסה', בחר את החלונית טיפול בנייר מהתצפריט המוקפץ וקבע את ההגדרה סדר העמודים לערך רגיל.
  - .3 קבע את ההגדרה עמודים להדפסה לערך אי-זוגיים בלבד.
    - **4.** לחץ על הדפסה.
  - .5 לאחר שהעמודים האי-זוגיים של המסמך הודפסו, הסר את המסמך ממגש הפלט.
- **.6**. טען מחדש את המסמך כך שהקצה שיצא מהמדפסת נכנס כעת למדפסת והצד הריק של המסמך פונה כלפי קדמת המדפסת.
- בתיבת הדו-שיח 'הדפסה', חזור לתפריט המוקפץ **טיפול בנייר** והגדר את סדר העמודים לערך **רגיל** ואת העמודים להדפסה לערך **זוגיים.** בלבד.
  - **8.** לחץ על הדפסה.

# הדפסה באמצעות AirPrint™

הדפסה באמצעות AirPrint של Apple נתמכת עבור iOS 4.2 ו-iOS ארסה 10.7 ואילך. השתמש ב-AirPrint כדי להדפיס ישירות למוצר מ-iPad (iOS 4.2), iPhone ואילך), או iPod Touch (דור שלישי ואילך), ביישומים הניידים הבאים:

- דואר •
- צילומים
- Safari •
- יישומים נתמכים של צד שלישי, לדוגמה Evernote

כדי להשתמש ב-AirPrint, עליך להקפיד שהתנאים הבאים מתקיימים:

- המדפסת חייבת להיות מחוברת לאותה רשת שאליה מחובר ההתקן התומך ב-AirPrint. לקבלת מידע נוסף על שימוש ב-AirPrint ועל מוצרי HP Mobile Printing (הדפסה של HP מהתקנים ניידים) בכתובת HP מוצרי HP התואמים ל-<u>MirPrint, בקר באתר האינטרנט של אתר אינטרנט זה אינה זמינה במדינה/אזור שלך, ייתכן שתועבר שתועבר אתר של אתר אינטרנט זה אינה זמינה במדינה/אזור שלך, ייתכן שתועבר לאתר של אתר של אתר של אור שלך, ייתכן שתועבר של אתר אינטרנט זה אינה זמינה במדינה/אזור שלך, ייתכן שתועבר של אתר אינטרנט זה אינה זמינה במדינה/אזור שלך, ייתכן שתועבר לאתר של אתר של אתר של אתר של של אחר שלך היתכן שתועבר לאתר של אתר של של של אחר של אתר של אתר של אתר של אתר אינטרנט זה אינה זמינה במדינה אזור שלך.
  </u>
- טען נייר התואם להגדרות הנייר של המדפסת (ראה <u>טעינת נייר</u> לקבלת מידע נוסף). הגדרה מדויקת של גודל הנייר בהתאם לנייר הטעון
   מאפשרת להתקן הנייד לדעת על איזה גודל נייר מתבצעת ההדפסה.

# הצעות להדפסה מוצלחת

# עצות לשימוש בדיו

- אם איכות ההדפסה אינה משביעת רצון, עיין ב<u>בעיות בהדפסה</u> לקבלת מידע נוסף.
  - השתמש במחסניות מקוריות של HP.

המחסניות המקוריות של HP תוכננו עבור מדפסות ונייר של HP ונבדקו בעזרתם כדי לסייע לך להפיק תוצאות מעולות בקלות, פעם אחר פעם.

**הערה:** HP אינה יכולה לערוב לאיכותם או לאמינותם של חומרים מתכלים שאינם מתוצרת HP. האחריות אינה מכסה שירותים או תיקונים במוצר כתוצאה משימוש בחומר מתכלה שאינו מתוצרת HP.

אם אתה סבור שרכשת מחסניות מקוריות של HP, בקר בכתובת www.hp.com/go/anticounterfeit.

התקן כהלכה את המחסניות להדפסה בשחור ובצבע.

לקבלת מידע נוסף, ראה <u>החלפת המחסניות</u>.

בדוק את מפלסי הדיו המשוערים במחסניות כדי לוודא שכמות הדיו מספיקה.

התראות ומחוונים של מפלסי הדיו מספקים הערכות למטרות תכנון בלבד.

לקבלת מידע נוסף, ראה בדיקת מפלסי הדיו המשוערים.

# עצות לטעינת נייר

לקבלת מידע נוסף, ראה <u>טעינת נייר</u>.

- ודא שהנייר הוכנס בצורה נכונה אל מגש ההזנה ולאחר מכן התאם את המיקום של מכווני רוחב הנייר. שנה את הגדרות הנייר אם גודל הנייר אינו מזוהה כראוי.
  - טען ערימת נייר (לא עמוד אחד בלבר). על כל הנייר בערימה להיות מאותו גודל וסוג כדי למנוע חסימת נייר.
    - טען את הנייר כאשר הצד המיועד להדפסה פונה כלפי מעלה. 🔹
    - ודא שקצוות הנייר שנטען במגש ההזנה אינם כפופים או קרועים. •
  - תאם את מכווני רוחב הנייר במגש ההזנה כך שיתאימו היטב לכל הניירות. ודא שמכווני רוחב הנייר אינם מקפלים את הנייר במגש.

# (Windows) עצות בנוגע להגדרות המדפסת

. דעשינוי הגדרות ברירת המחדל להדפסה, לחץ על **הדפס**, ולאחר מכן לחץ על **הגדר העדפות** בתוכנת המדפסת של HP.

פתח את תוכנת המדפסת של HP. לקבלת מידע נוסף, ראה <u>פתיחת תוכנת המדפסת של Windows) HP</u>.

- לבחירת מספר העמודים להדפסה בגיליון, בכרטיסייה פריסה של מנהל התקן המדפסת, בחר באפשרות המתאימה מהרשימה הנפתחת עמודים לגיליון.
  - אם ברצונך לשנות את כיוון ההדפסה של העמוד, הגדר אותו בממשק היישום.
  - להצגת הגדרות הדפסה נוספות, בכרטיסייה פריסה או נייר/איכות של מנהל התקן המדפסת, לחץ על הלחצן מתקדם לפתיחת תיבת
     הדו-שיח אפשרויות מתקדמות.

הערה: התצוגה המקדימה בכרטיסייה פריסה אינה יכולה להציג את הפריטים שאתה בוחר מהרשימות הנפתחות פריסת עמודים לגיליון, חוברת או גבולות עמוד.

- הדפסה בגוני אפור: באמצעות אפשרות זו ניתן להדפיס מסמך בשחור-לבן עם דיו שחור בלבד. בחר דיו שחור בלבד, ולאחר מכן לחץ על הלחצן OK.
  - פריסת עמודים לגיליון: מסייעת לך לציין את סדר העמודים בעת הדפסת מסמך של יותר משני עמודים לגיליון.

- **הדפסה ללא שוליים:** בחר במאפיין זה להדפסת צילומים ללא שוליים. לא כל סוגי הנייר תומכים במאפיין זה. סמל התראה יופיע ליד האפשרות אם סוג הנייר שנבחר ברשימה הנפתחת **חומרי הדפסה** אינו תומך בו.
- שכנולוגיות HP Real Life: בעזרת מאפיין זה ניתן לבצע החלקה וחידוד התמונות והגרפיקה לקבלת איכות הדפסה טובה יותר.
- **חוברת:** בעזרת אפשרות זו ניתן להדפיס מסמך מרובה עמודים כחוברת. בחירה באפשרות זו מביאה להדפסת שני עמודים בכל צד של הגיליון, שאותו ניתן לקפל לחוברת בגודל מחצית מגודלו של הנייר. בחר בשיטת הכריכה מהרשימה הנפתחת, ולאחר מכן לחץ על **OK**.
- חוברת-כריכה משמאל: לאחר קיפול הגיליון לחוברת, הכריכה תהיה בצד שמאל. בחר באפשרות זו אם אתה רגיל לקרוא משמאל לימין.
  - חוברת-כריכה מימין: לאחר קיפול הגיליון לחוברת, הכריכה תהיה בצד ימין. בחר באפשרות זו אם אתה רגיל לקרוא מימין לשמאל.
    - שולי העמוד: בעזרת אפשרות זו ניתן להוסיף שוליים לעמודים בעת הדפסת מסמך של יותר משני עמודים לגיליון.
  - ניתן להשתמש בקיצור דרך להדפסה כדי לחסוך את הזמן הנדרש להגדרת העדפות הדפסה. קיצור דרך להדפסה שומר את ההגדרות המתאימות לסוג מסוים של עבודה, כך שתוכל להגדיר את כל האפשרויות בלחיצה אחת בלבד. כדי להשתמש בקיצור הדרך, עבור לכרטיסייה קיצור דרך להדפסה, בחר קיצור דרך אחד להדפסה, ולאחר מכן לחץ על OK.

כדי להוסיף קיצור דרך חדש להדפסה, לאחר קביעת ההגדרות בכרטיסייה **פריסה** או **נייר/איכות**, לחץ על הכרטיסייה **קיצור דרך להדפסה**,לחץ על **שמירה בשם** והזן את השם, ולאחר מכן לחץ על **OK**.

למחיקת קיצור דרך להדפסה, סמן אותו, ולאחר מכן לחץ על מחיקה.

הערה: לא ניתן למחוק את קיצורי הדרך להדפסה שהוגדרו כברירת המחדל.

## (OS X) עצות בנוגע להגדרות המדפסת

- בתיבת הדו-שיח 'הדפסה', השתמש בתפריט הנפתח **גודל נייר** כדי לבחור את גודל הנייר הנטען במדפסת. •
- בתיבת הדו-שיח 'הדפסה', בחר בתפריט המוקפץ סוג/איכות הנייד ובחר את סוג הנייר והאיכות המתאימים.

# HP ePrint הדפסה עם 4

HP ePrint הוא אחד משירותי האינטרנט המסופקים על-ידי HP ePrint. מדפסת עם יכולת HP ePrint יכולה להדפיס מסמכים או צילומים ממחשב או התקן נייד שנמצאים בכל מקום.

לאחר שתשלח בדוא"ל את המסמכים והצילומים לכתובת הדוא"ל שהוקצתה למדפסת, המדפסת תתחיל להדפיס.

הערה: מאפיין זה פועל רק אם המדפסת מחוברת לאינטרנט דרך רשת אלחוטית.

סעיף זה כולל את הנושאים הבאים:

- <u>הגדרת HP ePrint</u>
- HP ePrint הדפסה עם

# הגדרת HP ePrint

לפני ההגדרה, ודא שהמדפסת מחוברת לאינטרנט דרך רשת אלחוטית.

HP ePrint שימוש בלוח הבקרה להגדרת

- .1 בלוח הבקרה של המדפסת, לחץ על לחצן 'דף הבית' (🏠) כדי להציג את מסך 'דף הבית'.
  - .0K באמצעות לחצני החצים (▲, ▼), ולאחר מכן לחץ על לחצן HP ePrint בחר בחר 2.
    - .3 פעל בהתאם להוראות שעל-גבי המסך.

המדפסת תתחיל לחפש אחר העדכונים המותקנים.

**הערה:** אם תתבקש לציין הגדרות proxy ואם הרשת שלך משתמשת בהגדרות proxy, פעל בהתאם להנחיות שעל-גבי המסך להגדרת שרת proxy. אם פרטי ה-proxy אינם ברשותך, צור קשר עם מנהל המערכת שלך או עם האדם שהגדיר את הרשת.

.4 לחץ על OK כדי לקבל את תנאי השימוש כאשר תתבקש לעשות זאת.

כאשר המדפסת מחוברת לשרת, המדפסת מדפיסה דף מידע.

- .5. פעל בהתאם להנחיות שבדף בדף המידע כדי להשלים את ההגדרה.
- .6. פעל בהתאם להנחיות שלהלן כדי לברר את כתובת הדוא"ל של HP ePrint שהוקצתה למדפסת.
  - א. לחץ על לחצן דף הבית (🏠) כדי לחזור למסך 'דף הבית'.
    - ב. בחר HP ePrint, ולאחר מכן בחר הדפסת מידע.

המדפסת מתחילה להדפיס דף מידע. פעל בהתאם להנחיות שבדף זה כדי להתאים אישית את כתובת הדוא"ל.

HP ePrint אינד העצור: בקר בקר בקר ביותר, בקר בקר ב-HP ePrint אינו זמין בל המאפיינים החדשים ביותר, בקר בקר ב-HP גייתכן שאתר זה אינו זמין בכל המדינות/האזורים. <u>www.hpconnected.com</u> . ייתכן שאתר זה אינו זמין בכל המדינות/האזורים.

# הדפסה עם HP ePrint

תוכל להשתמש במאפיין זה כדי להדפיס קבצים כאשר אתה רחוק מהמדפסת שלך.
#### לפני שתתחיל

עליך לוודא כי:

- המדפסת כבר מחוברת לאינטרנט דרך רשת אלחוטית ו-HP ePrint מוגדר. למידע נוסף על ההגדרות, ראה הגדרת HP ePrint.
  - המחשב או ההתקן הנייד שלך כבר מחוברים לרשת.

#### הליך

- .1 במחשב או בהתקן הנייד שברשותך, פתח את יישום הדוא"ל.
- .2 צור הודעת דוא"ל חדשה וצרף את הקובץ שברצונך להדפיס.
- . בשדה 'אל', הזן את כתובת הדוא"ל של המדפסת ולאחר מכן שלח את הדוא"ל.

לקבלת מידע שיסביר כיצד תוכל לדעת מהי כתובת הדוא"ל של המדפסת, ראה הגדרת HP ePrint.

**הערה:** אל תזין אף כתובת דואר אלקטרוני נוספת בשדות "אל" או "עותק". שרת ה **HP ePrint** אינו מקבל עבודות הדפסה אם מצוינות כתובות דואר אלקטרוני רבות.

# עבודה עם מחסניות 5

סעיף זה כולל את הנושאים הבאים:

- מידע על המחסניות ועל ראש ההדפסה
  - בדיקת מפלסי הדיו המשוערים
- הדפסה באמצעות דיו שחור או צבעוני בלבד
  - החלפת המחסניות
    - הזמנת מחסניות
  - אחסון חומרי הדפסה מתכלים
  - מידע על אחריות למחסניות

# מידע על המחסניות ועל ראש ההדפסה

העצות הבאות יסייעו לך בתחזוקת המחסניות של HP ויבטיחו איכות הדפסה עקבית.

- ההוראות במדריך למשתמש מתייחסות להחלפת מחסניות ולא מיועדות להתקנה ראשונית. להתקנה ראשונית, פעל על-פי ההוראות
   המפורטות בפוסטר ההתקנה המצורף לאריזת המדפסת.
- הקפד להשתמש בלחצן 🕐 (הפעלה/כיבוי) לכיבוי המדפסת. פעולה זו תאפשר למדפסת לכסות את ראש ההדפסה ולהגן עליו מפני נזקים.
  - נקה את ראש ההדפסה רק בעת הצורך. ניקוי שלא לצורך מבזבז דיו ומקצר את חיי המחסניות.
  - יש לטפל במחסניות בזהירות. הפלה, טלטול או טיפול לקוי במחסניות הדפסה במהלך התקנתן, עלול לגרום לבעיות הדפסה.
    - אם אתה משנע את המדפסת, כדי למנוע נזילת דיו מהמדפסת או נזק אחר שעלול לקרות לה, פעל לפי ההוראות הבאות:
- הקפד לכבות את המדפסת על-ידי לחיצה על 🕛 (לחצן הפעלה/כיבוי). טרם ניתוקה של המדפסת מהחשמל, יש להמתין עד לרגע שבו אין רעשי תנועה פנימיים.
- ש להוביל את המדפסת כשהיא מונחת במצב ישר; אין להניח אותה על צידה, על חלקה האחורי, על חלקה הקדמי או על חלקה -העליון.

# בדיקת מפלסי הדיו המשוערים

ניתן לבדוק את רמות הדיו המוערכות בתוכנה של המדפסת או בלוח הבקרה של המדפסת.

#### לבדיקת מפלסי הדיו מלוח הבקרה של המדפסת

- .1 בלוח הבקרה של המדפסת, לחץ על לחצן 'דף הבית' (🏠) כדי להציג את מסך 'דף הבית'.
- .0K בחר **מידע בנושא דיו** באמצעות לחצני החצים (▲ או ▼), ולאחר מכן לחץ על לחצן OK.
  - .0K בחר מפלסי דיו משוערים ולאחר מכן לחץ על .3

#### לבדיקת מפלסי הדיו מתוכנת המדפסת של (Windows)

- 1. פתח את תוכנת המדפסת של HP. לקבלת מידע נוסף, ראה <u>פתיחת תוכנת המדפסת של Windows) HP</u>.
  - בתוכנת המדפסת, לחץ על מפלסי דיו משוערים.

#### HP לבדיקת מפלסי הדיו מתוכנת המדפסת (OS X) של

.HP Utility פתח את **1**.

HP Utility ממוקם בתיקייה HP ממוקם בתיקייה אשר בתיקייה אשר בתיקייה אשר הכונן הקשיח.

- .2 בחר את המדפסת מתוך הרשימה התקנים.
  - .Supplies Status לחץ על .3

מופיעים מפלסי הדיו המשוערים.

**הערה:** אם התקנת מחסנית שמולאה מחדש או יוצרה מחדש, או אם נעשה שימוש במחסנית במדפסת אחרת, מחוון מפלס הדיו עלול להיות לא מדויק או לא זמין.

**הערה:** הדיו מהמחסניות נמצא בשימוש במהלך תהליך ההדפסה במספר דרכים, לרבות בתהליך האתחול המכין את המדפסת ואת המחסניות להדפסה, ובתחזוקת ראשי ההדפסה השומרת שחרירי ההדפסה יהיו נקיים ושהדיו יזרום באופן חלק. בנוסף, נותרות במחסנית שאריות של דיו לאחר השימוש בה. לקבלת מידע נוסף, ראה www.hp.com/go/inkusage .

# הדפסה באמצעות דיו שחור או צבעוני בלבד

לשימוש רגיל, מוצר זה מיועד להדפסה באמצעות מחסנית אחת בלבד. עם זאת, כאשר הדיו במחסנית אחת עומד להתרוקן, תוכל להסיר אותה ולהשתמש במחסנית השנייה כדי להמשיך בהדפסה.

המדפסת תומכת ביכולת זו רק אם במחסנית יש מספיק דיו. לכז, עליך להחליף את המחסנית הריקה בהקדם האפשרי.

# החלפת המחסניות

אם עדיין אין ברשותך מחסניות חלופיות, ראה <u>הזמנת מחסניות</u>. לא כל המחסניות זמינות בכל המדינות/אזורים.

**ובעיות אפשריות של שימוש יתר בדיו או** HP ממליצה להתקין מחסניות חסרות בהקדם האפשרי כדי למנוע בעיות באיכות ההדפסה ובעיות אפשריות של שימוש יתר בדיו או נזק למערכת הדיו.

לקבלת מידע על מיחזור חומרי דיו מתכלים, עיין בסעיף <u>תוכנית מיחזור חומרים מתכלים של HP inkjet</u>.

המדפסת תומכת במצב מחסנית יחידה. לקבלת מידע נוסף, עיין בסעיף הדפסה באמצעות דיו שחור או צבעוני בלבד 🛠

#### להחלפת המחסניות

.1 ודא שהמדפסת מופעלת.

- .2 פתח את דלת הגישה למחסניות והמתן עד שגררת ההדפסה תפסיק לזוז.
- . אל תחליף או תתקין מחסניות כאשר גררת ההדפסה עדיין זזה. 🔬

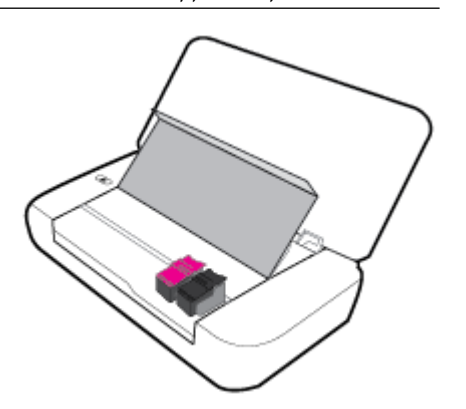

. פתח את תפס המחסנית כמוצג, והסר בעדינות את המחסנית מהחריץ שלה.

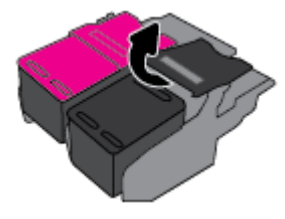

.4 הסר את הסרט המגן ממחסנית חדשה.

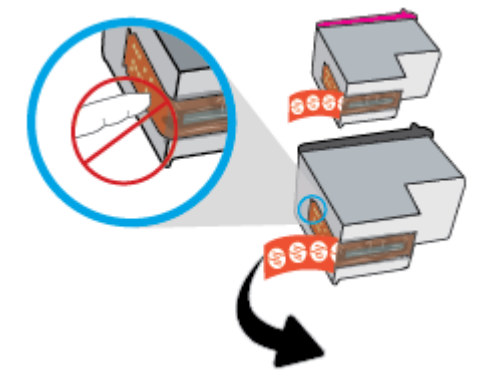

.5 הכנס את המחסנית החדשה ולאחר מכן סגור את התפס כמוצג באיור.

**הערה:** התקן את המחסנית להדפסה בצבע בצד השמאלי ואת המחסנית להדפסה בשחור בצד הימני.

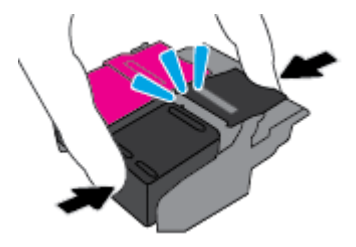

- . חזור על שלבים 3 עד 5 עבור המחסניות האחרות, בעת הצורך.
  - .7 סגור את דלת הגישה של המחסניות.

### הזמנת מחסניות

להזמנת מחסניות, עבור אל <u>www.hp.com</u> . (בשלב זה, חלקים מסוימים של אתר האינטרנט של HP זמינים באנגלית בלבד). הזמנת מחסניות באופן מקוון אינה נתמכת בכל המדינות/אזורים. עם זאת, במדינות/אזורים רבים קיים מידע על הזמנה באמצעות הטלפון, איתור חנות מקומית והדפסה של רשימת קניות. בנוסף, תוכל לבקר בדף <u>www.hp.com/buy/supplies</u> כדי לקבל מידע על רכישת מוצרי HP במדינה/אזור שבהם אתה נמצא.

השתמש רק במחסניות חלופיות בעלות מספר מחסנית שזהה למספר המחסנית שאתה מחליף. מספר המחסנית מופיע במקומות הבאים:

- בתווית של המחסנית שאתה מחליף.
- על גבי מדבקה בתוך המדפסת. פתח את דלת הגישה למחסניות כדי לאתר את המדבקה.
  - בתוכנת המדפסת, לחץ על קניה, ולאחר מכן על קניה מקוונת של חומרים מתכלים.
- בשרת האינטרנט המשובץ, על-ידי לחיצה על הכרטיסייה כלים ולאחר מכן, תחת פרטי מוצר, לחיצה על מד דיו. לקבלת מידע נוסף,
   ראה <u>שרת אינטרנט משובץ</u>.

# אחסון חומרי הדפסה מתכלים

- אחסן את כל המחסניות במארז המקורי האטום עד לרגע השימוש.
- ניתן להשאיר מחסניות במדפסת לפרקי זמן ממושכים. עם זאת, כדי להבטיח תקינות מיטבית של המחסנית, הקפד לכבות את המדפסת כהלכה על-ידי לחיצה על () (הלחצן הפעלה/כיבוי).
  - אחסן את המחסניות בטמפרטורת החדר (15° עד 35° צלזיוס או 59° עד 95° פרנהייט).

# מידע על אחריות למחסניות

HP האחריות של HP למחסניות חלה כאשר השימוש במוצר נעשה בהתקן הדפסה של HP המיועד לו. אחריות זו לא מכסה מוצרי דיו של אשר מולאו מחדש, יוצרו מחדש, חודשו, חובלו או שנעשה בהם שימוש שלא כהלכה.

במהלך תקופת האחריות, המוצר מכוסה במסגרת האחריות כל עוד הדיו של HP לא התרוקן ולא פקע תוקף האחריות. תוקף האחריות, בתבנית VYYY/MM, מופיע על-גבי מוצר הדיו.

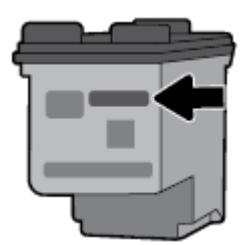

# הגדרת רשת 6

הגדרות מתקדמות נוספות זמינות בדף הבית של המדפסת (שרת האינטרנט המשובץ או EWS). לקבלת מידע נוסף, ראה <u>פתיחת שרת</u> <u>האינטרנט המשובץ</u>.

סעיף זה כולל את הנושאים הבאים:

- הגדרת המדפסת עבור תקשורת אלחוטית
  - שינוי הגדרות רשת
  - שימוש ב-<u>Wi-Fi Direct</u>

## הגדרת המדפסת עבור תקשורת אלחוטית

- לפני שתתחיל
- הגדרת המדפסת ברשת האלחוטית שלך
  - שינוי סוג החיבור
  - בדיקת החיבור האלחוטי
- הפעלה והשבתה של יכולת האלחוט של המדפסת

**הערה:** אם אתה נתקל בבעיות בחיבור המדפסת, ראה <u>בעיות ברשת ובחיבור</u>.

באתר HP לקבלת מידע נוסף על הגדרה ושימוש במדפסת באופן אלחוטי, בקר במרכז ההדפסה האלחוטית של  $rac{1}{2}$  באתר . . <u>www.hp.com/go/wirelessprinting</u>

#### לפני שתתחיל

ודא כי התנאים הבאים מתקיימים:

- הרשת האלחוטית מוגדרת ופועלת בצורה תקינה.
- המדפסת והמחשבים שמשתמשים במדפסת נמצאים באותה רשת (רשת משנה).

בזמן חיבור המדפסת, ייתכן שתתבקש להזין את שם הרשת האלחוטית (SSID) וסיסמת אלחוט.

- שם הרשת האלחוטית הוא שם הרשת האלחוטית שלך.
- סיסמת האלחוט מונעת מאנשים אחרים להתחבר לרשת האלחוטית שלך ללא רשותך. בהתאם לרמת האבטחה הנדרשת, הרשת האלחוטית שלך עשויה להשתמש במשפט-סיסמה WPA או במפתח WEP.

אם לא שינית את שם הרשת או את סיסמת האבטחה מאז שהגדרת את הרשת האלחוטית שלך, אתה עשוי למצוא אותם במקרים מסוימים בגב או בצד הנתב האלחוטי.

אם אינך מצליח למצוא את שם הרשת או את סיסמת האבטחה, או אם אינך זוכר פרטים אלה, עיין בתיעוד המצורף למחשב או לנתב האלחוטי. אם עדיין אין באפשרותך למצוא מידע זה, פנה אל מנהל המערכת שלך או לאדם שהגדיר את הרשת האלחוטית.

#### הגדרת המדפסת ברשת האלחוטית שלך

השתמש ב'אשף הגדרת הרשת האלחוטית' בתצוגת לוח הבקרה של המדפסת כדי להגדיר תקשורת אלחוטית.

הערה: לפני שתמשיך, עיין ברשימה בכתובת לפני שתתחיל.

- .1 בלוח הבקרה של המדפסת, לחץ על לחצן 'רף הבית' (🏠) כדי להציג את מסך 'דף הבית'.
  - בחר רשת, הגדרות אלחוט ולאחר מכן אשף הגדרת הרשת האלחוטית. 2

המדפסת תתחיל לחפש רשתות אלחוטיות זמינות.

.0K כדי לבחור פונקציה על המסך, השתמש בלחצן החץ (▲, ▼) כדי לבחור בה, ולאחר מכן לחץ על הלחצן.

. ברשימה, בחר את הרשת האלחוטית המשותפת עם המחשב או ההתקן הנייד שלך.

המדפסת מתחילה להתחבר לרשת. כאשר החיבור ייווצר, תוצג הודעה שתציין כי החיבור נוצר בהצלחה ותציג את פרטי החיבור.

אם אתה נתקל בבעיות בחיבור המדפסת, ראה בעיות ברשת ובחיבור.

.4. לחץ על OK כדי לחזור למסך 'הגדרות אלחוט'. תראה שפונקציית האלחוט כבר מופעלת.

לקבלת מידע נוסף על הגדרה ושימוש במדפסת באופן אלחוטי, בקר במרכז ההדפסה האלחוטית של HP באתר /www.hp.com/go wirelessprinting .

אם אתה משתמש במדפסת עם סוג אחר של חיבור, כגון חיבור USB, פעל בהתאם להוראות המפורטות ב<u>שינוי סוג החיבור</u> כדי להגדיר את המדפסת ברשת האלחוטית.

#### שינוי סוג החיבור

לאחר שהתקנת את תוכנת המדפסת של HP, תוכל להשתמש בתוכנה זו כד לשנות את סוג החיבור מחיבור USB לחיבור אלחוטי, או להיפך.

#### למעבר מחיבור USB לחיבור רשת אלחוטית (Windows)

לפני שתמשיך, עיין ברשימה בכתובת <u>לפני שתתחיל</u>.

- פתח את תוכנת המדפסת של HP. לקבלת מידע נוסף, ראה <u>פתיחת תוכנת המדפסת של Windows) HP.</u>
  - בלים. לחץ על כלים.
  - .3 לחץ על הגדרת התקן ותוכנות.
  - .4 בחר המרת חיבור USB לחיבור אלחוטי של המדפסת. פעל בהתאם להוראות שעל-גבי המסך.

#### (OS X) למעבר מחיבור USB לחיבור רשת אלחוטית

- .1 חבר את המדפסת לרשת האלחוטית.
- בדי לשנות את חיבור התוכנה לאלחוטי עבור מדפסת זו. hp.com.123

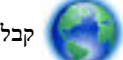

קבל מידע נוסף על מעבר מחיבור USB לחיבור אלחוטי. לחץ כאן לקבלת מידע נוסף באינטרנט. בשלב זה, ייתכן שאתר אינטרנט

זה אינו זמין בכל השפות.

#### לשינוי מחיבור אלחוטי לחיבור USB

 חבר את המדפסת למחשב באמצעות כבל ה-USB המסופק. יציאת USB זו נמצאת בגב המדפסת. לקבל מידע על המיקום הספציפי, ראה <u>מבט מאחור</u>.

#### בדיקת החיבור האלחוטי

הדפס את דוח בדיקת הרשת האלחוטית לקבלת מידע אודות החיבור האלחוטי של המדפסת. דוח בדיקת הרשת האלחוטית מספק מידע אודות מצב המדפסת, כתובת החומרה (MAC) וכתובת ה-IP. אם קיימת בעיה בחיבור האלחוטי או אם ניסיון החיבור האלחוטי נכשל, דוח בדיקת הרשת האלחוטית מספק גם פרטי אבחון. אם המדפסת מחוברת לרשת, דוח הבדיקה יציג פרטים אודות הגדרות הרשת.

#### להדפסת דוח בדיקת האלחוט

1. בלוח הבקרה של המדפסת, לחץ על לחצן האלחוט 🚺.

מצב החיבור האלחוטי של המדפסת והגדרות הרשת מוצגים על המסך.

- 2. בלוח הבקרה של המדפסת, לחץ על לחצן 'דף הבית' (🏠) כדי להציג את מסך 'דף הבית'.
  - .3 בחר רשת, לאחר מכן בחר הדפסת דוחות ולאחר מכן בחר דוחות בדיקה.

.0K כדי לבחור פונקציה על המסך, השתמש בלחצן החץ (▲, ▼) כדי לבחור בה, ולאחר מכן לחץ על הלחצן

#### הפעלה והשבתה של יכולת האלחוט של המדפסת

לפני שתמשיך, תוכל לבדוק את מצב האלחוטי של המדפסת על-ידי לחיצה על 💷 (לחצן האלחוט) בלוח הבקרה.

#### להפעלה או השבתה של יכולת האלחוט

- . בלוח הבקרה של המדפסת, לחץ על לחצן 'דף הבית' (🏠) כדי להציג את מסך 'דף הבית'.
  - בחר רשת ולאחר מכן בחר הגדרות אלחוט. 2

OK כדי לבחור פונקציה על המסך, השתמש בלחצן החץ (▲, ▼) כדי לבחור בה, ולאחר מכן לחץ על הלחצן

בחר אלחוט ולאחר מכן בחרמופעל או כבוי. 3.

#### שינוי הגדרות רשת

בלוח הבקרה של המדפסת, תוכל להגדיר ולנהל את החיבור האלחוטי של המדפסת ולבצע מגוון פעולות לניהול רשת. פעולות אלה כוללות הצגה ושינוי של הגדרות הרשת, שחזור ברירות המחדל של הרשת, והפעלה או השבתה של פונקציית האלחוט.

א זהירות: הגדרות הרשת מוצגות לנוחיותך. עם זאת, אם אינך משתמש מתקדם, אינך אמור לשנות חלק מהגדרות אלה (כגון הגדרות IP, שער 🛆 ברירת מחדל והגדרות חומת אש).

#### להדפסת דוח הגדרות רשת

בלוח הבקרה של המדפסת, בחר **הגדרות** , בחר **דוחות** , ולאחר מכן בחר **דוח תצורת הרשת.** 

#### לשינוי הגדרות **IP**

ברירת המחדל של הגדרת ה-IP היא **אוטומטי**, המגדירה את כתובת ה-IP באופן אוטומטי. אם אתה משתמש מתקדם וברצונך לשנות הגדרות שונות (כגון כתובת ה-IP, מסיכת רשת המשנה או שער ברירת המחדל), תוכל לעשות זאת באופן ידני.

ידנית, מומלץ לחבר תחילה את המדפסת לרשת באמצעות מצב 'אוטומטי'. פעולה זו מאפשרת לנתב להגדיר 🛠 עצה: את רצור כתובת סידר כתובת DNS את תצורת המדפסת יחד עם הגדרות נחוצות אחרות כגון מסיכת רשת המשנה, שער ברירת המחדל וכתובת ל

נקוט משנה זהירות בעת הקצאת כתובת IP באופן ידני. אם תזין כתובת UP לא חוקית במהלך ההתקנה, רכיבי הרשת לא יוכלו <u>א</u>להתחבר למדפסת.

- בלוח הבקרה של המדפסת, בחר רשת
  - בחר הגדרות אלחוט.
  - .3 בחר הגדרות מתקדמות.
    - .IP בחר הגדרות IP.

מופיעה הודעה שמזהירה ששינוי כתובת ה-IP מסיר את המדפסת מהרשת. לחץ על OK (אישור) להמשך.

5. לשינוי ההגדרות באופן ידני, בחר **ידני** (סטטי), ולאחר מכן הזן את המידע המתאים עבור ההגדרות הבאות:

- (IP Address ) וP Address
  - מסיכת רשת משנה
  - שער ברירת מחדל 🔹
- (IP כתובת) DNS Address •
- .6 הכנס את השינויים, ולאחר מכן גע ב**החל**.

# Wi-Fi Direct-שימוש ב

Wi-Fi Direct מאפשר לך להדפיס באופן אלחוטי ממחשב או מהתקן נייד התומך באלחוט בלי להתחבר לרשת אלחוטית.

**הערה:** בעת שימוש בתוכנת המדפסת של HP כדי להתחבר למחשב, בחירת החיבור האלחוטי שומרת את פרופיל ה-Wi-Fi Direct של המדפסת במחשב לאחר שהחיבור נוצר בהצלחה. השם Wi-Fi Direct נוסף לרשימת הרשתות האלחוטיות במחשב.

#### Wi-Fi Direct-הנחיות לשימוש ב

- ודא שהמחשב או ההתקן הנייד כוללים את התוכנות הנדרשות.
- אם אתה משתמש במחשב, ודא שהתקנת את תוכנת המדפסת של HP.

אם לא התקנת את תוכנת המדפסת של HP במחשב, התחבר תחילה אל Wi-Fi Direct, ולאחר מכן התקן את תוכנת המדפסת.

- אם אתה משתמש בהתקן נייד, ודא שהתקנת יישום הדפסה תואם. לקבלת עזרה בנוגע להדפסה מהתקנים ניידים, בקר באתר האינטרנט של HP Mobile Printing (הדפסה של HP מהתקנים ניידים) בכתובת <u>www.hp.com/go/mobileprinting</u> .
   אם גרסה מקומית של אתר אינטרנט זה אינה זמינה במדינה/אזור שלך, ייתכן שתועבר לאתר של HP Mobile Printing (הדפסה של HP הרפסה של הדפסה אחרת.
  - . ודא שה-Wi-Fi Direct עבור המדפסת מופעל.
  - עד חמישה מחשבים והתקנים ניידים יכולים להשתמש באותו חיבור Wi-Fi Direct.
  - ניתן להשתמש בWi-Fi Direct כשהמדפסת מחוברת גם למחשב באמצעות כבל USB או לרשת באמצעות חיבור אלחוטי.
    - לא ניתן להשתמש ב-Wi-Fi Direct כדי לחבר מחשב, התקן נייד או מדפסת לאינטרנט.

#### להפעלת Wi-Fi Direct

1. בלוח הבקרה של המדפסת, לחץ על לחצן Wi-Fi Direct

מצב חיבור ה-Wi-Fi Direct והפרטים מוצגים.

- .2. לחץ על לחצן—כדי לבחור הגדרות.
- .3 בחר מופעל עבור הפריט Wi-Fi Direct.

#### להדפסה מהתקן נייד התומך באלחוט עם תמיכה ב-Wi-Fi Direct

עליך להוריד ולהפעיל את יישום ה-Plugin של HP Print Service (שנתמך על-ידי רוב ההתקנים מבוססי ה-Android) מחנות האפליקציות Google Play Store.

- . ודא כי הפעלת את Wi-Fi Direct במדפסת.
- 2. להפעלת Wi-Fi Direct בהתקן הנייד שברשותך. לקבלת מידע נוסף, עיין בתיעוד המצורף להתקן הנייד.
- בהתקן הנייד, בחר מסמך מאפליקציה שתומכת בהדפסה, ולאחר מכן בחר את אפשרות הדפסת המסמך.

תופיע רשימה של מדפסות זמינות.

.4

- .5 חיבור המדפסת באמצעות Wi-Fi Direct.
- שו בחרת באפשרות אוטומטית אל המדפסת, ההתקן הנייד מתחבר אוטומטית אל המדפסת.
- אם בחרת באפשרות ידני בזמן הגדרת Wi-Fi Direct במדפסת, אשר את החיבור בתצוגת המדפסת או הזן את ה-PIN של המדפסת בהתקן הנייד.

ה-PIN מופיע במדפסת כשמתבצע ניסיון התחברות.

.6 הדפס את המסמך.

#### להדפסה מהתקן נייד התומך באלחוט שאינו תומך ב-Wi-Fi Direct

ודא שהתקנת יישום הדפסה תואם בהתקן הנייד. לקבלת מידע נוסף, בקר באתר האינטרנט של HP Mobile Printing (הדפסה של HP מהתקנים ניידים) באתר <u>www.hp.com/go/mobileprinting</u> . אם גרסה מקומית של אתר אינטרנט זה אינה זמינה במדינה/אזור שלך, ייתכן שתועבר לאתר של HP Mobile Printing (הדפסה של HP מהתקנים ניידים) במדינה/אזור אחרים או בשפה אחרת.

- . ודא כי הפעלת את Wi-Fi Direct במדפסת.
- 2. הפעל את חיבור ה-Wi-Fi בהתקן הנייד. לקבלת מידע נוסף, עיין בתיעוד המצורף להתקן הנייד.

הערה: אם ההתקן הנייד שברשותך אינו תומך ב-Wi-Fi, לא תוכל להשתמש בWi-Fi Direct.

3. התחבר לרשת חדשה מההתקן הנייד. השתמש בתהליך הרגיל להתחברות לרשת אלחוטית חדשה או לנקודה חמה. בחר את השם עבור Wi-Fi Direct מרשב מהחבית השביין את התווים Wi-Fi Direct מרשימת הרשתות האלחוטיות המוצגת, לדוגמה Wi-Fi Direct (הסימון \*\* מציין את התווים הייחודיים לזיהוי המדפסת ו-XXXX מציין את דגם המופיע על-גבי המדפסת).

הזן את הסיסמה של Wi-Fi Direct כשתתבקש לעשות זאת.

. הדפסה, ראה <u>הרפסה.</u> 4. הדפסה, ראה הרפסה.

#### להדפסה ממחשב התומך ב-Wi-Fi Direct (Windows)

- . ודא כי הפעלת את Wi-Fi Direct במדפסת.
- ב. הפעל את חיבור ה-Wi-Fi של המחשב. לקבלת מידע נוסף, עיין בתיעוד המצורף למחשב.

.Wi-Fi Direct אם המחשב שברשותך אינו תומך ב-Wi-Fi, לא תוכל להשתמש בWi-Fi Direct.

Wi- התחבר לרשת חדשה מהמחשב. השתמש בתהליך הרגיל להתחברות לרשת אלחוטית חדשה או לנקודה חמה. בחר את השם עבור Wi-ד מרשימת הרשתות האלחוטיות המוצגת, לדוגמה DIRECT-\*\*-HP OfficeJet XXXX (הסימון \*\* מציין את התווים Fi Direct (הסימון לי מציין את התווים הייחודיים לזיהוי המדפסת ו-XXXX מציין את דגם המדפסת המופיע על-גבי המדפסת).

הזן את הסיסמה של Wi-Fi Direct כשתתבקש לעשות זאת.

- 4. עבור לשלב 5 אם המדפסת הותקנה וחוברה למחשב באמצעות רשת אלחוטית. אם להתקנת המדפסת במחשב ולחיבור אליו נעשה שימוש בכבל USB, פעל על-פי השלבים שלהלן כדי להתקין את תוכנת המדפסת באמצעות החיבור Wi-Fi Direct.
  - א. פתח את תוכנת המדפסת של HP. לקבלת מידע נוסף, ראה <u>פתיחת תוכנת המדפסת של Windows) HP</u>.
    - ב. לחץ על כלים.
    - ג. לחץ על הגדר התקן ותוכנות, ולאחר מכן בחר באפשרות חבר מדפסת חדשה.

**הערה:** אם בעבר התקנת את המדפסת באמצעות USB וכעת ברצונך לעבור לחיבור Wi-Fi Direct, אל תבחר באפשרות **הערה:** המרת מדפסת המחוברת ב-**USB לאלחוטית**.

**ד.** כאשר יופיע מסך התוכנה אפשרויות חיבור, בחר באלחוטי.

- ה. בחר את המדפסת של HP שברשותך מתוך רשימת המדפסות המזוהות.
  - **ו.** פעל בהתאם להוראות שעל-גבי המסך.
  - **5.** הדפס את המסמך. לקבלת מידע נוסף אודות הדפסה, ראה <u>הדפסה</u>.

#### להדפסה ממחשב התומך ב-Wi-Fi Direct (OS X)

- .1 ודא שהמדפסת תומכת ב-Wi-Fi Direct.
  - במחשב. הפעל את חיבור ה-Wi-Fi במחשב.

Apple לקבלת מידע נוסף, עיין בתיעוד שסופק על-ידי

- 3. לחץ על הסמל של Wi-Fi Direct ובחר את השם של Wi-Fi Direct, לדוגמה DIRECT-\*\*-HP OfficeJet XXXX (הסימון \*\* מציין את התווים הייחודיים לזיהוי המדפסת ו-XXXX מציין את דגם המדפסת המופיע על-גבי המדפסת).
  - .4 אם Wi-Fi Direct מופעל עם אבטחה, הזן את הסיסמה כשתתבקש לעשות זאת.
    - . הדפס את המסמך. לקבלת מידע נוסף אודות הדפסה, ראה הדפסה.

לחץ כאן כדי לפתור בעיות ב-Wi-Fi Direct באופן מקוון, או כדי לקבל סיוע נוסף בהגדרת Wi-Fi Direct. בשלב זה, ייתכן

שאתר אינטרנט זה אינו זמין בכל השפות.

# כלי ניהול מדפסת 7

סעיף זה כולל את הנושאים הבאים:

- (Windows) ארגז כלים
- תוכנית השירות (OS X תוכנית השירות)
  - שרת אינטרנט משובץ •

# (Windows) ארגז כלים

ארגז הכלים מספק מידע על תחזוקת המדפסת.

#### לפתיחת ארגז הכלים

- 1. פתח את תוכנת המדפסת של HP. לקבלת מידע נוסף, ראה <u>פתיחת תוכנת המדפסת של Windows)</u>.
  - . לחץ על הדפסה .2
  - .3 לחץ על תחזוקת המדפסת.

# (HP Utility (OS X תוכנית השירות

תוכנית השירות HP Utility כוללת כלים לקביעת הגדרות ההדפסה, לכיול המדפסת, להזמנת חומרים מתכלים דרך האינטרנט ולחיפוש מידע על אתרי אינטרנט של תמיכה.

המאפיינים הזמינים בתוכנית השירות HP Utility המאפיינים הזמינים בהתאם למדפסת שנבחרה.

התראות ומחוונים של מפלסי הדיו מספקים הערכות למטרות תכנון בלבד.

לחץ על HP Utility בתיקיית שבתיקיית יישומים ברמה העליונה של הכונן הקשיח.

#### שרת אינטרנט משובץ

כשהמדפסת מחוברת לרשת, ניתן להשתמש בשרת האינטרנט המשובץ (EWS) של המדפסת כדי להציג נתוני מצב, לשנות הגדרות ולנהל את המדפסת דרך המחשב.

הערה: ייתכן שתזדקק לסיסמה כדי להציג או לשנות הגדרות מסוימות.

**הערה:** ניתן לפתוח את שרת האינטרנט המשובץ ולהשתמש בו גם מבלי להיות מחובר לאינטרנט. עם זאת, חלק מהמאפיינים לא יהיו זמינים.

- אודות קובצי Cookie
- פתיחת שרת האינטרנט המשובץ •
- א ניתן לפתוח את שרת האינטרנט המשובץ •

#### Cookie אודות קובצי

שרת האינטרנט המשובץ (EWS) ממקם קובצי טקסט קטנים מאוד (Cookies) בכונן הקשיח בזמן הגלישה. קבצים אלה מאפשרים ל-EWS לזהות את המחשב שלך בפעם הבאה שתבקר באתר. לדוגמה, אם הגדרת את שפת EWS, קובץ Cookie יעזור למערכת לזכור את השפה שנבחרה כך שבפעם הבאה שתיגש ל-EWS, הדפים יוצגו באותה שפה. חלק מקובצי ה-Cookie (כגון קובצי ה-Cookie שבהם נשמרות העדפות ייחודיות ללקוח) יישמרו במחשב עד שתמחק אותם ידנית.

באפשרותך להגדיר את תצורת הדפדפן לקבל את כל קובצי ה-Cookie או להתריע בכל פעם שקובץ Cookie מוצע למחשב, הגדרה המאפשרת לך להחליט אם לקבל או לדחות את קובץ ה-Cookie. ניתן גם להשתמש בדפדפן להסרת קובצי Cookie בלתי רצויים.

בהתאם למדפסת שברשותך, אם תשבית קובצי Cookie, תשבית גם אחד או יותר מהמאפיינים הבאים:

- שימוש בחלק מאשפי ההגדרה 🔹
- שמירה בזיכרון של הגדרת שפת הדפדפן של EWS
  - דף הבית EWS התאמה אישית של דף הבית של

לקבלת מידע אודות שינוי הגדרות פרטיות וקובצי Cookie ואודות הצגה או מחיקה של קובצי Cookie, עיין בתיעוד הזמין בדפדפן האינטרנט.

#### פתיחת שרת האינטרנט המשובץ

באפשרותך לגשת לשרת האינטרנט המשובץ דרך רשת או דרך Wi-Fi Direct.

#### לפתיחת שרת האינטרנט המשובץ דרך רשת אלחוטית

- .1 ודא שהמדפסת והמחשב מחוברים לאותה רשת אלחוטית.
- . בלוח הבקרה של המדפסת, לחץ על לחצן האלחוט 🚺 כדי לאתר את כתובת ה-IP או את שם המארח של המדפסת.
  - .3 הקלד את כתובת ה- IP או שם המארח בדפדפן אינטרנט נתמך במחשב שלך.

http://: היא 123.123.123 היא 123.123.123 הקלד את הכתובת בדפדפן האינטרנט באופן הבא: // לדוגמה, אם כתובת ה-IP היא 123.123.123.123

#### Wi-Fi Direct לפתיחת שרת האינטרנט המשובץ באמצעות

- .1 בלוח הבקרה של המדפסת, לחץ על הלחצן Wi-Fi Direct ...
  - 2. דלג על שלב זה אם Wi-Fi Direct מוצג כמופעל בתצוגה.

. Wi-Fi Direct אפשרות הגדרות ולאחר מכן בחר מופעל עבור האפשרות .

- DIRECT-\*\*- והתחבר אליו, לדוגמה: -\*\* Wi-Fi Direct והתחבר אליו, לדוגמה: -\*\* Wi-Fi Direct אמחשב האלחוטי שברשותך, הפעל את הגדרות האלחוט, חפש אחר השם של Wi-Fi Direct והתחבר אליו, לדוגמה: -\*\* מציין את דגם המדפסת המופיע על-גבי את דגם המדפסת המופיע על-גבי את דגם המדפסת המופיע על-גבי המדפסת).
  - 4. הזן את הסיסמה של Wi-Fi Direct כאשר תוצג לך הנחיה לכך במחשב.
  - .http://192.168.223.1 בדפרפן אינטרנט הנתמך במחשב, הקלד את כתובת ה-IP הבאה של המדפסת: http://192.168.223.1

#### לא ניתן לפתוח את שרת האינטרנט המשובץ

#### בדוק את חיבור הרשת

- . הפעל את נתב הרשת מחדש.
- המתן לחיבור מחדש של המחשב והרשת.
- **3**. גש שוב לשרת האינטרנט המשובץ על המדפסת.

#### בדוק את המחשב

ודא כי המחשב שברשותך מחובר לרשת.

**הערה:** ניתן לגשת לשרת האינטרנט המשובץ של המדפסת גם אם המחשב מחובר למדפסת באמצעות Wi-Fi Direct. לקבלת מידע על אופן הגישה לשרת האינטרנט המשובץ באמצעות Wi-Fi Direct, ראה <u>פתיחת שרת האינטרנט המשובץ</u>.

#### בדוק את דפדפן האינטרנט

- ודא כי דפדפן האינטרנט עומד בדרישות המינימום של המערכת. •
- אם דפדפן האינטרנט שלך משתמש בהגדרות proxy כלשהן לחיבור לאינטרנט, נסה לכבות הגדרות אלה. לקבלת מידע נוסף, עיין בתיעוד הזמין עבור דפדפן האינטרנט שלך.
- . דר שלך. אינטרנט שלך. IavaScript וקובצי Sookie מופעלים בדפדפן האינטרנט. לקבלת מידע נוסף, עיין בתיעוד הזמין עבור דפדפן האינטרנט שלך.

#### בדוק את כתובת ה-IP של המדפסת

- כדי לבדוק את כתובת ה-IP של המדפסת, תוכל להדפיס את דוח בדיקת הרשת האלחוטית. לקבלת מידע נוסף על דוח בדיקת האלחוט,
   ראה בדיקת החיבור האלחוטי.
  - בצע בדיקת Ping במדפסת באמצעות כתובת ה-IP משורת הפקודה (Windows) או מתוך Network Utility (תוכנית שירות של הרשת) (OS X).

הערה: כדי לאתר את תוכנית השירות Network Utility במערכת OS X, לחץ על הסמל Spotlight ולאחר מכן הקלד מערה: כדי לאתר את תוכנית השירות Network Utility בשרה החיפוש.

לדוגמה, אם כתובת ה-IP היא 123.123.123.123, הקלד את הפקודה הבאה בשורת הפקודה (Windows):

C:\ping 123.123.123.123

או

בתוכנית השירות OS X) Network Utility), לחץ על הכרטיסייה **Ping**, הקלד בתיבה את הפקודה 123.123.123.123, ולאחר מכן לחץ על **Ping**.

אם מופיעה תשובה, כתובת ה-IP נכונה. אם התשובה היא שהזמן הקצוב תם, כתובת ה-IP שגויה.

www.hp.com/ אם אתה משתמש במחשב עם מערכת הפעלה Windows, תוכל לבקר באתר התמיכה המקוונת של HP בכתובת <u>www.hp.com/</u> אם אתה משתמש במחשב עם מערכת הפעלה <u>support</u> .

# פתרון בעיה 8

המידע בחלק זה של המדריך מציע פתרונות לבעיות נפוצות. אם המדפסת אינה פועלת כראוי והצעות אלה אינן פותרות את הבעיה, נסה להשתמש באחד משירותי התמיכה המוצגים ב<u>התמיכה של HP</u> לקבלת סיוע.

סעיף זה כולל את הנושאים הבאים:

- חסימות ובעיות בהזנת נייר
  - <u>בעיות בהדפסה</u>
  - € בעיות ברשת ובחיבור
  - בעיות בחומרת המדפסת
- קבלת סיוע דרך לוח הבקרה של המדפסת
  - הבנת דוחות המדפסת
  - HP ePrint פתרון בעיות באמצעות
    - תחזוקת המדפסת
  - שחזור קביעות ברירת מחדל והגדרות
    - התמיכה של <u>HP</u>

#### חסימות ובעיות בהזנת נייר

איזו פעולה ברצונך לבצע?

#### שחרור חסימת נייר

| השתמש באשף מקוון של HP לפתרון בעיות.                                  | פתור בעיות של חסימת נייר. |
|-----------------------------------------------------------------------|---------------------------|
| הוראות לניקוי חסימת נייר ולפתרון בעיות הקשורות לנייר או להזנות הנייר. |                           |
|                                                                       |                           |

הערה: ייתכן שהאשפים המקוונים של HP לפתרון בעיות אינם זמינים בכל השפות.

#### הוראות לשחרור חסימות נייר

חסימות נייר יכולות להתרחש בכמה מקומות במדפסת. עליך לשחרר חסימת נייר בהקדם האפשרי במקרה שנגרם נזק לראש ההדפסה.

#### לשחרור חסימת נייר

- . הסר את הנייר שאינו תקוע ממגש ההזנה ומחריץ הפלט.
- . אם הנייר תקוע במגש ההזנה או בחריץ הפלט, משוך אותו בקצב איטי וקבוע כדי למנוע את קריעתו.

אם אינך יכול להוציא את הנייר, ככל הנראה הוא תקוע באזור ההדפסה. בצע את השלבים הבאים.

.3 פתח את דלת הגישה למחסניות.

.4 הסר את הנייר הגלוי על-ידי הזזת המחסניות מצד אחד לשני.

אם עדיין אינך מצליח להוציא את הנייר, השתמש ב<u>אשף המקוון של HP לפתרון בעיות</u> כדי לפתוח את חסימות המחסנית.

- .5 סגור את דלת הגישה של המחסניות.
- .6 ודא שכל פיסות הנייר התקועות והקרועות הוצאו מהמדפסת. אחרת יתרחשו חסימות נייר נוספות.
- . (אופציונלי) אם המחסניות לא חזרו לנקודת המוצא שלהן, בצר השמאלי של המדפסת, כבה את המדפסת והפעל אותה שוב.

#### למד כיצד למנוע חסימות נייר

פעל לפי ההנחיות שלהלן כדי לסייע במניעת חסימות נייר.

- הסר לעתים קרובות נייר מודפס מחריץ הפלט.
- ודא שאתה מדפיס על נייר שאינו מקומט, מקופל או פגום.
- מנע סלסול וקמטים בנייר באמצעות אחסון כל החומרים המתכלים בצורה שטוחה ובמארז הניתן לאיטום חוזר.
  - אל תשתמש בנייר עבה מדי או דק מדי למדפסת.
  - ודא שהנייר נטען כהלכה. לקבלת מידע נוסף, ראה <u>טעינת נייר</u>.
  - ודא שחומרי ההדפסה שמונחים במגש ההזנה ישרים ושהקצוות אינם כפופים או קרועים.
- אין להניח במגש ההזנה כמות גדולה מדי של נייר. לקבלת מידע על המספר המרבי של גיליונות שניתן להניח במגש ההזנה, ראה <u>מפרטים</u>.
  - בעת טעינת ערימת נייר, אוורר תחילה את הדפים.
  - אין לשלב סוגים שונים וגדלים שונים של נייר במגש ההזנה. על ערימת הנייר במגש ההזנה להיות באותו גודל ומאותו סוג.
- התאם את מכווני רוחב הנייר במגש ההזנה כך שיתאימו היטב לכל הניירות. ודא שמכווני רוחב הנייר אינם מקפלים את הנייר במגש ההזנה.
  - אל תרחוף את הנייר עמוק מדי במגש ההזנה.
  - אם אתה מדפיס משני צידי הדף, אל תדפיס תמונות עשירות בצבע על נייר דק.
    - השתמש בסוגי הנייר המומלצים לשימוש במדפסת.
  - אם הנייר במדפסת עומד להיגמר, המתן עד שהנייר ייגמר ורק לאחר מכן הוסף נייר. אין לטעון נייר כשהמדפסת מדפיסה.

#### פתרון בעיות בהזנת הנייר

באיזו בעיה אתה נתקל?

- לא נאסף נייר ממגש ההזנה
- ודא שטעון נייר במגש ההזנה. לקבלת מידע נוסף, ראה <u>טעינת נייר</u>. הפרד את גיליונות הנייר זה מזה (בתנועת מניפה) לפני הטענתם.
  - ודא כי מכווני רוחב הנייר צמודים לנייר, אך לא מהודקים מדי.
  - ודא כי הנייר שבו אתה משתמש אינו מסולסל. יישר את הנייר על-ידי כיפופו בעדינות בכיוון הפוך לסלסול.
    - דדפים מוזנים בצורה עקומה 🔹
    - .– ודא שהנייר שנטען במגש ההזנה מיושר בהתאם למכווני רוחב הנייר.
      - טען נייר במדפסת רק כשלא מתבצעת הדפסה.
        - נאספים מספר דפים יחד

- ודא שמכווני הנייר צמודים, אך לא מהודקים, לערימת הנייר.
  - ודא כי מגש ההזנה אינו עמוס בנייר יתר על המידה.
  - השתמש בנייר של HP להשגת ביצועים ויעילות מרביים.

#### בעיות בהדפסה

איזו פעולה ברצונך לבצע?

## פתרון בעיות שבגללן לא ניתן להדפיס דף (לא ניתן להדפיס)

| HP Print and Scan Doctor היא תוכנית שירות של Windows שתנסה לאבחן ולפתור את הבעיה באופן אוטומטי. | HP Print and Scan Doctor     |
|-------------------------------------------------------------------------------------------------|------------------------------|
| הערה: תוכנית שירות זו זמינה עבור מערכת ההפעלה Windows בלבד.                                     |                              |
| השתמש באשף מקוון של HP לפתרון בעיות.                                                            | פתרון בעיות המונעות הדפסה של |
| קבל הוראות מפורטות אם המדפסת אינה מגיבה או אינה מדפיסה.                                         | <u>עבודות</u>                |

הערה: שיתכן ש-HP Print and Scan Doctor והאשפים המקוונים של HP לפתרון בעיות אינם זמינים בכל השפות.

#### הנחיות כלליות לפתרון בעיות המונעות אפשרות להדפסה

#### לפתרון בעיות בהדפסה (Windows)

הערה: ודא שהמדפסת מופעלת ושנטען נייר במגש. אם עדיין אינך מצליח להדפיס, נסה לבצע את הפעולות הבאות בסדר הבא:

- .1 בדוק אם מופיעות הודעות שגיאה בתצוגת המדפסת ופתור אותן באמצעות מילוי ההוראות שיופיעו על המסך.
- באמצעות כבל ה-USB וחבר אותו מחדש. אם המחשב מחובר למדפסת באמצעות כבל ה-USB וחבר אותו מחדש. אם המחשב מחובר למדפסת באמצעות חיבור אלחוטי, ודא כי החיבור פועל.
  - .1 ודא שהמדפסת אינה במצב מושהה או לא מקוון.

#### כדי לוודא שהמדפסת אינה במצב מושהה או לא מקוון

- בהתאם למערכת ההפעלה שלך, בצע אחת מהפעולות הבאות: 🛛 🗛 א.
- Windows בתפריט התחל של Windows, לחץ על כל האפליקציות, לחץ על מערכת Windows, לחץ על לוח
   הבקרה ולאחר מכן לחץ על הצג התקנים ומדפסות תחת חומרה וקול.
- Windows 8.1 ו-Windows 8.1 בצבע על או הקש על הפינה השמאלית העליונה במסך כדי לפתוח את סרגל צ'ארמס,
   לחץ על הסמל הגדרות, לחץ או הקש על לוח הבקרה ולאחר מכן לחץ או הקש על הצג התקנים ומדפסות.
  - Windows 7 מתפריט התחל במערכת ההפעלה Windows, לחץ על התקנים ומדפסות.
  - שוואחר מכן לחץ על מדפסות. (Windows Vista מתפריט התחל במערכת ההפעלה Windows, לחץ על לוח הבקרה ולאחר מכן לחץ על מדפסות.
    - Windows XP מתפריט התחל במערכת ההפעלה Windows, לחץ על לוח הבקרה ולאחר מכן לחץ על מדפסות.
       ופקסים.
  - ב. לחץ לחיצה כפולה או לחיצה ימנית על סמל המדפסת שברשותך ובחר באפשרות בדוק אילו פריטים מודפסים כדי לפתוח את תור ההדפסה.
    - ג. בתפריט מדפסת, ודא שאין סימני ביקורת ליד האפשרות השהה הדפסה או השתמש במדפסת במצב לא מקוון.
      - ד. אם ערכת שינויים, נסה להדפיס מחדש.

.4 ודא שהמדפסת מוגדרת כמדפסת ברירת המחדל.

#### כדי לוודא שהמדפסת מוגדרת כמדפסת ברירת המחדל

- א. בהתאם למערכת ההפעלה שלך, בצע אחת מהפעולות הבאות:
- Windows בתפריט התחל של Windows, לחץ על כל האפליקציות, לחץ על מערכת Windows, לחץ על לוח
   הבקרה ולאחר מכן לחץ על הצג התקנים ומדפסות תחת חומרה וקול.
- Windows 8.1 ו-Windows ו-Windows או הקש על הפינה השמאלית העליונה במסך כדי לפתוח את סרגל צ'ארמס, לחץ על הסמל הגדרות, לחץ או הקש על לוח הבקרה ולאחר מכן לחץ או הקש על הצג התקנים ומדפסות.
  - Windows 7 מתפריט התחל במערכת ההפעלה Windows, לחץ על התקנים ומדפסות.
- Windows Vista מתפריט התחל במערכת ההפעלה Windows, לחץ על לוח הבקרה ולאחר מכן לחץ על מדפסות.
  - Windows XP מתפריט התחל במערכת ההפעלה Windows, לחץ על לוח הבקרה ולאחר מכן לחץ על מדפסות ופקסים.
    - ב. ודא שהמדפסת הנכונה מוגדרת מדפסת ברירת המחדל.

ליד מדפסת ברירת המחדל יש סימן ביקורת בתוך עיגול שחור או ירוק.

- ג. אם מדפסת שגויה מוגדרת כמדפסת ברירת המחדל, לחץ לחיצה ימנית על המדפסת הנכונה ובחר קבע כמדפסת ברירת מחדל.
  - ד. נסה להשתמש במדפסת שוב.
  - .5 הפעל מחדש את מנגנון ההדפסה ברקע.

#### להפעלה מחדש של מנגנון ההדפסה ברקע

א. בהתאם למערכת ההפעלה שלך, בצע אחת מהפעולות הבאות:

#### Windows 10

- . בתפריט התחל של Windows, לחץ על כל האפליקציות, ולאחר מכן לחץ על מערכת i.
  - ii. לחץ על לוח הבקרה, מערכת ואבטחה, ולאחר מכן לחץ על כלי ניהול.
    - iii. לחץ לחיצה כפולה על שירותים.
    - iv. לחץ לחיצה ימנית על הדפסה ברקע ולאחר מכן לחץ על מאפיינים.
  - ע. בכרטיסייה כללי, שליד סוג הפעלה, ודא שנבחרה האפשרות אוטומטי.
  - . אם השירות טרם הופעל, תחת מצב שירות, לחץ על התחל ולאחר מכן לחץ על אישור.

#### :Windows 8-1 Windows 8.1

- i הצבע על או הקש על הפינה השמאלית העליונה במסך כדי לפתוח את סרגל צ'ארמס, ולאחר מכן לחץ על הסמל **הגדרות.** 
  - ii. לחץ או הקש על לוח הבקרה, ולאחר מכן לחץ או הקש על מערכת ואבטחה.
  - - iv. לחץ לחיצה ימנית או גע ממושכות על הדפסה ברקע, ולאחר מכן לחץ על מאפיינים.
      - ע. בכרטיסייה כללי, שליד סוג אתחול, ודא שנבחרה האפשרות אוטומטי.
    - . אם השירות טרם הופעל, תחת מצב שירות, לחץ על התחל ולאחר מכן לחץ על אישור.

#### Windows 7

- i. מתפריט התחל במערכת ההפעלה Windows, לחץ על לוח הבקרה, מערכת ואבטחה ולאחר מכן לחץ על כלי ניהול.
  - **וו.** לחץ לחיצה כפולה על **שירותים.**
  - - iv. בכרטיסייה כללי, שליד סוג הפעלה, ודא שנבחרה האפשרות אוטומטי.
  - .ע אם השירות טרם הופעל, תחת מצב שירות, לחץ על התחל ולאחר מכן לחץ על אישור.

#### **Windows Vista**

- i מתפריט התחל במערכת ההפעלה Windows, לחץ על לוח הבקרה, מערכת ותחזוקה, כלי ניהול.
  - ii. לחץ לחיצה כפולה על שירותים.
  - לחץ לחיצה ימנית על שירות מנגנון ההדפסה ברקע ולאחר מכן לחץ על מאפיינים.
    - iv. בכרטיסייה כללי, שליד סוג הפעלה, ודא שנבחרה האפשרות אוטומטי.
  - על אישור. אם השירות טרם הופעל, תחת מצב שירות, לחץ על התחל ולאחר מכן לחץ על אישור.

#### Windows XP

- i. מתפריט התחל במערכת ההפעלה Windows, לחץ לחיצה ימנית על המחשב שלי.
  - ... לחץ על ניהול ולאחר מכן לחץ על שירותים ויישומים.
- iv. לחץ לחיצה ימנית על **מנגנון הדפסה ברקע** ולחץ על **הפעלה מחדש** להפעלת השירות מחדש.
  - ב. ודא שהמדפסת הנכונה מוגדרת מדפסת ברירת המחדל.

ליד מדפסת ברירת המחדל יש סימן ביקורת בתוך עיגול שחור או ירוק.

- ג. אם מדפסת שגויה מוגדרת כמדפסת ברירת המחדל, לחץ לחיצה ימנית על המדפסת הנכונה ובחר **קבע כמדפסת ברירת מחדל**.
  - ד. נסה להשתמש במדפסת שוב.
    - .6 הפעל מחדש את המחשב.
      - .7 פנה את תור ההדפסה.

#### לפינוי תור ההדפסה

- בהתאם למערכת ההפעלה שלך, בצע אחת מהפעולות הבאות: 🛛 🗛
- Windows בתפריט התחל של Windows, לחץ על כל האפליקציות, לחץ על מערכת Windows, לחץ על לוח
   הבקרה ולאחר מכן לחץ על הצג התקנים ומדפסות תחת חומרה וקול.
- Windows 8.1 ו-Windows 8 בצבע על או הקש על הפינה השמאלית העליונה במסך כדי לפתוח את סרגל צ'ארמס,
   לחץ על הסמל הגדרות, לחץ או הקש על לוח הבקרה ולאחר מכן לחץ או הקש על הצג התקנים ומדפסות.
  - : Windows 7 מתפריט התחל במערכת ההפעלה Windows, לחץ על התקנים ומדפסות.
  - שוואחר מכן לחץ על מדפסות. (Windows Vista מתפריט התחל במערכת ההפעלה Windows, לחץ על לוח הבקרה ולאחר מכן לחץ על מדפסות.
    - Windows XP מתפריט התחל במערכת ההפעלה Windows, לחץ על לוח הבקרה ולאחר מכן לחץ על מדפסות
       ופקסים.
      - ב. לחץ לחיצה כפולה על סמל המדפסת כדי לפתוח את תור ההדפסה.

- ג. בתפריט מדפסת, לחץ על בטל את כל המסמכים או מחק לצמיתות מסמכים להדפסה ולאחר מכן לחץ על כן כדי לאשר.
  - ד. אם ישנם עדיין מסמכים בתור, הפעל מחדש את המחשב ונסה להדפיס שוב לאחר שהמחשב הופעל מחדש.
    - **ה.** בדוק שנית את תור ההדפסה כדי לוודא שהוא פנוי, ולאחר מכן נסה להדפיס מחדש.

#### בדוק את חיבור החשמל ואפס את המדפסת

- ודא שכבל המתח מחובר היטב למדפסת.
- 2. אם 🕛 (לחצן הפעלה/כיבוי) במדפסת אינו מואר, לחץ על לחצן זה כדי להפעיל את המדפסת.
  - .3 נתק את כבל המתח מהמדפסת.
  - 4. הסר את הסוללה מגב המרפסת.
  - נתק את כבל המתח מהשקע בקיר. 5
    - .6 המתן 15 שניות לפחות.
  - .7 חבר שוב את כבל המתח לשקע בקיר.
  - . חבר מחדש את כבל המתח למדפסת.
- . אם המדפסת אינה מתחילה לפעול באופן עצמי, לחץ על 🕐 (הלחצן הפעלה/כיבוי) כדי להפעילה.
  - 10. נסה להשתמש במדפסת שוב.
  - . התקן את הסוללה, כמתואר ב- התקנה או החלפה של הסוללה.

#### לפתרון בעיות בהדפסה (OS X)

- .1 בדוק אם מוצגות הודעות שגיאה ופתור אותן.
  - .2 התנתק והתחבר מחדש למדפסת.
- .1 ודא שהמדפסת אינה במצב מושהה או לא מקוון.

כדי לוודא שהמוצר אינו במצב מושהה או לא מקוון

- א. בחלון העדפות מערכת, לחץ על מדפסות וסורקים.
  - **ב.** לחץ על הלחצן **פתח תור הדפסה**.
  - ג. לחץ על עבודת הדפסה כדי לבחור בה.

היעזר בלחצנים הבאים לניהול עבודת ההדפסה:

- מחק: לביטול עבודת ההדפסה שנבחרה.
- הפסק: להפסקת עבודת ההדפסה שנבחרה.
- המשך: להמשך עבודת הדפסה שהופסקה.
- השהה מדפסת: להשהיית כל עבודות ההדפסה הנמצאות בתור ההדפסה.
  - ד. אם ערכת שינויים, נסה להדפיס מחדש.
  - .4 הפעל מחדש את המחשב אם הבעיה לא נפתרה.

#### פתרון בעיות באיכות ההדפסה

| פתור בעיות באיכות ההדפסה באופן מקוון | הוראות מפורטות בנוגע לפתרון מרבית הבעיות באיכות ההדפסה |
|--------------------------------------|--------------------------------------------------------|
|                                      |                                                        |

#### הנחיות כלליות לפתרון בעיות באיכות ההדפסה

**הערה:** כדי למנוע בעיות באיכות ההדפסה, תמיד כבה את המדפסת באמצעות 🕐 (הלחצן הפעלה/כיבוי) והמתן לכיבוי נורית הלחצן לפני הוצאת התקע או כיבוי המפצל. פעולה זו מאפשרת למדפסת להעביר את המחסניות למצב שבו הן מכוסות כדי למנוע התייבשות.

#### לשיפור איכות ההדפסה

- .HP ודא שאתה משתמש במחסניות מקוריות של 1
  - בסוג נייר מתאים. 2.

ודא תמיד שהנייר שעליו אתה מדפיס מונח בצורה ישרה ושאינו פגום, מסולסל או מקומט. לקבלת מידע נוסף, ראה <u>עצות לבחירה</u> ולשימוש בנייר.

לקבלת איכות הדפסה מיטבית, השתמש בנייר של HP באיכות גבוהה, או בניירות העומדים בתקן של ®ColorLok. לקבלת מידע נוסף, ראה <u>הנחיות בסיסיות לשימוש בנייר</u>.

,HP Advanced Photo Paper קבלת תוצאות מיטביות בעת הדפסת תמונות, השתמש בנייר צילום

יש לאחסן נייר מיוחד באריזה המקורית בתוך שקית ניילון הניתנת לסגירה חוזרת, על משטח שטוח, במקום קריר ויבש.

כשתהיה מוכן להדפיס, הוצא רק את הנייר שבו בכוונתך להשתמש. עם סיום ההדפסה, החזר נייר צילום שלא נעשה בו שימוש למארז הפלסטי. פעולה זו מונעת הסתלסלות של נייר הצילום.

. ודא שבחרת בסוג הנייר ובאיכות ההדפסה המתאימים בהגדרות ההדפסה של התוכנה.

**הערה:** אם תבחר בהגדרת איכות הדפסה גבוהה יותר, יתקבל הדפס בחדות גבוהה יותר אך ייעשה שימוש בכמות דיו גדולה יותר וזמן ההדפסה יתארך.

- **4**. בדוק את מפלסי הדיו. למידע על ההליך, ראה בדיקת מפלסי הדיו המשוערים. אם מפלס הדיו במחסניות נמוך, שקול להחליף אותן.
  - .5 הדפס דף אבחון אם מפלס הדיו במחסניות אינו נמוך.

לשם כך, עליך:

- טען נייר לבן רגיל בגודל A4 ,Letter טען נייר לבן רגיל
- להדפיס את הדף באמצעות תוכנת המדפסת או באמצעות לוח הבקרה.

#### להדפסת דף אבחון באמצעותתוכנת המדפסת (Windows)

- א. פתח את תוכנת המדפסת של HP. לקבלת מידע נוסף, ראה <u>פתיחת תוכנת המדפסת של Windows) HP</u>.
  - ב. בתוכנת המדפסת, לחץ על **הדפסה > תחזוקת המדפסת** כדי לגשת אל ארגז הכלים של המדפסת.
    - ג. לחץ על הדפסת מידע המשמש לאבחון בכרטיסייה דוחות התקן כדי להדפיס דף אבחון.

#### להדפסת דף אבחון באמצעות התוכנה (OS X)

.HP Utility פתה את HP Utility

הערה: HP Utility ממוקם בתיקייה HP אשר בתיקייה Applications (יישומים) ברמה העליונה של הכונן הקשיח.

- ב. בחר את המדפסת מתוך הרשימה התקנים.
  - ג. לחץ על דף ניסיון.
- ד. לחץ על הלחצן Print Test Page (הדפסת דף ניסיון) ופעל בהתאם להוראות שעל-גבי המסך.

#### להדפסת דף אבחון מלוח הבקרה של המדפסת

- א. בלוח הבקרה של המדפסת, לחץ על לחצן 'דף הבית' (🎧) כדי להציג את מסך 'דף הבית'.
  - ב. בחר הגדרות, הדפסת דוחות ולאחר מכן דוח איכות הדפסה.

כדי לבחור פונקציה על המסך, השתמש בלחצן החץ (▲, ▼) כדי לבחור בה, ולאחר מכן לחץ על הלחצן OK.

- . אם בדף האבחון מופיעים פסים או חלקים חסרים של תיבות הצבע והתיבות השחורות, בצע ניקוי אוטומטי של המחסניות. לשם כך, עליך:
  - טען נייר לבן רגיל בגודל A4 ,Letter במגש הנייר.
  - בצע את הניקוי באמצעות תוכנת המדפסת או באמצעות לוח הבקרה.

#### לניקוי המחסניות באמצעות תוכנת המדפסת (Windows)

- א. פתח את תוכנת המדפסת של HP. לקבלת מידע נוסף, ראה <u>פתיחת תוכנת המדפסת של Windows) HP</u>.
- ב. בתוכנת המדפסת, לחץ על הדפסה , ולאחר מכן לחץ על תחזוקת המדפסת כדי לגשת אל ארגז הכלים של המדפסת.
  - ג. בלשונית **שירותי התקן** לחץ על **ניקוי המרפסת**, ולאחר מכן פעל על-פי ההנחיות המוצגות על-גבי המסך.

#### לניקוי המחסנית באמצעות התוכנה(OS X)

.HP Utility פתח את .

הערה: של הכונן הקשיח. HP Utility ממוקם בתיקייה HP אשר בתיקייה אשר בתיקייה אשר הכונן הקשיח.

- ב. בחר את המדפסת מתוך הרשימה התקנים.
  - ג. לחץ על ניקוי ראשי הדפסה.
- ד. לחץ על Clean (ניקוי) ופעל בהתאם להוראות שעל-גבי המסך.

#### לניקוי המחסניות מלוח הבקרה של המדפסת

- א. בלוח הבקרה של המדפסת, לחץ על לחצן 'דף הבית' (🎧) כדי להציג את מסך 'דף הבית'.
  - ב. בחר הגדרות, כלים ולאחר מכן ניקוי ראש ההדפסה.
  - . פעל בהתאם להנחיות שעל-גבי המסך כדי להמשיך.

אם ניקוי ראש ההדפסה אינו פותר את הבעיה, פנה לתמיכה של HP. בקר בכתובת <u>www.hp.com/support</u> . אתר זה מספק מידע ותוכניות שירות שבעזרתם ניתן לפתור בעיות נפוצות רבות במדפסת. אם תתבקש, בחר במדינה/אזור שלך, ולאחר מכן לחץ על **כל** א**נשי הקשר ב-HP** לקבלת מידע אודות פנייה לתמיכה טכנית.

. נקה את ראש ההדפסה בעת הצורך בלבד. ניקוי שלא לצורך גורם לבזבוז דיו ולקיצור חיי ראש ההדפסה. 🔬 זהירות: 🛛 נקה את ראש ההדפסה בעת הצורך בלבד. ניקוי שלא לצורך גורם לבזבוז ביו ולקיצור חיי ראש ההדפסה.

.7 יישר את המחסניות.

**הערה:** יישור המחסניות מבטיח פלט באיכות גבוהה. המדפסת מבקשת ממך ליישר את המחסניות בכל פעם שאתה מתקין מחסנית חדשה. אם תסיר ותתקין מחדש את אותה המחסנית, לא תתבקש ליישר את המחסניות משום שהמדפסת זוכרת את ערכי היישור עבור מחסנית זו.

לשם כך, עליך:

- טען נייר לבן רגיל בגודל Legal, A4 או Legal במגש הנייר.
- בצע את היישור באמצעות תוכנת המדפסת או באמצעות לוח הבקרה.

#### ליישור המחסניות מתוכנת המדפסת (Windows)

- א. פתח את תוכנת המדפסת של HP. לקבלת מידע נוסף, ראה <u>פתיחת תוכנת המדפסת של Windows) HP</u>).
  - ב. בתוכנת המדפסת, לחץ על הדפס > תחזוקת המדפסת כדי לגשת אל ארגז הכלים של המדפסת.
    - ג. בלשונית שירותי התקן, לחץ על יישור מחסניות.

המדפסת מדפיסה גיליון יישור.

. פעל בהתאם להוראות שעל-גבי מסך המדפסת ליישור המחסניות.

#### (OS X) ליישור המחסניות באמצעות התוכנה

.HP Utility פתח את א.

הערה: של הכונן הקשיח. HP Utility ממוקם בתיקייה HP Utility (יישומים) ברמה העליונה של הכונן הקשיח.

- ב. בחר את המדפסת מתוך הרשימה **התקנים**.
- ג. לחץ על Align ופעל לפי ההוראות שעל-גבי המסך.

#### ליישור המחסניות באמצעות לוח הבקרה של המוצר

- א. בלוח הבקרה של המרפסת, לחץ על לחצן 'רף הבית' (🏠) כדי להציג את מסך 'רף הבית'.
  - ב. בחר הגדרות , כלים ולאחר מכן בחר יישור מדפסת.
  - . פעל בהתאם להנחיות שעל-גבי המסך כדי להמשיך.

#### בעיות ברשת ובחיבור

איזו פעולה ברצונך לבצע?

#### פתרון בעיה בחיבור אלחוטי

בחר באחת מהאפשרויות הבאות לפתרון בעיות:

| HP Print and Scan<br>Doctor | דוהי תוכנית שירות שתנסה לאבחן ולפתור את הבעיה באופן אוטומטי. HP Print and Scan Doctor           |
|-----------------------------|-------------------------------------------------------------------------------------------------|
| <u>Boctor</u>               | הערה: תוכנית שירות זו זמינה עבור מערכת ההפעלה Windows בלבד.                                     |
| השתמש באשף מקוון של HP      | <u>פתור בעיות בחומת אש או בתוכנת האנטי-וירוס,</u> אם אתה חושב שהן מונעות מהמחשב להתחבר למדפסת.  |
| לפתוון בעיות                | • <u>פתור את הבעיות ברשת האלחוטית,</u> בין שהמדפסת עדיין לא חוברה, ובין שחוברה אך הפסיקה לפעול. |

הערה: ייתכן ש-HP Print and Scan Doctor והאשפים המקוונים של HP לפתרון בעיות אינם זמינים בכל השפות.

#### הנחיות כלליות לפתרון בעיות בתקשורת האלחוטית

בדוק את תצורת הרשת או הדפס את דוח בדיקת האלחוט כדי לסייע באבחון בעיות בחיבור הרשת.

- . בלוח הבקרה של המדפסת, לחץ על לחצן האלחוט .
  - בחר הגדרות על-ידי לחיצה על לחצן -. 2
- ... בחר הדפסת דוחות ולאחר מכן בחר דף תצורה או דוח בדיקה.

.0K כדי לבחור פונקציה על המסך, השתמש בלחצן החץ (ג, ד) כדי לבחור בה, ולאחר מכן לחץ על הלחצן

#### איתור הגדרות רשת לחיבור אלחוטי

בחר באחת מהאפשרויות הבאות לפתרון בעיות:

| HP Print and Scan Doctor                      | -<br>HP Print and Scan Doctor זוהי תוכנית שירות שבאמצעותה ניתן לברר מהו שם הרשת (SSID) והסיסמה (מפתח רשת). |
|-----------------------------------------------|----------------------------------------------------------------------------------------------------|
|                                               | הערה: תוכנית שירות זו זמינה עבור מערכת ההפעלה Windows בלבד.                                                |
| <u>השתמש באשף מקוון של HP לפתרון</u><br>בעיות | למד כיצד לאתר את שם הרשת (SSID) ואת סיסמת האלחוט.                                                          |

הערה: שיתכן ש-HP Print and Scan Doctor והאשפים המקוונים של HP לפתרון בעיות אינם זמינים בכל השפות.

## פתרון בעיה בחיבור של Wi-Fi Direct

| פתור את הבעיה ב-Wi-Fi Direct או למד כיצד להגדיר את Wi-Fi Direct. | <u>השתמש באשף מקוון של HP לפתרון בעיות</u> |
|------------------------------------------------------------------|--------------------------------------------|
|------------------------------------------------------------------|--------------------------------------------|

הערה: ייתכן שהאשפים המקוונים של HP לפתרון בעיות אינם זמינים בכל השפות.

#### Wi-Fi Direct הנחיות כלליות לפתרון בעיות

- 1. ודא כי Wi-Fi Direct מופעל במדפסת:
- L בלוח הבקרה של המדפסת, לחץ על הלחצן Wi-Fi Direct [
- 2. מהמחשב האלחוטי או מההתקן הנייד, הפעל את החיבור האלחוטי, ולאחר מכן חפש את Wi-Fi Direct של המדפסת והתחבר אליו.
  - ג. הזן את הסיסמה של Wi-Fi Direct כשתתבקש לעשות זאת.
- 4. אם אתה משתמש בהתקן נייד, ודא שהתקנת יישום הדפסה תואם. לקבלת עזרה בנוגע להדפסה מהתקנים ניידים, בקר באתר האינטרנט של HP Mobile Printing (הדפסה של HP מהתקנים ניידים) בכתובת www.hp.com/go/mobileprinting . אם גרסה מקומית של אתר אינטרנט זה אינה זמינה במדינה/אזור שלך, ייתכן שתועבר לאתר של HP Mobile Printing (הדפסה של HP מהתקנים ניידים) במדינה/אזור אחרים או בשפה אחרת.

#### בעיות בחומרת המדפסת

כדי לאבחן בעיות בהדפסה ולפתור אותן באופן אוטומטי. היישום זמין רק בחלק HP Print and Scan Doctor עצה: הפעל את 🔆 מהשפות.

#### המדפסת נכבית באופן בלתי צפוי

ברוק את הספקת החשמל ואת חיבורי החשמל.

ודא שכבל החשמל של המדפסת מחובר היטב לשקע חשמל פעיל.

 בדוק את מצב הסוללה לאחר שתנתק את המדפסת מהחשמל. למידע על התקנה ובדיקת מצב הסוללה, ראה <u>התקנה או החלפה של</u> הסוללה.

#### יישור ראש הדפסה נכשל

- אם תהליך היישור נכשל, ודא שבמגש ההזנה טעון נייר לכן רגיל שלא נעשה בו שימוש. אם טעון נייר צבעוני טעון במגש ההזנה בעת
   יישור המחסניות, תהליך היישור ייכשל.
- אם תהליך היישור נכשל שוב ושוב, ייתכן שקיים חיישן פגום או שיש לנקות את ראש ההדפסה. לניקוי ראש ההדפסה, ראה <u>תחזוקה של</u>
   <u>ראש ההדפסה והמחסניות</u>.
- אם ניקוי ראש ההדפסה אינו פותר את הבעיה, פנה לתמיכה של HP. בקר בכתובת <u>www.hp.com/support</u> . אתר זה מספק מידע ותוכניות שירות שבעזרתם ניתן לפתור בעיות נפוצות רבות במדפסת. אם תתבקש, בחר במדינה/אזור שלך, ולאחר מכן לחץ על כל אנשי הקשר ב-HP לקבלת מידע אודות פנייה לתמיכה טכנית.

#### פתרון כשל במדפסת

פעל בהתאם לשלבים הבאים כדי לפתור בעיות מסוג זה.

- .1 לחץ על 🕛 (לחצן הפעלה/כיבוי ) כדי לכבות את המדפסת.
  - נתק את כבל המתח.
  - .3 הסר את הסוללה אם היא הותקנה.
    - . חבר את כבל המתח.
- .5 לחץ על 🕛 (לחצן הפעלה/כיבוי) כדי להפעיל את המדפסת.
- **6**. התקן את הסוללה , כמתואר ב- התקנה או החלפה של הסוללה.

אם הבעיה נמשכת, רשום את קוד השגיאה המצוין בהודעה ולאחר מכן פנה לתמיכה של HP. לקבלת מידע נוסף אודות פניה לתמיכה של HP, ראה <u>התמיכה של</u> HP.

# קבלת סיוע דרך לוח הבקרה של המדפסת

תוכל להשתמש בנושאי העזרה המסופקים בלוח הבקרה של המדפסת כדי לקבל מידע נוסף על המדפסת. חלק מהנושאים כוללים הנפשות חיות שינחו אותך בקלות רבה יותר בחלק מההליכים, לדוגמה, בהליך לניקוי חסימות נייר.

🕐 כדי לגשת לנושאי עזרה אלה, לחץ על לחצן דף הבית (🏠) כדי להציג את מסך 'דף הבית' ולאחר מכן לחץ על לחצן העזרה

כאשר אינך נמצא במסך 'דף הבית', לחיצה על לחצן העזרה תציג את פרטי העזרה עבור המסך הנוכחי בלבד.

#### הבנת דוחות המדפסת

תוכל להדפיס את הדוחות הבאים שיסייעו לך לפתור בעיות במדפסת.

- דוח סטטוס המדפסת
  - <u>דף תצורת רשת</u>
  - דוח איכות הדפסה
- דוח בדיקת האלחוט

#### דוח סטטוס המדפסת

השתמש בדוח מצב המדפסת להצגת פרטי המדפסת ומצב המחסנית הנוכחיים. כמו כן, ניתן להשתמש בדוח מצב המדפסת לפתרון בעיות במדפסת.

דוח מצב המדפסת מכיל גם יומן של אירועים אחרונים.

אם עליך להתקשר ל-HP, כראי להרפיס את דוח המצב של המדפסת לפני ביצוע השיחה.

#### דף תצורת רשת

אם המדפסת מחוברת לרשת, באפשרותך להדפיס דף תצורת רשת כדי להציג את הגדרות הרשת עבור המדפסת ורשימת רשתות שאותרו על-ידי המדפסת. העמוד האחרון בדוח כולל רשימה של כל הרשתות האלחוטיות הניתנות לזיהוי באזור, כמו גם עוצמת האות של הרשתות והערוצים שבהם נעשה שימוש. רשימה זו עשויה לסייע לך לבחור עבור הרשת שלך ערוץ שרשתות אחרות אינן עושות בו שימוש רב (ובכך לשפר את ביצועי הרשת).

באפשרותך להשתמש בדף תצורת הרשת המסייע לפתור בעיות של קישוריות לרשת. אם עליך להתקשר ל-HP, כדאי להדפיס דף זה לפני ביצוע השיחה.

#### דוח איכות הדפסה

לבעיות באיכות ההדפסה יכולות להיות סיבות רבות - הגדרות תוכנה, קובץ תמונה באיכות ירודה או מערכת ההדפסה עצמה. אם אינך שבע רצון מאיכות ההדפסים שלך, 'דף אבחון איכות הדפסה' יכול לעזור לך לקבוע אם מערכת ההדפסה פועלת כהלכה.

#### דוח בדיקת האלחוט

הדפס את דוח בדיקת הרשת האלחוטית לקבלת מידע אודות החיבור האלחוטי של המדפסת. דוח בדיקת הרשת האלחוטית מספק מידע אודות מצב המדפסת, כתובת החומרה (MAC) וכתובת ה-IP. אם המדפסת מחוברת לרשת, דוח הבדיקה יציג פרטים אודות הגדרות הרשת.

#### להרפסת דוח בדיקת האלחוט

- . בלוח הבקרה של המדפסת, לחץ על לחצן 'דף הבית' (🏠) כדי להציג את מסך 'דף הבית'.
  - 2. בחר רשת, הדפסת דוחות ולאחר מכן בחר דוח בדיקה.

.0K כדי לבחור פונקציה על המסך, השתמש בלחצן החץ (▲, ▼) כדי לבחור בה, ולאחר מכן לחץ על הלחצן.

# פתרון בעיות באמצעות HP ePrint

אם אתה נתקל בבעיות בשימוש ב- HP ePrint , בדוק את הדברים הבאים:

ודא שהמדפסת מחוברת לרשת אלחוטית ושחיבור ה-USB מנותק.

.USB הערה: אינך יכול להשתמש במאפיין זה אם המדפסת מחוברת באמצעות כבל

- ודא כי עדכוני המוצר האחרונים הותקנו במדפסת.
- ודא כי הרכזת, המתג או הנתב המסדירים את העבודה ברשת מופעלים ופועלים באופן תקין.
  - כאשר אתה משתמש ב- HP ePrint , בצע את הפעולות הבאות:
    - ודא כי כתובת הדואר האלקטרוני של המדפסת נכונה. –
- ודא כי כתובת הדואר האלקטרוני של המדפסת היא הכתובת היחידה המפורטת בשדה 'אל' של הודעת הדוא"ל. אם כתובות
   דוא"ל נוספות מפורטות בשדה 'אל', ייתכן כי הקבצים המצורפים שתשלח לא יודפסו.
  - בכתובת HP Connected ודא שאתה שולח מסמכים שעומדים בדרישות של HP Connected . לקבלת מידע נוסף, בקר ב-HP Connected בכתובת ייתכן שאתר זה אינו זמין בכל המדינות/האזורים.
    - אם הרשת שלך משתמשת בהגדרות proxy בעת ההתחברות לאינטרנט, ודא כי הגדרות ה-proxy שהזנת חוקיות:
  - בדוק את ההגדרות שבשימוש בדפדפן האינטרנט שבו אתה משתמש (כגון Firefox ,Internet Explorer).
    - היעזר במנהל ה-IT או באדם שהגדיר את חומת האש שלך.

אם הגדרות ה-Proxy שבשימוש בחומת האש שלך השתנו, עליך לעדכן הגדרות אלה בלוח הבקרה של המדפסת או בשרת האינטרנט המשובץ. אחרת, לא תוכל להשתמש ב-HP ePrint.

לקבלת מידע נוסף, ראה הגדרת HP ePrint.

. <u>www.hpconnected.com</u> לקבלת סיוע נוסף בנושא הגדרה ושימוש ב'שירותי אינטרנט', בקר ב-HP Connected בכתובת יעצה: לקבלת סיוע נוסף בנושא הגדרה ושימוש ב'שירותי אינטרנט', בקר ב-יעד ייתכן שאתר זה אינו זמין בכל המדינות/האזורים.

#### תחזוקת המדפסת

?איזו פעולה ברצונך לבצע

#### ניקוי חיצוני

לפני ניקוי המדפסת, כבה אותה על-ידי לחיצה על 🕐 (לחצן הפעלה/כיבוי) ונתק את כבל המתח משקע החשמל ו/או הסר את 🛆 חבילת הסוללה. .

השתמש במטלית רכה, לחה ונטולת מוך לניגוב אבק, לכלוך וכתמים מהמארז. הרחק נוזלים מפנים המדפסת ומלוח הבקרה שלה.

#### תחזוקה של ראש ההדפסה והמחסניות

אם אתה נתקל בבעיות באיכות הדפסה, ייתכן שיש בעיה בראש ההדפסה.

**הערה:** כיבוי המדפסת שלא כהלכה עלול לגרום בעיות באיכות ההדפסה. כדי לכבות את המדפסת, השתמש תמיד ב-🕐 (לחצן הפעלה/כיבוי). פעולה זו תאפשר למדפסת לכסות את ראש ההדפסה ולהגן עליו מפני נזקים.

• נקה את ראש ההדפסה אם מפלס הדיו של המחסנית אינו נמוך ובהדפס מופיעים פסים או שהצבעים שלו שגויים או חסרים.

הניקוי כולל שלושה שלבים. כל שלב נמשך כשתי דקות, ועושה שימוש בגיליון אחד של נייר ובכמות דיו הולכת וגדלה. בסיום כל שלב, בדוק את איכות הדף המודפס. יש לעבור לשלב הבא של הניקוי אם איכות ההדפסה ירודה.

אם איכות ההדפסה עדיין ירודה לאחר השלמת כל שלבי הניקוי, נסה ליישר את המדפסת. אם הבעיות באיכות ההדפסה נמשכות גם לאחר הניקוי והיישור, צור קשר עם התמיכה של HP. לקבלת מידע נוסף, ראה <u>התמיכה של HP</u>.

הערה: תהליך הניקוי נמשך דקות ספורות. במהלך הניקוי עשויים להישמע רעשים מסוימים.

 יישר את המדפסת כאשר בדף אבחון איכות ההדפסה מוצגים חוסר התאמה או קווים לבנים בכל אחד מגושי הצבע או אם בהדפסים מופיעים קווים משוננים.

המדפסת מיישרת באופן אוטומטי את ראש ההדפסה במהלך ההתקנה הראשונית.

הערה: ביצוע הליכי היישור והניקוי כאשר אין צורך בכך עלול לגרום לבזבוז דיו ולקיצור חיי המחסניות.

#### לניקוי או יישור של ראשי ההדפסה

- .1 טען נייר בגודל Letter או A4 שלא נעשה בו שימוש לתוך מגש ההזנה. לקבלת מידע נוסף, ראה <u>טעינת נייר</u>.
  - בלוח הבקרה של המדפסת, לחץ על לחצן 'דף הבית' (🎧) כדי להציג את מסך 'דף הבית'.
    - בחר הגדרות ולאחר מכן בחר כלים.

.OK כדי לבחור פונקציה על המסך, השתמש בלחצן החץ (ג, ד) כדי לבחור בה, ולאחר מכן לחץ על הלחצן

.4 במסך 'כלים', בחר באפשרות הרצויה ופעל בהתאם להנחיות שעל-גבי המסך.

**הערה:** לחלופין, תוכל להשתמש בתוכנת המדפסת של HP או בשרת האינטרנט המשובץ (EWS) כדי ליישר את ראש ההדפסה. עיין בסעיפים <u>פתיחת תוכנת המדפסת של Windows) HP</u> ו<u>פתיחת שרת האינטרנט המשובץ</u>.

# שחזור קביעות ברירת מחדל והגדרות

אם לאחר השבתת פונקציות מסוימות או שינוי הגדרות מסוימות ברצונך להחזירן למצב הקודם, ניתן לשחזר את המדפסת להגדרות היצרן או להגדרות הרשת המקוריות.

#### לשחזור המדפסת להגדרות ברירת המחדל המקוריות של היצרן

- .1 בלוח הבקרה של המדפסת, לחץ על לחצן 'דף הבית' (🎧) כדי להציג את מסך 'דף הבית'.
  - בחר הגדרות ולאחר מכן בחר כלים.

.OK כדי לבחור פונקציה על המסך, השתמש בלחצן החץ (ג, ד) כדי לבחור בה, ולאחר מכן לחץ על הלחצן

- **..** בחר שחזר.
- .4 פעל בהתאם להנחיות שעל-גבי המסך כדי להשלים את השחזור.

#### לשחזור המדפסת להגדרות הרשת המקוריות

- . בלוח הבקרה של המדפסת, לחץ על לחצן 'דף הבית' (🏠) כדי להציג את מסך 'דף הבית'.
  - בחר הגדרות ולאחר מכן בחר רשת. 2

כדי לבחור פונקציה על המסך, השתמש בלחצן החץ (▲, ▼) כדי לבחור בה, ולאחר מכן לחץ על הלחצן OK.

.3 בחר שחזור הגדרות רשת.

מופיעה הודעה המציינת כי יתבצע שחזור של הגדרות ברירת המחדל של הרשת.

.= בחר כן על-ידי לחיצה על הלחצן.

פעולת השחזור תתחיל. לאחר כמה שניות, תופיע הודעה המציינת כי ברירות המחדל של הרשת שוחזרו.

5. כדי לוודא אם הגדרות הרשת אופסו בהצלחה, לחץ על לחצן OK כדי לחזור למסך ההודעה. לאחר מכן, בחר הדפסת דוחות ולאחר מכן בחר דף תצורה כדי להדפיס את דף תצורת הרשת.

לאחר השחזור, הגדרות אלחוט שהוגדרו בעבר יוסרו.

# התמיכה של **HP**

לקבלת המידע העדכני ביותר בנוגע לתמיכה ועדכוני המוצר העדכניים ביותר, בקר באתר התמיכה של המדפסת <u>בכתובת /www.hp.com</u> support. התמיכה המקוונת של HP מספקת מגוון אפשרויות שיסייעו לך בעבודה עם המדפסת:

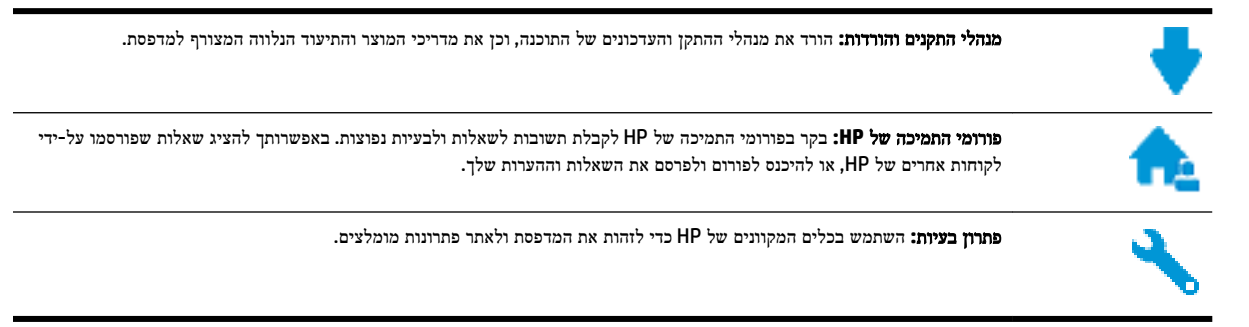

#### פנייה ל-HP

אם אתה זקוק לסיוע של נציג התמיכה הטכנית של HP כדי לפתור בעיה, בקר ב<u>פניה לאתר האינטרנט של התמיכה</u>. האפשרויות הבאות ליצירת קשר זמינות ללא תשלום עבור לקוחות בעלי אחריות בתוקף (תמיכה של נציג HP ללקוחות בעלות אחריות שאינה בתוקף עלולה להיות כרוכה בתשלום):

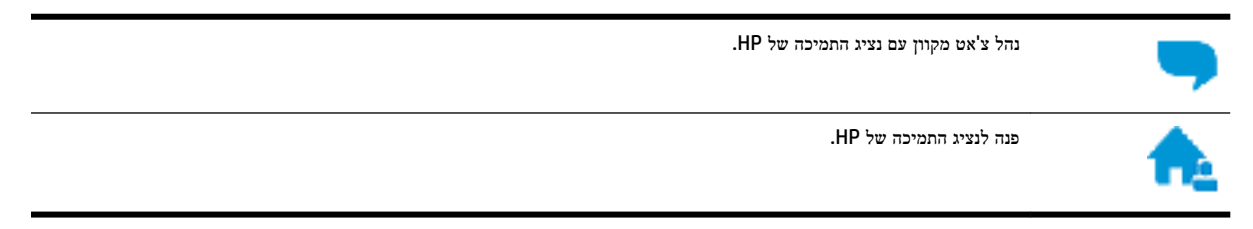

בעת פנייה לשירות התמיכה של HP, הכן מראש את הפרטים הבאים:

- שם המוצר (מופיע על-גבי המדפסת, למשל HP OfficeJet 200 Mobile series)
  - מספר המוצר (ממוקם ליד אזור הגישה למחסנית)

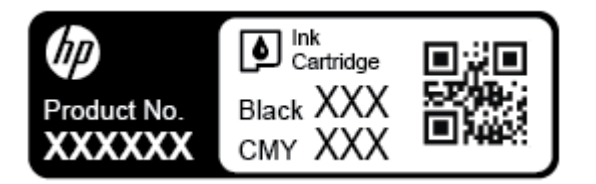

מספר סידורי (נמצא בצד המדפסת) •

#### רישום המדפסת

באמצעות רישום מהיר, באפשרותך ליהנות משירות טוב יותר, מתמיכה יעילה יותר ומהתראות תמיכה במוצר. אם לא רשמת את המדפסת שברשותך בעת התקנת התוכנה, באפשרותך לרשום אותה כעת בכתובת <u>http://www.register.hp.com</u>.

#### אפשרויות אחריות נוספות

תוכניות שירות נוספות כרוכות בעלויות נוספות. עבור אל <u>www.hp.com/support</u> , בחר את המדינה/אזור והשפה שלך, ולאחר מכן חפש את אפשרויות האחריות המורחבת הזמינות עבור המדפסת.

# א מידע טכני

סעיף זה כולל את הנושאים הבאים:

- <u>מפרטים</u> •
- מידע תקינה
- תוכנית ניהול סביבתי למוצר

#### מפרטים

לקבלת מידע נוסף, בקר בכתובת <u>www.hp.com/support</u> . בחר את המדינה/האזור שלך. לחץ על **תמיכת מוצר ופתרוץ תקלות**. הזן את השם המוצג בחזית המדפסת, ולאחר מכן בחר **חיפוש**. לחץ על **פרטי המוצר,** ולאחר מכן לחץ על **מפרט המוצר.** 

#### דרישות מערכת

לקבלת מידע אודות דרישות תוכנה ומערכת או פרסומים עתידיים ותמיכה הקשורים למערכת ההפעלה, בקר באתר התמיכה המקוונת
 של HP בכתובת Www.hp.com/support .

#### מפרט תנאי הסביבה

- טמפרטורה מומלצת להפעלה: 15° עד 30° צלזיוס (59° עד 86° פרנהייט)
- טמפרטורות הפעלה מותרות: 5° עד 40° צלזיוס (41° עד 104° פרנהייט) •
- לחות: 15% עד 95% לחות יחסית (מוגבלת לטמפרטורת נקודת טל של 31° צלזיוס)
- טמפרטורה במצב חוסר פעילות (אחסון): 40°- עד 60° צלזיוס (40°- עד 140° פרנהייט)

#### קיבולת מגש ההזנה

- גיליונות נייר רגיל (64 עד 100 ג'/מ"ר<sup>2</sup> [104 עד 163 ליבראות]): עד 50
  - 5 מעטפות: עד
  - כרטיסיות: עד 20
  - גיליונות נייר Hagaki: עד 20
    - גיליונות נייר צילום: עד 20 •

#### גודל ומשקל הנייר

לקבלת רשימה של גודלי הנייר הנתמכים, עיין בתוכנת המדפסת של HP.

- נייר רגיל: 64 ג'/מ"ר ומעלה (104 ליברה ומעלה)
- מעטפות: 75 עד 90 ג'/מ"ר (20 עד 24 ליבראות) 🔹
- כרטיסים: עד 200 ג'/מ"ר<sup>2</sup> (כרטיסי אינדקס 110 ליברה לכל היותר)
  - נייר צילום: 300 ג'/מ"ר<sup>2</sup> (80 ליבראות)

#### מפרטי הדפסה

- מהירויות ההדפסה משתנות בהתאם למורכבות המסמך ודגם המדפסת
  - שיטה: מדפסת Officejet תרמית לפי דרישה
    - שפה: PCL 3
    - רזולוציית הדפסה: •

לקבלת רשימה של רזולוציות הדפסה נתמכות, בקר באתר התמיכה בכתובת www.hp.com/support.

שולי הדפסה: •

לקבלת מידע על הגדרות השוליים עבור חומרי הדפסה שונים, בקר באתר התמיכה בכתובת www.hp.com/support.

#### תפוקת המחסנית

• לקבלת מידע נוסף לגבי תפוקות המחסנית המשוערות, בקר בכתובת www.hp.com/go/learnaboutsupplies.

#### מידע תקינה

המדפסת עומדת בדרישות המוצר מסוכנויות התקינה במדינה/אזור שלך.

סעיף זה כולל את הנושאים הבאים:

- מספר דגם לתקינה
  - <u>הצהרת FCC</u>
- הודעה למשתמשים בקוריאה
- הצהרת תאימות (Class B) VCCI למשתמשים ביפן
  - הודעה בדבר כבל המתח למשתמשים ביפן
- הודעה למשתמשים בתצוגות חזותיות במקומות עבודה בגרמניה
  - הודעת תקינה של האיחוד האירופי
  - <u>מוצרים עם פונקציונליות אלחוטית</u>
    - <u>הצהרת תאימות</u>
    - מידע תקינה עבור מוצרים אלחוטיים
      - חשיפה לקרינת תדר רדיו –
      - הודעה למשתמשים בברזיל –
      - <u>הודעה למשתמשים בקנדה</u> –
    - הודעה למשתמשים בטייוואן –
    - הודעה למשתמשים במקסיקו
      - <u>– הודעה למשתמשים ביפן</u>
    - הודעה למשתמשים בקוריאה –

#### מספר דגם לתקינה

למוצר מוקצה מספר דגם לתקינה לצורך זיהוי למטרות תקינה. מספר הדגם לתקינה עבור המוצר שלך הואSDGOB-1601-01. אין לבלבל בין מספר תקינה זה לשם השיווק (HP OfficeJet 200 Mobile series) או למספר המוצר (CZ993A, CZ993A וכו' ).

#### FCC statement

The United States Federal Communications Commission (in 47 CFR 15.105) has specified that the following notice be brought to the attention of users of this product.

This equipment has been tested and found to comply with the limits for a Class B digital device, pursuant to Part 15 of the FCC Rules. These limits are designed to provide reasonable protection against harmful interference in a residential installation. This equipment generates, uses and can radiate radio frequency energy and, if not installed and used in accordance with the instructions, may cause harmful interference to radio communications. However, there is no guarantee that interference will not occur in a particular installation. If this equipment does cause harmful interference to radio or television reception, which can be determined by turning the equipment off and on, the user is encouraged to try to correct the interference by one or more of the following measures:

- Reorient or relocate the receiving antenna.
- Increase the separation between the equipment and the receiver.
- Connect the equipment into an outlet on a circuit different from that to which the receiver is connected.
- Consult the dealer or an experienced radio/TV technician for help.

For further information, contact:

Manager of Corporate Product Regulations HP Inc. 1501 Page Mill Road, Palo Alto, CA 94304, U.S.A.

Modifications (part 15.21)

The FCC requires the user to be notified that any changes or modifications made to this device that are not expressly approved by HP may void the user's authority to operate the equipment.

This device complies with Part 15 of the FCC Rules. Operation is subject to the following two conditions: (1) this device may not cause harmful interference, and (2) this device must accept any interference received, including interference that may cause undesired operation.

#### הודעה למשתמשים בקוריאה

| B 급 기기<br>(가정용 방송통신기기) | 이 기기는 가정용(B급)으로 전자파적합등록을 한<br>기기로서 주 로 가정에서 사용하는 것을 목적으로 하며,<br>모든 지역에서 사 용할 수 있습니다. |
|------------------------|--------------------------------------------------------------------------------------|
|------------------------|--------------------------------------------------------------------------------------|

## הצהרת תאימות (Class B) VCCI הצהרת תאימות

```
この装置は、クラスB情報技術装置です。この装置は、家庭環境で使用することを目的として
いますが、この装置がラジオやテレビジョン受信機に近接して使用されると、受信障害を引き
起こすことがあります。取扱説明書に従って正しい取り扱いをして下さい。
```

VCCI-B

#### הודעה בדבר כבל המתח למשתמשים ביפן

製品には、同梱された電源コードをお使い下さい。 同梱された電源コードは、他の製品では使用出来ません。

#### הודעה למשתמשים בתצוגות חזותיות במקומות עבודה בגרמניה

# **GS-Erklärung (Deutschland)**

Das Gerät ist nicht für die Benutzung im unmittelbaren Gesichtsfeld am Bildschirmarbeitsplatz vorgesehen. Um störende Reflexionen am Bildschirmarbeitsplatz zu vermeiden, darf dieses Produkt nicht im unmittelbaren Gesichtsfeld platziert werden.

#### הודעת תקינה של האיחוד האירופי

# CE

מוצרים הנושאים את סימון CRM תואמים להנחיה אחת או יותר של האיחוד האירופי במקרים שבהם הדבר ישים: הנחיית מתח נמוך Low Ecodesign Directive 2009/125/EC, הנחיית EMC Directive 2004/108/EC, הנחיית Voltage Directive 2006/95/EC, הנחיית אלה נעשתה באמצעות הנחיית R&TTE Directive 1999/5/EC, הנחיית ROHS Directive 2011/65/EU. הערכת העמידה בהנחיות אלה נעשתה באמצעות התקנים המתואמים האירופאים הרלוונטיים. ניתן למצוא את הצהרת התאימות המלאה באתר האינטרנט הבא: <u>www.hp.com/go</u> (חפש באמצעות שם דגם המוצר או מספר דגם התקינה שלו (RMN), שניתן למצוא בתווית התקינה.)

ליצירת קשר בנושאי תקינה, יש לפנות אל:

HP GmbH, Dept./MS: HQ-TRE, Herrenberger Strasse 140, 71034 Boeblingen, GERMANY

#### מוצרים עם פונקציונליות אלחוטית

#### EMF

מוצר זה עומד בדרישות המפורטות בהנחיות הבינלאומיות (ICNIRP) בנוגע לחשיפה לקרינת תדרי רדיו.

אם המוצר כולל התקן המשדר ומקבל אותות רדיו, שמירה על מרחק הפרדה של 20 ס"מ בעת שימוש רגיל במוצר מבטיחה כי רמות החשיפה לתדרי רדיו עומדות בדרישות האיחוד האירופי.

#### פונקציונליות אלחוטית באירופה

• מוצר זה מיועד לשימוש ללא הגבלה בכל מדינות האיחוד האירופי, באיסלנד, בליכטנשטיין, בנורווגיה ובשוויץ.

#### הצהרת תאימות

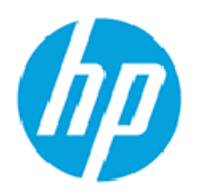

#### **DECLARATION OF CONFORMITY**

according to ISO/IEC 17050-1 and EN 17050-1

|                                                                                                    | DoC #: SDG0B-1601-01-R1                                  |  |
|----------------------------------------------------------------------------------------------------|----------------------------------------------------------|--|
| Supplier's Name:                                                                                               | Hewlett-Packard Company                                  |  |
| Supplier's Address:                                                                                            | 1115 SE 164 <sup>th</sup> Ave., Vancouver, WA 98683, USA |  |
| declares, that the product                                                                                     |                                                          |  |
| Product Name and Model:                                                                                        | HP OfficeJet 200 Mobile Printer                          |  |
|                                                                                                    | HP OfficeJet 200 Mobile Printer Ink Advantage            |  |
|                                                                                                    | HP OfficeJet 200 C Mobile Printer                        |  |
| Regulatory Model Number: 1)                                                                                    | SDG0B-1601-01                                            |  |
| Product Options:                                                                                               | All                                                      |  |
| Radio Module:                                                                                                  | SDG0B-1391 (802.11 b/g/n)                                |  |
| Power Adapter:                                                                                                 | N/A                                                      |  |
| conforms to the following Product Sp                                                                           | ecifications and Regulations:                            |  |
| EMC: Class B                                                                                                   | -                                                        |  |
| CISPR 22:2008 / EN 55022: 2010                                                                                 |                                                          |  |
| CISPR 24:2010 / EN 55024: 2010                                                                                 |                                                          |  |
| IEC 61000-3-2: 2005 + A1: 2008 +                                                                               | A2: 2009/ EN 61000-3-2: 2006 + A1:2009 + A2:2009         |  |
| IEC 61000-3-3: 2008 / EN 61000-3                                                                               | 3-3: 2008                                                |  |
| FCC CFR 47 Part 15 / ICES-003, issu                                                                            | ue 5 Class B                                             |  |
| Safety:                                                                                                    |                                                          |  |
| IEC 60950-1: 2005 + A1: 2009 / EN                                                                              | 60950-1: 2006 + A11: 2009 + A1: 2010 + A12: 2011         |  |
| EN 62479: 2010                                                                                                 |                                                          |  |
| Telecom:                                                                                                    |                                                          |  |
| EN 300 328 v1.8.1                                                                                              |                                                          |  |
| EN 301 489-1 v1.9.2                                                                                            |                                                          |  |
| EN 301 489-17 v2.2.1                                                                                           |                                                          |  |
| IEC 62311: 2007 / EN 62311: 2008                                                                               |                                                          |  |
| Energy Use:                                                                                                    |                                                          |  |
| Regulation (EU) NO. 12/5/2008<br>ENERGY STAR® Qualified Imaging Equipment Operational Mode (QM) Test Presedure |                                                          |  |
| EN SOS64-2011                                                                                                  | ing Equipment operational mode (OH) rest Procedure       |  |
| IEC 62301-2005                                                                                                 |                                                          |  |
| RoHC.                                                                                                    |                                                          |  |
| EN 50581:2012                                                                                                  |                                                          |  |
|                                                                                                    |                                                          |  |

The product herewith complies with the requirements of the Low Voltage Directive 2006/95/EC, the EMC Directive 2004/108/EC, the R&TTE Directive 1999/5/EC, the Ecodesign Directive 2009/125/EC, the RoHS Directive 2011/65/EU and carries the C€ marking accordingly.

This device complies with part 15 of the FCC Rules. Operation is subject to the following two conditions: (1) This device may not cause harmful interference, and (2) this device must accept any interference received, including interference that may cause undesired operation.

#### Additional Information:

This product is assigned a Regulatory Model Number which stays with the regulatory aspects of the design. The Regulatory Model 1) Number is the main product identifier in the regulatory documentation and test reports, this number should not be confused with the marketing name or the product numbers.

> May 31, 2015 Vancouver, WA, USA

#### Local contact for regulatory topics only:

- Hewlett-Packard GmbH, HQ-TRE, Herrenberger Strasse 140, 71034 Boeblingen, Germany Hewlett-Packard, 3000 Hanover St., Palo Alto, CA 94304, U.S.A. 650-857-1501 EU:
- U.S.:

www.hp.eu/certificates

#### מידע תקינה עבור מוצרים אלחוטיים

סעיף זה כולל את מידע התקינה הבא בנוגע למוצרים אלחוטיים:

- חשיפה לקרינת תדר רדיו
- הודעה למשתמשים בברזיל
- הודעה למשתמשים בקנדה
- הודעה למשתמשים בטייוואן •
- הודעה למשתמשים במקסיקו
  - הודעה למשתמשים ביפן
- הודעה למשתמשים בקוריאה

#### חשיפה לקרינת תדר רדיו

#### Exposure to radio frequency radiation

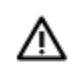

**Caution** The radiated output power of this device is far below the FCC radio frequency exposure limits. Nevertheless, the device shall be used in such a manner that the potential for human contact during normal operation is minimized. This product and any attached external antenna, if supported, shall be placed in such a manner to minimize the potential for human contact during normal operation. In order to avoid the possibility of exceeding the FCC radio frequency exposure limits, human proximity to the antenna shall not be less than 20 cm (8 inches) during normal operation.

#### הודעה למשתמשים בברזיל

#### Aviso aos usuários no Brasil

Este equipamento opera em caráter secundário, isto é, não tem direito à proteção contra interferência prejudicial, mesmo de estações do mesmo tipo, e não pode causar interferência a sistemas operando em caráter primário.

#### Notice to users in Canada/Note à l'attention des utilisateurs canadiens

Under Industry Canada regulations, this radio transmitter may only operate using an antenna of a type and maximum (or lesser) gain approved for the transmitter by Industry Canada. To reduce potential radio interference to other users, the antenna type and its gain should be so chosen that the equivalent isotropically radiated power (e.i.r.p.) is not more than that necessary for successful communication.

This device complies with Industry Canada licence-exempt RSS standard(s). Operation is subject to the following two conditions: (1) this device may not cause interference, and (2) this device must accept any interference, including interference that may cause undesired operation of the device.

WARNING! Exposure to Radio Frequency Radiation The radiated output power of this device is below the Industry Canada radio frequency exposure limits. Nevertheless, the device should be used in such a manner that the potential for human contact is minimized during normal operation.

To avoid the possibility of exceeding the Industry Canada radio frequency exposure limits, human proximity to the antennas should not be less than 20 cm (8 inches).

Conformément au Règlement d'Industrie Canada, cet émetteur radioélectrique ne peut fonctionner qu'avec une antenne d'un type et d'un gain maximum (ou moindre) approuvé par Industrie Canada. Afin de réduire le brouillage radioélectrique potentiel pour d'autres utilisateurs, le type d'antenne et son gain doivent être choisis de manière à ce que la puissance isotrope rayonnée équivalente (p.i.r.e.) ne dépasse pas celle nécessaire à une communication réussie.

Cet appareil est conforme aux normes RSS exemptes de licence d'Industrie Canada. Son fonctionnement dépend des deux conditions suivantes : (1) cet appareil ne doit pas provoquer d'interférences nuisibles et (2) doit accepter toutes interférences reçues, y compris des interférences pouvant provoquer un fonctionnement non souhaité de l'appareil.

AVERTISSEMENT relatif à l'exposition aux radiofréquences. La puissance de rayonnement de cet appareil se trouve sous les limites d'exposition de radiofréquences d'Industrie Canada. Néanmoins, cet appareil doit être utilisé de telle sorte qu'il soit mis en contact le moins possible avec le corps humain.

Afin d'éviter le dépassement éventuel des limites d'exposition aux radiofréquences d'Industrie Canada, il est recommandé de maintenir une distance de plus de 20 cm entre les antennes et l'utilisateur.

#### הודעה למשתמשים בטייוואן

#### 低功率電波輻射性電機管理辦法

第十二條

經型式認證合格之低功率射頻電機,非經許可,公司、商號或使用者均不得擅自變更頻 率、加大功率或變更設計之特性及功能。

第十四條

低功率射頻電機之使用不得影響飛航安全及干擾合法通信;經發現有干擾現象時,應立 即停用,並改善至無干擾時方得繼續使用。

前項合法通信,指依電信法規定作業之無線電通信。低功率射頻電機須忍受合法通信或 工業、科學及醫藥用電波輻射性電機設備之干擾。
# Aviso para los usuarios de México

La operación de este equipo está sujeta a las siguientes dos condiciones: (1) es posible que este equipo o dispositivo no cause interferencia perjudicial y (2) este equipo o dispositivo debe aceptar cualquier interferencia, incluyendo la que pueda causar su operación no deseada.

Para saber el modelo de la tarjeta inalámbrica utilizada, revise la etiqueta regulatoria de la impresora.

# הודעה למשתמשים ביפן

この機器は技術基準適合証明又は工事設計認証を受けた無線設備を搭載しています。

# הודעה למשתמשים בקוריאה

해당 무선설비는 전파혼신 가능성이 있으므로 인명안전과 관련된 서비스는 할 수 없음

# תוכנית ניהול סביבתי למוצר

חברת HP מחויבת לספק מוצרים איכותיים שאינם פוגעים באיכות הסביבה. בתכנון מוצר זה הובאו בחשבון אפשרויות מיחזור שונות. מספר החומרים צומצם עד למינימום, מבלי לגרוע מהפונקציונליות של המדפסת ומאמינותה. התכנון מאפשר להפריד בקלות חומרים שונים זה מזה. אמצעי ההידוק והחיבורים השונים ניתנים לאיתור בקלות ולהסרה בעזרת כלים פשוטים. חלקים בעדיפות גבוהה תוכננו כך שניתן יהיה לגשת אליהם בקלות לפירוק ותיקון יעילים. למידע נוסף, בקר באתר המחויבות לסביבה של HP, בכתובת:

# www.hp.com/hpinfo/globalcitizenship/environment

- עצות ידידותיות לסביבה
- תקנה 1275/2008 של ועדת האיחוד האירופי
  - נייר •
  - חלקי פלסטיק
  - גיליונות נתונים של בטיחות חומרים
    - תוכנית מיחזור
- HP inkjet תוכנית מיחזור חומרים מתכלים של
  - צריכת חשמל
  - השלכת ציוד פסולת על-ידי משתמשים
    - חומרים כימיים
- הצהרת מצב הנוכחות של סימון החומרים המוגבלים (טייוואן)
  - הגבלת חומרים מסוכנים (אוקראינה)
    - הגבלת חומרים מסוכנים (הודו)
  - <u>china SEPA Eco Label</u>
- תווית צריכת האנרגיה בסין בעת שימוש במדפסת, פקס ומכשיר העתקה

- טבלת החומרים/הרכיבים המסוכנים והרכבם (סין)
  - EPEAT •
  - השלכת סוללות בטייוואן
  - (RBRC) עבור ארה"ב Call2Recycle תוכנית
- הודעה אודות החזרה של סוללה נטענת בקליפורניה
  - הנחיית האיחוד האירופי בנושא סוללות

# עצות ידידותיות לסביבה

HP מחויבת לסייע ללקוחותיה לצמצם את ההשפעה על הסביבה. בקר באתר האינטרנט HP Environmental Programs and Initiatives (תוכניות ויוזמות סביבתיות של HP) לקבלת מידע נוסף אודות היוזמות הסביבתיות של HP.

www.hp.com/hpinfo/globalcitizenship/environment/

# תקנה 1275/2008 של ועדת האיחוד האירופי

למידע על נתוני צריכת חשמל של המוצר, לרבות צריכת חשמל של המוצר במצב המתנה בחיבור לרשת כאשר כל שאר היציאות ברשת האלחוטית פעילות, עיין בסעיף P14 'מידע נוסף' בהצהרת IT ECO של המוצר בכתובת <u>www.hp.com/hpinfo/globalcitizenship/</u> environment/productdata/itecodesktop-pc.html.

## נייך

מוצר זה מתאים לשימוש בנייר ממוחזר בהתאם לתקן DIN 19309 ו-DIN נ-12281:2002.

# חלקי פלסטיק

חלקי פלסטיק שמשקלם עולה על 25 גרם מסומנים בהתאם לתקנים בין-לאומיים המגבירים את האפשרות לזיהוי סוגי פלסטיק למטרות מיחזור בסיום חיי המוצר.

# גיליונות נתונים של בטיחות חומרים

ניתן למצוא גליונות נתונים של בטיחות חומרים (MSDS) באתר האינטרנט של HP בכתובת:

## www.hp.com/go/msds

# תוכנית מיחזור

HP מציעה מספר ההולך וגדל של תוכניות החזרת מוצרים ומיחזור במדינות/אזורים רבים ושותפויות עם מספר מרכזי מיחזור מוצרי אלקטרוניקה ברחבי העולם. HP פועלת לשימור משאבים על-ידי מכירה חוזרת של כמה ממוצריה הפופולריים ביותר. לקבלת מידע נוסף אודות מיחזור מוצרי HP, בקר בכתובת:

# www.hp.com/recycle

# HP inkjet תוכנית מיחזור חומרים מתכלים של

HP מחויבת להגנה על הסביבה. התוכנית HP Inkjet Supplies Recycling Program (תוכנית המיחזור של HP לחומרי הזרקת דיו מתכלים) זמינה במדינות/אזורים רבים ומאפשרת מיחזור של מחסניות משומשות ללא תשלום. לקבלת מידע נוסף, בקר באתר האינטרנט הבא:

www.hp.com/hpinfo/globalcitizenship/environment/recycle/

# צריכת חשמל

ציוד הדפסה והדמיה של HP המסומן בסמל "ENERGY STAR מאושר על-ידי המשרד לאיכות הסביבה בארה"ב. הסימון הבא יופיע על-גבי מוצרי הדמיה בעלי אישור ENERGY STAR:

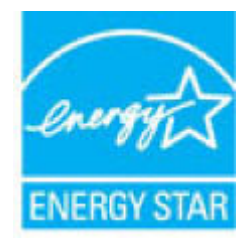

מופיע בכתובת: ENERGY STAR מידע נוסף אודות דגמים של מוצרי הדמיה המאושרים על-ידי

# השלכת ציוד פסולת על-ידי משתמשים

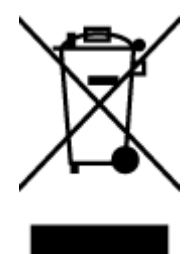

סמל זה מציין כי אין להשליך את המוצר יחד עם פסולת ביתית אחרת. במקום זאת, עליך להגן על בריאות האנשים ועל הסביבה, על-ידי מסירת ציוד הפסולת לנקודת איסוף ייעודית לצורך מחזור פסולת של ציוד אלקטרוני וחשמלי. לקבלת מידע נוסף, פנה אל המשרד המקומי בעיר מגוריך, או בקר באתר <u>http://www.hp.com/recycle</u>.

# חומרים כימיים

HP מחויבת לספק ללקוחותיה מידע אודות החומרים הכימיים במוצריה כדי להתאים לדרישות חוקיות, כגון REACH (*תקנה EC מספר* 1907/2006 של הפרלמנט והמועצה האירופיים). רוח עם פרטי הכימקלים עבור מוצר זה ניתן למצוא בכתובת: www.hp.com/go/ reach.

# 限用物質含有情況標示聲明書

Declaration of the Presence Condition of the Restricted Substances Marking

| 限用物質及其化          | 學符號                |            |         |         |                         |                              |
|------------------|--------------------|------------|---------|---------|-------------------------|------------------------------|
| Restricted subst | ances and its chem |            |         |         |                         |                              |
| 多溴二苯醚            | 多溴聯苯               | 六價鉻        | 鎘       | 汞       | 鉛                       | -<br>                        |
| Polybrominate    | Polybrominated     | Hexavalent | Cadmium | Mercury | 单元 Unit<br>Lead<br>(Pb) | 単元 Unit                      |
| ethers           |                    | (Cz+6)     | (Cd)    | (Hg)    |                         |                              |
| (PBDE)           | (FDD)              |            |         |         |                         |                              |
| 0                | 0                  | 0          | 0       | 0       | 0                       | 外殼和紙匣                        |
|                  |                    |            |         |         |                         | (External Casings and Trays) |
| 0                | 0                  | 0          | 0       | 0       | 0                       | 電線 (Cables)                  |
| 0                | 0                  | 0          | 0       | 0       | _                       | 印刷電路板                        |
|                  |                    |            |         |         |                         | (Printed Circuit Boards)     |
| 0                | 0                  | 0          | 0       | 0       | _                       | 列印引 <b>擎(Print Engine)</b>   |
| 0                | 0                  | 0          | 0       | 0       | _                       | 列印機組件 (Print Assembly)       |
| 0                | 0                  | 0          | 0       | 0       | 0                       | 噴墨印表機墨水匣 (Print<br>Supplies) |
| 0                | 0                  | 0          | 0       | 0       | _                       | 列印機配件 (Print Accessory)      |

備考 1. "超出 0.1 wt %"及"超出 0.01 wt %"係指限用物質之百分比含量超出百分比含量基準值。

Note 1: "Exceeding 0.1 wt %" and "exceeding 0.01 wt %" indicate that the percentage content of the restricted substance exceeds the reference percentage value of presence condition.

備考 2. "0" 係指該項限用物質之百分比含量未超出百分比含量基準值。

Note 2: "0" indicates that the percentage content of the restricted substance does not exceed the percentage of reference value of presence.

備考3. "一"係指該項限用物質為排除項目。

Note 3: The "-" indicates that the restricted substance corresponds to the exemption.

若要存取產品的最新使用指南或手冊,請前往 <u>www.support.hp.com</u>。選取**搜尋您的產品**,然後依照 畫面上的指示繼續執行。

To access the latest user guides or manuals for your product, go to <u>www.support.hp.com</u>. Select **Find your product**, and then follow the onscreen instructions.

# Технічний регламент щодо обмеження використання небезпечних речовин (Україна)

Обладнання відповідає вимогам Технічного регламенту щодо обмеження використання деяких небезпечних речовин в електричному та електронному обладнанні, затвердженого постановою Кабінету Міністрів України від 3 грудня 2008 № 1057

# הגבלת חומרים מסוכנים (הודו)

## Restriction of hazardous substances (India)

This product complies with the "India E-waste (Management and Handling) Rule 2011" and prohibits use of lead, mercury, hexavalent chromium, polybrominated biphenyls or polybrominated diphenyl ethers in concentrations exceeding 0.1 weight % and 0.01 weight % for cadmium, except for the exemptions set in Schedule 2 of the Rule.

# מידע למשתמש - China SEPA Eco Label

# 中国环境标识认证产品用户说明

噪声大于63.0Db(A)的办公设备不宜放置于办公室内,请在独立的隔离区域使用。

如需长时间使用本产品或打印大量文件,请确保在通风良好的房间内使用。

如您需要确认本产品处于零能耗状态,请按下电源关闭按钮,并将插头从电源插 座断开。

您可以使用再生紙、以减少资源耗费。

# 复印机、打印机和传真机能源效率标识 实施规则

依据"复印机、打印机和传真机能源效率标识实施规则",该打印机具有中国能效标识。标识上显示的能效等级 和操作模式值根据"复印机、打印机和传真机能效限定值及能效等级"标准("GB 21521")来确定和计算。

## 1. 能效等级

产品能效等级分为3级,其中1级能效最高。能效限定值根据产品类型和打印速度由标准确定。能效等级则根据 基本功耗水平以及网络接口和内存等附加组件和功能的功率因子之和来计算。

## 2. 能效信息

喷墨打印机

- 操作模式功率
   睡眠状态的能耗按照 GB 21521 标准来衡量和计算。该数据以瓦特 (W)表示。
- 待机功率
   待机状态是产品连接到电网电源上功率最低的状态。该状态可以延续无限长时间,且使用者无法改变此状态下产品的功率。对于"成像设备"产品,"待机"状态通常相当于"关闭"状态,但也可能相当于 "准备"状态或"睡眠"状态。该数据以瓦特(W)表示。
- 睡眠状态预设延迟时间 出厂前由制造商设置的时间决定了该产品在完成主功能后进入低耗模式(例如睡眠、自动关机)的时间。 该数据以分钟表示。
- 附加功能功率因子之和
   网络接口和内存等附加功能的功率因子之和。该数据以瓦特(W)表示。

标识上显示的能耗数据是根据典型配置测量得出的数据,此类配置包含登记备案的打印机依据复印机、打印机和 传真机能源效率标识实施规则所选的所有配置。因此,该特定产品型号的实际能耗可能与标识上显示的数据有所 不同。

要了解规范的更多详情,请参考最新版的 GB 21521 标准。

# טבלת החומרים/הרכיבים המסוכנים והרכבם (סין)

| <b>产品中有害物质或元素的名称及含量</b><br>根据中国《电子信息产品污染控制管理办法》                                                                                                    |           |      |      |          |       |        |  |  |  |  |
|----------------------------------------------------------------------------------------------------|-----------|------|------|----------|-------|--------|--|--|--|--|
|                                                                                                    | 有毒有害物质或元素 |      |      |          |       |        |  |  |  |  |
| 部件名称                                                                                                    | 铅         | 汞    | 镉    | 六价铬      | 多溴联苯  | 多溴二苯醚  |  |  |  |  |
|                                                                                                    | (Pb)      | (Hg) | (Cd) | (Cr(VI)) | (PBB) | (PBDE) |  |  |  |  |
| 外壳和托盘                                                                                                    | 0         | 0    | 0    | 0        | 0     | 0      |  |  |  |  |
| 电线                                                                                                    | 0         | 0    | 0    | 0        | 0     | 0      |  |  |  |  |
| 印刷电路板                                                                                                    | Х         | 0    | 0    | 0        | 0     | 0      |  |  |  |  |
| 打印系统                                                                                                    | Х         | 0    | 0    | 0        | 0     | 0      |  |  |  |  |
| 显示器                                                                                                    | Х         | 0    | 0    | 0        | 0     | 0      |  |  |  |  |
| 喷墨打印机墨盒                                                                                                    | 0         | 0    | 0    | 0        | 0     | 0      |  |  |  |  |
| 驱动光盘                                                                                                    | Х         | 0    | 0    | 0        | 0     | 0      |  |  |  |  |
| 扫描仪                                                                                                    | Х         | Х    | 0    | 0        | 0     | 0      |  |  |  |  |
| 网络配件                                                                                                    | Х         | 0    | 0    | 0        | 0     | 0      |  |  |  |  |
| 电池板                                                                                                    | Х         | 0    | 0    | 0        | 0     | 0      |  |  |  |  |
| 自动双面打印系统                                                                                                    | 0         | 0    | 0    | 0        | 0     | 0      |  |  |  |  |
| 外部电源                                                                                                    | Х         | 0    | 0    | 0        | 0     | 0      |  |  |  |  |
| 本表格依据SJ/T 11364 的规定编制。<br>0:表示该有害物质在该部件所有均质材料中的含量均在GB/T 26572 规定的限量要求以下。<br>X:表示该有害物质至少在该部件的某一均质材料中的含量超出GB/T 26572 规定的限量要求。<br>此表中所有名称中含 "X" 的部件均符合欧盟 RoHS 立法。<br>注:环保使用期限的参考标识取决于产品正常工作的温度和湿度等条件。 |           |      |      |          |       |        |  |  |  |  |

# **EPEAT**

# EPEAT

Most HP products are designed to meet EPEAT. EPEAT is a comprehensive environmental rating that helps identify greener electronics equipment. For more information on EPEAT go to **www.epeat.net**. For information on HP's EPEAT registered products go to

www.hp.com/hpinfo/globalcitizenship/environment/pdf/epeat\_printers.pdf.

# השלכת סוללות בטייוואן

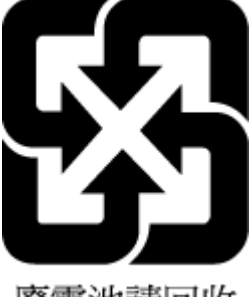

廢電池請回收

# (RBRC) עבור ארה"ב Call2Recycle תוכנית

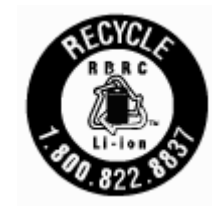

# הודעה אודות החזרה של סוללה נטענת בקליפורניה

חברת HP מעודדת את לקוחותיה למחזר חומרה אלקטרונית משומשת, מחסניות מקוריות של HP וסוללות נטענות. למידע נוסף אודות תוכניות המחזור, עבור אל <u>www.hp.com/recycle</u>.

# הנחיית האיחוד האירופי בנושא מוללוח

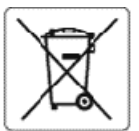

### **European Union Battery Directive**

This product contains a battery that is used to maintain data integrity of real time clock or product settings and is designed to last the life of the product. Any attempt to service or replace this battery should be performed by a qualified service technician.

Directive sur les batteries de l'Union Européenne Ce produit contient une batterie qui permet de maintenir l'intégrité des données pour les paramètres du produit ou l'horioge en temps réel et qui a été conçue pour durer aussi longtemps que le produit. Toute tentative de réparation ou de remplacement de cette batterie doit être effectuée par un technicien qualifié

Batterie-Richtlinie der Europäischen Union Dieses Produkt enthält eine Batterie, die dazu dient, die Datenintegrität der Echtzeituhr sowie der Produkteinstellungen zu erhalten, und die für die Lebensdauer des Produkts ausreicht. Im Bedarfsfall solte das instandhalten bzw. Austauschen der Batterie von einem qualifizierten Servicetechnik durchgeführt werden.

## Direttiva dell'Unione Europea relativa alla raccolta, al trattamento e allo smaltimento di batterie e accumulatori

Questo prodotto contiene una batteria utilizzata per preservare l'integrità dei dati dell'orologio in tempo reale o delle impostazioni del prodotto e la sua durate si interde pari a quella del prodotto. Eventuali interventi di riparazione o sostituzione della batteria devono essere eseguiti da un tecnico dell'assistenza qualificato.

### Directiva sobre baterías de la Unión Europea

Este producto contiene una batería que se utiliza para conservar la integridad de los datos del reloj de tiempo real o la configuración del producto y está diseñada para durar toda la vida útil del producto. El mantenimiento o la sustitución de dicha batería deberá realizarla un técnico de mantenimiento cualificado.

Směrelce Evropské unie pro nakládání s bateriemi Tento výrobek obsahuje baterii, která slouží k uchování správných dat hodin reálného času nebo nastavení výrobku. Baterie je navržena tak, aby vydržela celou životnost výrobku. Jakýkoliv pokus o opravu nebo výrněnu baterie by měl provést kvalifikovaný servisní technik.

EU's batteridirektiv Produktet indeholder et batteri, som bruges til at vedligeholde dataintegriteten for realtidsur- eller produktindstillinger og er beregnet til at holde i hele produktets levetid. Service på batteriet eller ucskiftning bør foretages af en uddannet servicetekniker.

Richtlijn batterijen voor de Europese Unie Dit product bevat een batterij die wordt gebruikt voor een juiste tijdsaanduiding van de klok en het behoud van de productinstellingen. Bovendien is deze ontworpen om gedurende de levensduur van het product mee te gaan. Het onderhoud of de vervanging van deze batterij moet door een gekwal ficeerde onderhoed techenism werden uitgeword. onderhoudstechnicus worden uitgevoerd.

Euroopa Liidu aku direktiiv Toode sisaldab akut, mida kasutatakse reaalaja kella andmeühtsuse või toote sätete sälitamiseks. Aku on valmistatud kestma terve toote kasutusaja. Akut tohib hooldada või vahetada ainult kvalifitseer tud hooldustehnik.

### Euroopan unionin paristodirektiivi

Tämä laite sisältää pariston, jota käytetään reaaliaikaisen kellon tietojen ja laitteen asetusten säilyttämiseen. Pariston on suunniteltu kestävän laitteen koko käyttölän ajan. Pariston mahdollinen korjaus tai vaihto on jätettävä pätevän huoltohenkiiön tehtäväksi.

Οδηγία της Ευρωπαϊκής Ένωσης για τις ηλεκτρικές στήλες Αυτό το προϊόν περιλαμβάνει μια μπαταρία, η οποία χρησιμοποιείται για τη διατήρηση της ακεταιότητας των δεδομένων ρολογιού πραγματικού χρόνου ή των ρυθμίσεων προϊόντος και έχει σχεδιαστεί έτσι ώστε να διαρκέσει όσο και το προϊόν. Τυχόν απόπεφες επιδιόρθωσης ή αντικατάστασης αυτής της μπαταρίας θα πρέπει να πραγματοποιούνται από κατάλληλα εκπαιδευμένο τεχνικό.

Az Európai unió telepek és akkumulátorok direktívája A termék tartalmaz egy elemet, melynek feladata az, hogy biztosítsa a valós idejű óra vagy a termék beállításanak adatintegritását. Az elem úgy van tervezve, hogy végig kitartson a termék használata során. Az elem bármilyen javítását vagy cseréjét csak képzett szakamber végezheti el.

### Eiropas Savienības Bateriju direktīva

Produktam ir baterija, ko izmanto reālā laika pulksteņa vai produkta iestatījumu datu integritātes saglabāšanai, un tā ir paredzēta visam produkta dzīves ciklam. Jebkura apkope vai baterijas nomaiņa ir jāveic atbilstoši kvalificētam darbiniekam.

Europos Sąjusgos bateriją ir skumulistorių direktyva Šiame gaminyje yra baterija, kuri naudojama, kad būtų galima prižiūrėti realaus laiko la krodžioveikimą arba gaminio nuostatas; ji skirta veikti visą gaminio eksploatavimo laiką. Bet kokius šios baterijos aptarnavimo arba keitimo darbus turi atlikti kvalifikuotas aptarnavimo technikas.

## Dvrektywa Unii Europeiskiej w sprawje baterij i akumulatorów

Produkt zawiera baterię wykorzystywaną do zachowania integralności danych zegara czasu rzeczywistego lub ustawień produktu, która podtrzymuje działanie produktu. Przegląd lub wymiana baterii powinny być wykonywane wyłącznie przez uprawnionego technika serwisu.

### Diretiva sobre baterias da União Européia

Este produto contém uma bateria que é usada para manter a integridade dos dados do relógio em tempo real ou das configurações do produto e é projetada para ter a mesma duração que este. Qualquer tentativa de consertar ou substituir essa bateria deve ser realizada por um técnico qualificado.

### Smerníca Európskej únie pre zaobchádzanie s batériami

Tento výrobok obsahuje batériu, ktorá slúži na uchovanie správnych údajov hodin reálneho času alebo nastavení výrobku. Batéria je skonštruovaná tak, aby vydržala celú životnosť výrobku. Akýkcívek pokus o opravu alebo výmenu batérie by mal vykonať kvaliřkovaný servisný technik.

Direktiva Evropske unije o baterijah in akumulatorjih V tem izdelku je baterija, ki zagotavlja natančnost podatkov ure v realnem času ali nastavitev izdelka v celotni življenjski dobi izdelka. Kakršno koli popravilo ali zamenjavo te baterije lahko izvede le pooblaščeni tehnik.

### EU:s batteridirektiv

Produkten innehåller ett batteri som används för att upprätthålla data i realtidsklockan och produktinställningarna. Batteriet ska räcka produktens hela livslängd. Endast kvalificerade servicetekniker får utföra service på batteriet och byta ut det.

## а за батерин на Европейския съюз

Този продукт съдържа батерия, която се използва за поддържане на целостта на данните на чассеника в реално време или настройките за продукта, създадена на издържи през целия живот на продукта. Сервизът или замяната на батерията трябва да се извършва от квалифици HD BH техник.

Directiva Uniunii Europene referitoare la baterii Acest produs conține o baterie care este utilizată pentru a menține integritatea datelor ceasului de timp real sau setărilor produsului și care este proiectată să funcționeze pe întreaga durată de vață a produsului. Orice lucrare de service sau de inlocuire a acestei bateri trebule efectuată de un tehnician de service calificat.

# אינדקס

## х

אחריות 56 איכות הדפסה ניקוי מריחות על הדף 54 אתרי אינטרנט מידע על נגישות 2 תוכניות סביבתיות 64

## ב

בדוק רמות דיו 29 בעיות בהזנת הנייר, פתרון בעיות 43

## ٦

דוח איכות הדפסה 53 דוח בדיקת האלחוט 53 דוחות אבחון 53 בדיקת האלחוט 53 דוח מצב מדפסת מידע על 52 דלת הגישה למחסניות, איתור 6 דף אבחון 53 דרישות מערכת 57

# ה

הגדרות 25 רשת 35 הגדרות 35 IP הדפסה דף אבחון 53 פתרון בעיות 51 הדפסה עקומה, פתרון בעיות הדפסה עקומה, פתרון בעיות הדפסה חוברות פרסום הדפסה 19 הזנת מספר דפים יחד, פתרון בעיות 43 הזנת מספר דפים יחד, פתרון בעיות 43 הזנת מספר דפים להד, פתרון בעיות 30 הזנת תקינה 62 התוכנית לשמירה על הסביבה 64

# п

חיבור USB יציאה, איתור 5, 5

חסימות 42 מחיקה נייר שיש להימנע ממנו 11 חשמל פתרון בעיות 51 ישור ראש ההדפסה 54

> כ כניסת מתח, איתור 6 כתובת IP חיפוש מדפסת 41

۶

לוח גישה אחורי איור 6 לוח הבקרה לחצנים 7 נוריות 7 לוח הבקרה של המדפסת איתור 5 הגדרות רשת 35 לחצנים, לוח בקרה 7

# מ

מגשים 5 איור של מכווני רוחב הנייר 5 איתור טעינת נייר 11 43 פתרון בעיות בהזנה 42 שחרור חסימות נייר מגש פלט 5 איתור 6 מחברים, איתור מחסניות 6, 32 6 איתור בדיקת מפלסי הדיו 29 החלפה 30 מק"ט 32 עצות 29 62 ,58 מידע תקינה מיחזור 65 מחסניות

מספר דגם לתקינה 58

57 מערכות הפעלה נתמכות
57 מפרטי טמפרטורה
57 מפרטי לחות
57 מפרטי לחות
57 מצב
57 הצורת רשת
53 משטח הזכוכית, סורק
איתור
משטח הזכוכית של הסורק
איתור
57 מתח
גייר
57 נייר
57 פיזי
57 פיזי

# נ

2 נגישות 2 נוריות, לוח הבקרה 7 נייר 10 הזמנה 10 בחירה 11 10 עקומים 43 11 עינת מגש 11 11 מתח 57 42 מתח 57 42 שחרור חסימות 42 ניקוי 54 החלק החיצוני 54 54 ראש הדפסה 54

# Ð

פתרון בעיות בעיות בהזנת הנייר 43 בעיות בהזנת הנייר 43 דפים עקומים 33 דף תצורת רשת 53 הדפסה 51 הנייר אינו נאסף מהמגש 43 חשמל 51 מערכת העזרה בלוח הבקרה 52 נאספים מספר דפים יחד 43 שרת אינטרנט משובץ 40

# ר ראש הדפסה 54 ניקוי 54 ראש הדפסה, יישור 54 איור של מחבר 6 הגדרות, שינוי 35 הגדרות שלחוט 53 הגדרות אלחוט 33 הגדרות תקשורת אלחוטית 33

W

Windows

דרישות מערכת 57

# V

שוליים הגדרה, מפרטים 58 שרת אינטרנט משובץ אודות 39 פתיחה 40 פתרון בעיות, לא ניתן לפתוח 40

# n

(OS X) HP Utility תוכנית השירות פתיחה 39 תוכנת המדפסת (Windows) אודות 39 פתיחה 39,17 תחזוקה בדיקת מפלסי הדיו 29 דף אבחון 53 החלפת מחסניות 30 54 ההדפסה יישור ראש ההדפסה 54 מריחות על הדף 54 ניקוי 54 ניקוי ראש ההדפסה 54 ראש הדפסה תמיכה בלקוחות 56 אחריות תקשורת אלחוטית 33 הגדרה 62 מידע תקינה

# Е

EWS. *ראה* שרת אינטרנט משובץ

# Μ

19 Mac OS

# 0

OS X 39 HP Utility תוכנית השירות © Copyright 2018 HP Development Company, L.P.

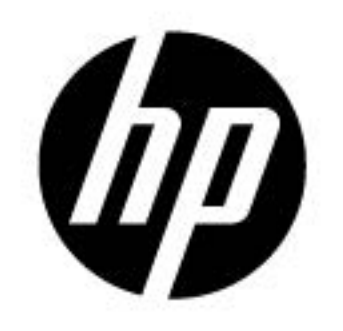